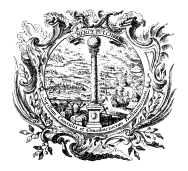

HANDELS-, INDUSTRIE-, CAMERA DI COMMERCIO, HANDWERKS- UND LAND- INDUSTRIA, ARTIGIANATO WIRTSCHAFTSKAMMER BOZEN E AGRICOLTURA DI BOLZANO

HANDELSREGISTER

REGISTRO DELLE IMPRESE

# **Guida DIRE**

## Presentazione delle pratiche DM 26/10/2011

# Agenti e rappresentanti di commercio

Esempi per imprese individuali

Esempi per società

| Iscrizione impresa individuale di agente/rappresentante di commercio                           | pag. 2  |
|------------------------------------------------------------------------------------------------|---------|
| Inizio attività di agente di commercio di impresa individuale già iscritta al registro imprese | pag. 17 |
| Iscrizione Persona Fisica che ha cessata di svolgere l'attività imprenditoriale                | pag. 32 |
| Persona fisica che diventa impresa individuale                                                 | pag. 43 |
| Società inizia l'attività di agente/rappresentante di commercio presso la sede legale          | pag. 57 |

Versione 4.01 – Marzo 2024

# 1) Iscrizione impresa individuale di agente/rappresentante di commercio

Le imprese individuali che si iscrivono con l'attività di agente o rappresentante di commercio devono presentare l'iscrizione al registro imprese, insieme al modello dei requisiti professionali, il giorno stesso dell'avvio dell'attività.

|                                                                                                    | SUGGERIMENTO:                                                                                                    |
|----------------------------------------------------------------------------------------------------|----------------------------------------------------------------------------------------------------|
| U   s                                                                                                    | Scopri quali sono le pratiche disponibili in DIRE. Maggiori informazioni                                                                                                    |
| Iscrizione                                                                                                    | e Variazione Bilancio Trasferimento d'azienda Cancellazione O                                                                                                    |
| Inseris                                                                                                    | sci Soggetto                                                                                                    |
| M                                                                                                    | MMMXA90A01B220M Richiedi codice fiscale                                                                                                    |
| Tipologia s<br>Imprend                                                                                                    | soggetto<br>ditore individuale o persona fisica 🚽 👻                                                                                                    |
|                                                                                                    |                                                                                                    |
|                                                                                                    |                                                                                                    |
| Provi                                                                                                    | Destinazione Pratica<br>vincia sede legale<br>LZANO -                                                                                                    |
| Scegli<br>Scegli                                                                                                    | Destinazione Pratica<br>incia sede legale<br>IZANO •<br>Tipo Pratica                                                                                                    |
| Provi<br>BOL<br>Scegli                                                                                                    | Destinazione Pratica<br>incia sede legale<br>IZANO<br>Tipo Pratica<br>rinvio? O Si O No                                                                                                    |
| Scegli<br>BOL<br>Scegli<br>È un r<br>Modalità                                                                                                    | Destinazione Pratica<br>incia sede legale<br>LZANO                                                                                                    |
| Scegli<br>Bol<br>Scegli<br>È un r<br>Modalità                                                                                                    | Destinazione Pratica<br>dincia sede legale<br>LZANO                                                                                                    |
| Scegli<br>BOL<br>Scegli<br>i È un r<br>Modalità<br>I<br>S<br>L<br>S<br>Scegli<br>Modalità                                                                                                    | Destinazione Pratica<br>incia sede legale<br>IZANO •<br>Tipo Pratica<br>rinuio? Si © No<br>compilazione<br>SUGGERIMENTO:<br>La modalità di compilazione ad adempimento è guidata e prevede maggiori controlli, quella a modelli Fedra è per utenti esperti.<br>Se selezionando ad adempimento non trovi la pratica di interesse, prova a modificare la modalità di compilazione.<br>dempimenti                                                                                                    |
| Scegli<br>BOL<br>Scegli<br>Î È un r<br>Modalità                                                                                                    | Destinazione Pratica   ira se de legale   LZANO   Tipo Pratica rinvi?  Si  No si  No compilazione SUGGERIMENTO: La modalità di compilazione ad adempimento è guidata e prevede maggiori controlli, quella a modelli Fedra è per utenti esperti. Se se lezionando ad adempimento non trovi la pratica di interesse, prova a modificare la modelli Fedra è per utenti esperti. Se se lezionando ad adempimento non trovi la pratica di interesse, prova a modificare la modelli Ad i compilazione. dempimenti me Mediatori, agenti, spedizionieri e mediatori marittimi |
| Scegli<br>BOL<br>Scegli<br>I È un r<br>Modalità<br>I Scrizion<br>I Scrizion                                                                                                    | Destinazione Pratica   inter sede legale   LZMO   Tipo Pratica rinvio?   Si   Si   No compilazione SUGGERIMENTO: La modalità di compilazione ad adempimento è guidata e prevede maggiori controlli, quella a modelli Fedra è per utenti esperti. So se elezionando ad adempimento non trovi la pratica di interesse, prova a modificare la modalità di compilazione. Idempimenti me Mediatori, agenti, spedizionieri e mediatori marittimi mpresa individuale con inizio attività                                                                                     |
| Scegli<br>BOL<br>Scegli<br>i È un r<br>Modalità<br>I<br>Scrizion<br>Scegli<br>i È un r<br>Modalità<br>I<br>Scrizion<br>I<br>Scrizion<br>I<br>Scrizion<br>I<br>Scrizion<br>I<br>Scegli I<br>I<br>Scegli I<br>Scegli I<br>Scegli I<br>I<br>Scegli I<br>Scegli I<br>Sceg | Destinazione Pratica   India sede legale LZANO                                                                                                    |
| Scegli<br>BOL<br>Scegli<br>i È un r<br>Modalità<br>i È un r<br>Modalità<br>i c<br>scrizion<br>i c<br>I scrizion<br>i m<br>pe                                                                                                    | Destinazione Pratica   Interview legale   IZANO   Tipo Pratica rinvio?  Si  No compilazione SUGCERIMENTO: La modalità di compilazione ad adempimento è guidata e prevede maggiori controlli, quella a modelli Fedra è per utenti esperti. Se selezionando ad adempimento non trovi la pratica di interesse, prova a modificare la modalità di compilazione. dempimenti me Mediatori, agenti, spedizionieri e mediatori marittimi npresa individuale con inizio attività resa individuale senza inizio attività ersona fisica non esercitante attività dimpresa        |

| 1 ODIED DISCALD           |      | *Cognome        |                | *No  | me                  |         | *Data di pascita      |    |
|---------------------------|------|-----------------|----------------|------|---------------------|---------|-----------------------|----|
| MMMMXA90A01B220M          |      | MUMM            |                | M    | AX                  |         | 01/01/1990            | μ. |
| *Sesso                    | -    | *Cittadinanza   |                | Per  | messi di soggiorno  |         | Motivazioni           |    |
| Maschile                  | • _  | ITALIA (I)      |                | ▼ Sc | egli tra le opzioni | ~       | Scegli tra le opzioni |    |
| uogo di nascita           |      |                 |                |      |                     |         |                       |    |
| *Stato                    |      |                 | *Provincia     |      |                     | *Comune |                       |    |
| ITALIA (I)                |      | •               | BOLZANO (BZ)   |      | •                   | BRUNICO |                       |    |
| ITALIA (I) *Indirizzo     | •    | BOLZANO (E      | 3Z)            | → BC | P                   | •       | Frazione o Località   |    |
| VIA ALTO ADIGE            |      | 60              |                | 39   | 100                 |         | Altre indicazioni     |    |
| bilitazioni professionali |      |                 |                |      |                     |         |                       |    |
| Data                      | Non  | <u>ı compil</u> | are Abilitazio | ni   |                     |         |                       |    |
| i) gg/mm/aaaa             | prof | fessiona        | li             |      |                     | Numero  |                       |    |
|                           | 1 5  |                 |                |      |                     | -       |                       |    |

| data in                         | vio pratica                |                         |                         |
|---------------------------------|----------------------------|-------------------------|-------------------------|
| i 01/12/2023                    |                            |                         |                         |
|                                 |                            |                         |                         |
| *Denominazione                  |                            |                         |                         |
| MUMM MAX                        |                            |                         |                         |
|                                 |                            |                         |                         |
|                                 |                            |                         |                         |
|                                 |                            |                         |                         |
|                                 |                            |                         |                         |
| (i) Sigla denominazione         | Non compilare Sigla        |                         |                         |
|                                 |                            |                         |                         |
|                                 |                            |                         |                         |
| (i) Insegna della sede          |                            |                         |                         |
|                                 |                            |                         |                         |
| Domanda di iscrizione nel Regis | tro Imprese in qualità di  |                         |                         |
| bonnanda aniserizione nei negi  |                            |                         |                         |
| Piccolo imprenditore (i)        | Imprenditore commerciale 🕧 | Coltivatore diretto (i) | Imprenditore agricolo ( |
|                                 |                            |                         |                         |
| Ammontare del capitale investi  | to                         |                         |                         |
| Euro                            |                            |                         |                         |
|                                 |                            |                         |                         |

| SEDE DELL'IMPRESA         |                |         |              |   |          |                   |  |
|---------------------------|----------------|---------|--------------|---|----------|-------------------|--|
| Provincia                 |                | *Comune |              |   |          |                   |  |
| BOLZANO (BZ)              |                | BOLZANO |              | • | Frazione |                   |  |
| *Indirizzo                | *Numero Civico | D       | *CAP         |   |          |                   |  |
| VIA ALTO ADIGE            | 60             |         | 39100        |   |          | Altre indicazioni |  |
| Telefono prefisso         | Telefono nu    | imero   | Fax prefisso |   |          | Fax numero        |  |
| *e-mail certificata (PEC) |                |         |              |   |          |                   |  |
| D MUMM@PEC.IT             |                | e-mail  |              |   | Sito web |                   |  |

| ATTIVITÀ PREVA                | LENTE DELL'IMPRESA |                                                            | ^ |
|-------------------------------|--------------------|------------------------------------------------------------|---|
| *Data inizio attività impresa | data invio pratica | *L'attività prevalente coincide con la primaria della sede |   |
| 01/12/2023                    |                    | SI                                                         | - |

| ATTIVITÀ ESERCII                         | ATA NELLA SEDE     |  | ^                        |
|------------------------------------------|--------------------|--|--------------------------|
| *Data inizio attività sede<br>01/12/2023 | lata invio pratica |  | Ö                        |
| Attività primaria esercitata             | nella sede         |  | Inserisci attività Ateco |
| Attivită secondaria esercit              | ata nella sede     |  |                          |
|                                          |                    |  | Inserisci attività Ateco |

| Atti       | ività Ateco                                                                                                    |                                                                                          | ~                                                                                                |
|------------|----------------------------------------------------------------------------------------------------|------------------------------------------------------------------------------------------|--------------------------------------------------------------------------------------------------|
|            | SUGGERIMENTO:<br>Per descrivere correttamente l'attività e associarle il codice Ateco più cons<br>elettricista), o riporta direttamente il codice Ateco (es. 01.11.1) e premi il pi<br>Per maggiori dettagli consulta le informazioni sullo standard ATECO.<br>Ricerca e seleziona uno o più codici di tuo interesse e premi il pulsante 'A<br>Se non trovi il codice effettua un'altra ricerca per aggiungerne altri. | iono, descrivi il prodotto/servi;<br>ulsante 'Cerca attività Ateco!<br>A <b>ggiungi!</b> | zio (es. commercio di bulloni), il mestiere (es.                                                 |
|            | ENTE DI COMMERCIO                                                                                                    |                                                                                          | Cerca attivită Ate                                                                               |
|            | *Declaratoria                                                                                                    |                                                                                          |                                                                                                  |
| (1)        | Nessuna selezione<br>La declaratoria riassume esaustivamente la descrizione dell'attività                                                                                                    | 3                                                                                        | •<br>                                                                                            |
| 9          | La declaratoria corrisponde all'attività ma sono necessarie delle integrazioni<br>La declaratoria non individua correttamente la descrizione dell'attività                                                                                                    | vo l'attività che devi denun<br>la declaratoria, pur rimane                              | ciare. Il testo inserito, che deve essere congruente<br>endo individuato lo stesso codice Ateco. |
| *Ulb<br>AG | eriore descrizione                                                                                                    |                                                                                          | ]                                                                                                |
|            | Attenzione alla differenza tra agente/rapp<br>commercio (consultare il mandato ed indic                                                                                                    | resentante di<br>care solo una                                                           | Aggiun                                                                                           |
|            | delle due qualifiche).<br>Es.: AGENTE DI COMMERCIO DI AUTOVEIC                                                                                                    | OLI                                                                                      |                                                                                                  |
|            | RAPPRESENTANTE DI COMMERCIO DI POR                                                                                                    | TE E FINESTRE                                                                            |                                                                                                  |

| Utilizza questo ri<br>tutore) anche teo<br>ogni titolare di ca | );<br>quadro per iscrivere al Reg<br>:niche (es. responsabile te<br>arica, premi il pulsante 'Nuc | gistro Imprese o denunciare al R<br>ecnico, preposto alla gestione tec<br>iova persona! | .E.A. tutti i soggetti a cui sono state attribuite<br>:nica). Queste ultime sono iscrivibili anche per | cariche (es. gerente,<br>il titolare dell'impresa. Pe |
|----------------------------------------------------------------|---------------------------------------------------------------------------------------------------|-----------------------------------------------------------------------------------------|----------------------------------------------------------------------------------------------------|-------------------------------------------------------|
|                                                                |                                                                                                   |                                                                                         |                                                                                                    |                                                       |
| Persona Mo                                                     | difiche eseguite                                                                                  | Codice fiscale                                                                          | Rappresentante d'impresa                                                                               | Azioni                                                |

| NSERISCI IL CODICE FISCALE DEL | LA NUOVA PERSONA |   |
|--------------------------------|------------------|---|
| Codice Fiscale                 |                  |   |
| MMMMXA90A01B220M               |                  |   |
|                                |                  |   |
|                                |                  |   |
|                                |                  |   |
|                                |                  |   |
|                                |                  | - |
|                                |                  |   |

| DATI PERSONA                           | ۱.                 |                  | ^            |
|----------------------------------------|--------------------|------------------|--------------|
| *Tipo persona<br><b>Persona fisica</b> |                    |                  |              |
| "Rappresentante dell'impro             | esa                |                  | <u> </u>     |
| ANAGRAFICA                             |                    |                  | ~            |
| DOMICILIO                              |                    |                  | ~            |
| CARICHE TECNI                          | CHE REA            |                  | ^            |
| Carica                                 | Modifiche eseguite | Durata carica    | Azioni       |
|                                        |                    | Nessun risultato | Nuova carica |

| <sup>•Dal</sup> data invio<br>01/12/2023                       | pratica<br>Carica<br>PREPOSTO AGENTI RAPPRESENT                                            | *Durata<br>TANTI DI – FINO ALLA REVOCA (RE)            |                         |
|----------------------------------------------------------------|--------------------------------------------------------------------------------------------|--------------------------------------------------------|-------------------------|
|                                                                |                                                                                            |                                                        | Conferma e torna ind    |
| ALBI E RUOLI                                                   |                                                                                            |                                                        |                         |
| Utilizza questo riquadro pe<br>dell'attività esercitata (es. i | er indicare gli estremi delle iscrizioni in albi, ruoli, elenc<br>impiantisti, mediatori). | hi, registri e tutte quelle abilitanti, alle quali è : | subordinato l'esercizio |
|                                                                |                                                                                            |                                                        |                         |

П

| ALBI E RUOLI                     |                                |                   |                     | ^                        |
|----------------------------------|--------------------------------|-------------------|---------------------|--------------------------|
| *Ente/Autorità                   | *Albo/Elenco/Ruolo/Registro    | 0                 | 'Lettera            |                          |
| Data iscrizione<br>gg/mm/aaaa    | <br>*Provincia<br>BOLZANO (BZ) |                   |                     |                          |
| Non compilare<br>Data iscrizione |                                | Nor<br><i>Nur</i> | n compilare<br>mero | Conferma e torna indietr |

| PARTITA IVA                                     | , |
|-------------------------------------------------|---|
| *Partita iva                                    |   |
| RICHIESTA PARTITA IVA ALL'AGENZIA DELLE ENTRATE | , |

### SEGNALAZIONE CERTIFICATA DI INIZIO ATTIVITÀ

| ) Utilizza questo riquadro solo r | iel caso in cui l'esercizio dell'attività sia legittimato dalla presentazione di una Seg | nalazione Certificata di Inizio |
|-----------------------------------|------------------------------------------------------------------------------------------|---------------------------------|
| Attività.                         |                                                                                          |                                 |
|                                   |                                                                                          |                                 |
|                                   |                                                                                          |                                 |
| Data 🗢                            | Ente/Autorită 🗢                                                                          | Azioni                          |
|                                   | Nessun risultato                                                                         |                                 |
|                                   |                                                                                          |                                 |

| SEGNALAZIONE                                                          |   |                                              | ^                         |
|-----------------------------------------------------------------------|---|----------------------------------------------|---------------------------|
| *Data segnalazione inizio attività data invio pratica<br>① 01/12/2023 | Ö | *Ente o autorità<br>CAMERA DI COMMERCIO (CC) |                           |
|                                                                       |   |                                              | Conferma e torna indietro |

| ALBI E RUOLI                       | raso in cui l'ospreizio dell'attività sia subordinato al | ll'iscrizione in un albo, un ruolo, un ele | nro o un registro. Per ogni |
|------------------------------------|----------------------------------------------------------|--------------------------------------------|-----------------------------|
| iscrizione, premi il pulsante 'Nuo | /a iscrizione'.<br>Albo/Elenco/Ruolo/Registro ♀          | Data iscrizione 🔶                          | Azioni                      |
|                                    | Nessun risultato                                         |                                            | Nuova iscrizione            |

| CAMERA DI COMMERCIO (CC) | •        | AGENTI E RAPPRESENTANTI DI COMMERCIO | • | AGENTI E RAPPRESENTANTI DI COMMERC | 10 |
|--------------------------|----------|--------------------------------------|---|------------------------------------|----|
| Data iscrizione          |          | *Provincia                           |   |                                    |    |
| gg/mm/aaaa               | <b>—</b> | BOLZANO (BZ)                         | • | Numero                             |    |
| Altr mazioni             |          |                                      |   |                                    |    |
| Non compilare            |          |                                      | ٦ | Non compilare                      |    |
| Data iscrizione          |          |                                      | 1 | Numero                             |    |
| Pata iscrizione          |          |                                      | 1 | Numero                             |    |

| SUGGERIMENTO:     Per ottenere il riconoscimento di mest     - relazione tecnico/merceologica nella     - dichiarazione sostitutiva di atto noto | iere artistico e tradizionale, è necessario allegare, nello step successivo<br>quale venga dettagliatamente descritto il processo produttivo nelle su<br>rio da cui risulti il numero dei dipendenti assunti e la relativa qualifica; | o 'COMPILA E ALLEGA':<br>le varie fasi; |
|----------------------------------------------------------------------------------------------------|----------------------------------------------------------------------------------------------------|-----------------------------------------|
| - eventuali fotografie o materiale illust                                                                                                    | rativo relativo alle lavorazioni eseguite e ai prodotti finiti.                                                                                                    |                                         |
| Sezione 🗢                                                                                                    | Sottosezione 🔶                                                                                                    | Azioni                                  |
|                                                                                                    | Nessun risultato                                                                                                    |                                         |
|                                                                                                    |                                                                                                    | Nuovo mestiere                          |
|                                                                                                    |                                                                                                    |                                         |

| DIRE                        | TTIVA SERVIZI                                                                                                    |                                                                                                    |                                                                                                    |
|-----------------------------|----------------------------------------------------------------------------------------------------|----------------------------------------------------------------------------------------------------|----------------------------------------------------------------------------------------------------|
| (!)                         | SUGGERIMENTO:<br>Questo adempimento ti serve se devi pre<br>titolare, dei legali rappresentanti, degli ev<br>successive modifiche, che riguardino le a<br>spedizionieri (Direttiva 2006/123/CE att<br>definibile nel successivo step COMPLETA                                                                                                    | esentare una Segnalazione Certificata di Inizio Attività (SCIA), per com<br>ventuali preposti e di tutti coloro che svolgono l'attività per conto dell'<br>Ittività di <b>agenti d'affari in mediazione, agenti e rappresentanti di co</b><br>tuata con D.Lgs. 59/2010). Premi il pulsante 'Salva e Prosegui' per cor<br>A E ALLEGA, nella sezione MODELLI DIRETTIVA SERVIZI.                                                                         | unicare i requisiti professionali de<br>impresa, oppure nel caso di<br><b>mmercio, mediatori marittimi,</b><br>npletare la pratica con un modelli                                         |
| Codice f                    | fiscale                                                                                                    | Denominazione                                                                                                    |                                                                                                    |
| Natura                      | giuridica                                                                                                    | Provincia della sede                                                                                                    |                                                                                                    |
| DITTA                       | INDIVIDUALE                                                                                                    | BZ                                                                                                    |                                                                                                    |
| Indietro                    |                                                                                                    |                                                                                                    | Salva e Prose                                                                                                    |
|                             | SUGGERIMENTO:<br>Utilizza questa sezione per compilare i mo                                                                                                    | odelli con i quali certificare le abilitazioni per le attività di agenti d'affari in<br>nieri: Premi il nulsante 'Definisci modello' per ogni allegato peressario al                                                                                                    | n mediazione, agenti e rappresenta                                                                                                    |
| ()                          | SUGGERIMENTO:<br>Utilizza questa sezione per compilare i mo<br>commercio, mediatori marittimi, spedizion<br>la normativa vigente.<br>Tutti i modelli compilati e generati in forma<br>Al termine, premi il pulsante 'Genera e alle<br>pratica Registro Imprese.<br>Ricorda di firmare il modello XML così crea                                                    | odelli con i quali certificare le abilitazioni per le attività di agenti d'affari in<br>nieri. Premi il pulsante 'Definisci modello' per ogni allegato necessario al<br>ato PDF, riportati nella lista sottostante, devono essere firmati dai sotto<br>ega' per creare il modello in formato XML che verrà inserito automaticar<br>ato, selezionando l'azione 'Firma modello', prima di completare la pratica                                         | n mediazione, agenti e rappresenti<br>tuo caso, che verrà prodotto seco<br>oscrittori selezionando l'azione 'Fir<br>nente nella sezione ALLEGATI dell<br>L                                |
| ()<br>Docur                 | SUGGERIMENTO:<br>Utilizza questa sezione per compilare i mo<br>commercio, mediatori marittimi, spedizion<br>la normativa vigente.<br>Tutti i modelli compilati e generati in forma<br>Al termine, premi il pulsante 'Genera e alle<br>pratica Registro Imprese.<br>Ricorda di firmare il modello XML cosi crea<br>mento                                           | odelli con i quali certificare le abilitazioni per le attività di agenti d'affari in<br>nieri. Premi il pulsante 'Definisci modello' per ogni allegato necessario al<br>ato PDF, riportati nella lista sottostante, devono essere firmati dai sotto<br>ega' per creare il modello in formato XML che verrà inserito automaticar<br>ato, selezionando l'azione 'Firma modello', prima di completare la pratica<br><b>Nome file</b>                     | n mediazione, agenti e rappresenta<br>tuo caso, che verrà prodotto seco<br>oscrittori selezionando l'azione 'Fir<br>nente nella sezione ALLEGATI dell<br>t.                               |
| ()<br>Docur                 | SUGGERIMENTO:<br>Utilizza questa sezione per compilare i mo<br>commercio, mediatori marittimi, spedizior<br>la normativa vigente.<br>Tutti i modelli compilati e generati in forma<br>Al termine, premi il pulsante 'Genera e alle<br>pratica Registro Imprese.<br>Ricorda di firmare il modello XML cosi crea<br>mento                                           | odelli con i quali certificare le abilitazioni per le attività di agenti d'affari in<br>nieri. Premi il pulsante 'Definisci modello' per ogni allegato necessario al<br>ato PDF, riportati nella lista sottostante, devono essere firmati dai sotto<br>ega' per creare il modello in formato XML che verrà inserito automaticar<br>ato, selezionando l'azione 'Firma modello', prima di completare la pratica<br><b>Nome file</b><br>Nessun risultato | n mediazione, agenti e rappresenti<br>tuo caso, che verrà prodotto seco<br>oscrittori selezionando l'azione 'Fir<br>nente nella sezione ALLEGATI dell<br>a.<br>Azioni<br>Definisci model  |
| ()<br>Docur<br>TIPO<br>Tipo | SUGGERIMENTO:<br>Utilizza questa sezione per compilare i mo<br>commercio, mediatori marittimi, spedizior<br>la normativa vigente.<br>Tutti i modelli compilati e generati in forma<br>Al termine, premi il pulsante 'Genera e alle<br>pratica Registro Imprese.<br>Ricorda di firmare il modello XML cosi crea<br>mento                                           | odelli con i quali certificare le abilitazioni per le attività di agenti d'affari in<br>nieri. Premi il pulsante 'Definisci modello' per ogni allegato necessario al<br>ato PDF, riportati nella lista sottostante, devono essere firmati dai sotto<br>ega' per creare il modello in formato XML che verrà inserito automaticar<br>ato, selezionando l'azione 'Firma modello', prima di completare la pratica<br>Nome file<br>Nessun risultato        | n mediazione, agenti e rappresenti<br>tuo caso, che verrà prodotto seco<br>oscrittori selezionando l'azione 'Fir<br>nente nella sezione ALLEGATI dell<br>t.<br>Azion<br>Definisci model   |
| ()<br>Docur<br>TIPO<br>TIPO | SUGGERIMENTO:<br>Utilizza questa sezione per compilare i mo<br>commercio, mediatori marittimi, spedizior<br>la normativa vigente.<br>Tutti i modelli compilati e generati in forma<br>Al termine, premi il pulsante 'Genera e alle<br>pratica Registro Imprese.<br>Ricorda di firmare il modello XML cosi crea<br>mento<br>ALLEGATO<br>allegato<br>DELLO ATTIVITÀ | odelli con i quali certificare le abilitazioni per le attività di agenti d'affari in<br>nieri. Premi il pulsante 'Definisci modello' per ogni allegato necessario al<br>ato PDF, riportati nella lista sottostante, devono essere firmati dai sotto<br>ega' per creare il modello in formato XML che verrà inserito automaticar<br>ato, selezionando l'azione 'Firma modello', prima di completare la pratica<br>Nome file<br>Nessun risultato        | n mediazione, agenti e rappresenta<br>tuo caso, che verrà prodotto seco<br>oscrittori selezionando l'azione 'Fir<br>nente nella sezione ALLEGATI della<br>a.<br>Azioni<br>Definisci model |

| MAX MUMM, MMMMXA90A01B220M        |       |
|-----------------------------------|-------|
| Codice fiscale                    |       |
| MMMXA90A01B220M                   |       |
| Densielen shillestus              |       |
|                                   |       |
| Selezionare il titolo abilitativo |       |
| Scegli tra le opzioni             | arica |
| CORSO/ESAME                       |       |
| MANCANZA DEI REQUISITI            |       |
| PRECEDENTE ESPERIENZA LAVORATIVA  |       |
| PRECEDENTE ISCRIZIONE             |       |
| τιτοιο di studio                  |       |
|                                   |       |

| MOD                          | ELLO RAPPRESENTANTI                                                                                                    |                                                                                                    |                                                                                                    | ^ |
|------------------------------|----------------------------------------------------------------------------------------------------|----------------------------------------------------------------------------------------------------|----------------------------------------------------------------------------------------------------|---|
| Allegat<br>Codice p<br>304G4 | co ai moduli RI/REA I1/I2/INT P/S5/UL dei<br>vratica<br>1728                                                                                                    | la pratica<br>Il sottoscritto<br>MAX MUMM                                                                                                    | Codice fiscale<br>MMMMXA90A01B220M<br>-                                                                                                    |   |
| SEZI                         | ONE ANAGRAFICA IMPRESA                                                                                                    |                                                                                                    |                                                                                                    | ^ |
| ()                           | SUGGERIMENTO:<br>Compila le seguenti sezioni come necessari<br>A Impresa esercente attività di agente o rap<br>B Impresa esercente attività di agente o rap<br>impresa; 'Aggiornamento posizione RI/REA'<br>C Agente o rappresentante di commercio no<br>regime):<br>D Agente o rappresentante di commercio no<br>cazione (transittorio): | o:<br>presentante di commercio. Sezioni: 'Anagrafica impre<br>presentante di commercio nel periodo transitorio ai s<br>).<br>on svolgente l'attività fase 'a regime' di cui all'art. 7 de<br>on svolgente l'attività fase transitoria ai sensi dell'art | esa', 'SCIA', 'Requisiti', eventuale sezione 'Modifiche!<br>sensi dell'art. 10, c. 1 del decreto. Sezioni 'Anagrafic<br>el decreto. Sezione: 'Iscrizione apposita sezione (a<br>.10, c. 2 del decreto. Sezione: 'Iscrizione apposita | a |

E Modifiche inerenti il personale o l'attività d'impresa ai sensi dell'art. 9 del decreto. Sezioni: 'Anagrafica impresa', 'Modifiche'.

In qualità di titolare/legale rappresentante/amministratore dell'impresa

#### Impresa MUMM MAX

>

Codice fiscale
MMMMXA90A01B220M

#### SUGGERIMENTO:

Compila le sezione requisiti per indicare i requisiti necessari allo svolgimento dell'attività di agente o rappresentante di commercio posseduti dal titolare/legali rappresentanti, dal preposto, nonché dai soggetti che svolgono l'attività per conto dell'impresa. (eventuali altri soggetti compilano ciascuno un modello intercalare REQUISITI).

Dichiara, ai sensi degli articoli 46 e 47 del D.P.R. n. 445 del 2000, consapevole delle responsabilità penali cui può andare incontro in caso di false dichiarazioni, ai sensi dell'articolo 76 del medesimo D.P.R:

- di non trovarsi in una delle situazioni previste dall'articolo 5 lettera c), della legge 3 maggio 1985, n. 204
- di non svolgere alcuna attività in qualità di dipendente da persone, associazioni o enti, privati o pubblici
- di non svolgere attività per le quali è o era prescritta l'iscrizione nei ruoli dei mediatori

 di non essere interdetto o inabilitato, condannato, per delitti contro la pubblica amministrazione, l'amministrazione della giustizia, la fede pubblica, l'economia pubblica, l'industria e il commercio, ovvero per delitto di omicidio volontario, furto, rapina, estorsione, truffa, appropriazione indebita, ricettazione e per ogni altro delitto non colposo per il quale la legge commini la pena della reclusione non inferiore, nel minimo, a due anni e, nel massimo, a cinque anni, salvo che non sia intervenuta la riabilitazione.

Scegli l'opzione che ti interessa

Selezionare la voce corrispondente

di avere conseguito un titolo di studio o di aver avuto un'espe

che il proprio titolo professionale è stato riconosciuto, ai sensi del titolo III del DL 206/2007, con provvedimento del Ministero dello sviluppo economico (solo per i cittadini che abbiano conseguito il titolo di studio o l'esperienza professionale all'estero)

🔲 di essere iscritto nella apposita sezione del REA di cui all'art. 74, c. 5, del decreto legislativo n. 59 del 2010, presso la Camera di commercio

🔲 di essere stato iscritto nel soppresso ruolo degli agenti e rappresentanti di commercio (opzione possibile fino al termine previsto dall'articolo 10, comma3)

#### **INFORMATIVA**

Informativa prevista dall'art. 13 del decreto legislativo n. 196 del 2003

i dati acquisiti saranno utilizzati esclusivamente per il procedimento amministrativo in corso. La presentazione dell'istanza presuppone che gli interessati abbiano letto l'informativa contenuta nel foglio 'Privacy', disponibile sui siti internet e agli sportelli di ciascuna camera di commercio. I dati acquisiti potranno essere utilizzati per comunicazioni relative alla procedura per i quali sono stati acquisiti.

Titolare del trattamento è la Camera di commercio presso la quale è presentato il modello.

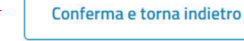

Il modello (allegato A) così generato, deve essere firmato dal titolare dell'impresa con firma digitale. Se non dispone di firma digitale, il modello va stampato, apposta <u>due volte</u> la firma autografa, acquisito tramite scanner in formato PDF/A e firmato digitalmente dalla persona che presenta la pratica al registro imprese.

#### ALLEGATO A CUI ALL'ART. 1, COMMA 1, LETT. N)

ERCIO)

4G4728

#### Sezione ANAGRAFICA IMPRESA

☑ In qualità di titolare/legale rappresentante/amministratore dell'impresa MUMM MAX C.F.MMMMXA90A01B220M

(Compilare le sottostanti sezioni come necessario, con X sulle caselle di scelta)

 A) Impresa esercente attività di agente o rappresentante di commercio (compilare la sezione ANAGRAFICA IMPRESA, la sezione SCIA, la sezione REQUISITI, nonchè eventualmente la sezione MODIFICHE)

B) Impresa esercente attività di agente o rappresentante di commercio nel periodo transitorio ai sensi dell'art. c. 1 del

- di non essere interdetto o inabilitato, condannato, per delitti contro la pubblica amministrazione, l'amministrazione della giustizia, la fede pubblica, l'economia pubblica, l'industria e il commercio, ovvero per delitto di omicidio volontario, furto, rapina, estorsione, truffa, appropriazione indebita, ricettazione e per ogni altro delitto non colposo per il quale la legge commini la pena della reclusione non inferiore, nel minimo, a due anni e, nel massimo, a cinque anni salvo che non sia intervenuta la riabilitazione.

Note Requisiti:

Firma del soggetto cui si riferisce la sezione REQUISITI

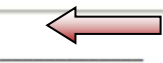

Note:

Firma (del soggetto che presenta il modello ARC)

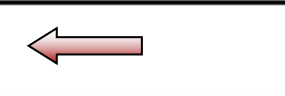

Informativa prevista dall'art. 13 del decreto legislativo n. 196 del 2003: i dati acquisiti saranno utilizzati esclusivamente per il procedimento amministrativo in corso. La presentazione dell'istanza presuppone che gli interessati abbiano letto l'informativa contenuta nel foglio Privacy, disponibile sui siti internet e agli sportelli di ciascuna camera di commercio. I dati acquisiti potranno essere utilizzati per comunicazioni relative alla procedura per i quali sono stati acquisiti. Titolare del trattamento è la Camera di commercio presso la quale è presentato il modello.

|       | SUGGERIMENTO:<br>Utilizza questa sezione per compilare i mo<br>di commercio, mediatori marittimi, spedizi                      | delli con i quali certificare le abilitazioni per le attivit<br>onieri. Premi il pulsante 'Definisci modello' per ogni | à di agenti d'affa<br>allegato necessa | ri in mediazione, age<br>ario al tuo caso, che v | nti e rappresentanti<br>errà prodotto       |
|-------|----------------------------------------------------------------------------------------------------|----------------------------------------------------------------------------------------------------|----------------------------------------|--------------------------------------------------|---------------------------------------------|
| (!)   | secondo la normativa vigente.<br>Tutti i modelli compilati e generati in forma<br>Al termine, premi il pulsante 'Genera e alle | ato PDF, riportati nella lista sottostante, devono ess<br>ga' per creare il modello in formato XML che verrà ir        | ere firmati dai so<br>nserito automati | ottoscrittori seleziona<br>camente nella sezior  | ando l'azione 'Firma'.<br>ne ALLEGATI della |
|       | pratica Registro Imprese.<br>Ricorda di firmare il modello XML così crea                                                       | to, selezionando l'azione 'Firma modello', prima di c                                                                  | ompletare la prat                      | tica.                                            |                                             |
|       | pratica Registro Imprese.<br>Ricorda di firmare il modello XML cosi crea                                                       | to, selezionando l'azione 'Firma modello', prima di c                                                                  | ompletare la prat                      | <sup>tica.</sup>                                 |                                             |
| Docur | pratica Registro Imprese.<br>Ricorda di firmare il modello XML cosi crea<br>mento                                              | to, selezionando l'azione 'Firma modello', prima di c<br>Nome file                                                     | ompletare la prat<br>1.<br>2.          | <sup>tica.</sup><br>"Scarica"<br>"Firma"         | Azioni                                      |

n.b. usare la firma digitale del tipo CAdES .p7m

| ALLEGATI                                 | Infine va prodotto il<br>digitalmente dalla pe<br>registro imprese. | file tecnico .xml e fi<br>ersona che presenta | rmato<br>a la pratio | ca al                      | ^           |
|------------------------------------------|---------------------------------------------------------------------|-----------------------------------------------|----------------------|----------------------------|-------------|
| USUGGERIMENTO:<br>Inserisci prima gli er | rentuali allegati preimpostati dal sis<br>Atto                      | stema.<br>Nome file                           | 1. "S<br>2. "        | Scarica"<br>Firma modello" | tato Azioni |
| MODELLO ARC (C34)                        |                                                                     | BZ-RR-304G4728.XM                             |                      |                            |             |

n.b. usare la firma digitale del tipo CAdES .p7m

| DETTAGLIO ALLEGATO                                                           |                             |                                                                                                    | ^ |
|------------------------------------------------------------------------------|-----------------------------|----------------------------------------------------------------------------------------------------|---|
| SUGGERIMENTO:<br>Scarica il documento usando l'azione 'Scarica' d<br>pagina. | dalla tabella 'Allegati' e, | dopo averlo firmato, allegalo alla pratica usando il pulsante 'Carica' di questa<br>NON compilare <i>ATTO</i> |   |
| *Tipo documento                                                              |                             | Atto                                                                                                    |   |
| MODELLO ARC (C34)                                                            |                             | Scegli tra le opzioni                                                                                         | - |
| Descrizione<br>MODELLO ARC (C34)                                             |                             |                                                                                                    |   |
| *Data documento                                                              |                             | *File                                                                                                    |   |
| 04/03/2024                                                                   |                             | BZ-RR-304G4728.XML 📩 carica                                                                                   |   |
| *Pagina da                                                                   |                             | *Pagina a                                                                                                    |   |
| 1                                                                            |                             | 1                                                                                                    |   |
| ïrmatari                                                                     |                             |                                                                                                    |   |
| Nome Firmatario                                                              | Codice fiscale              | Esito verifica firma                                                                                          |   |

| *Lista diritti                                                                                                | *Importo                                                                                                    |
|----------------------------------------------------------------------------------------------------|----------------------------------------------------------------------------------------------------|
| (i) Impresa individuale                                                                                       | - 18                                                                                                    |
| Imposta di bollo<br>*Modo bollo                                                                               |                                                                                                    |
| (i) ASSOLTO IN ENTRATA                                                                                        |                                                                                                    |
| *Estremi bollo                                                                                                |                                                                                                    |
| BZ: N. 1423/2000/2/SS, REP. 2 DEL                                                                             | 19.09.2000                                                                                                    |
| *Lista bolli                                                                                                  | Importo                                                                                                    |
| Impresa individuale                                                                                           | ✓ 17.5                                                                                                    |
| Diritto Annuale Iscrizione<br>Il diritto annuale di iscrizione, dovut<br>alla presente pratica oppure tramite | to per le nuove imprese, le nuove unità locali o i nuovi soggetti R.E.A., può essere pagato contest<br>e il "Modello di Pagamento Unificato F24" nei 30 giorni successivi alla presentazione della doma |
| *Modalità pagamento                                                                                           | Importo                                                                                                    |
| Addebito contestuale con importo pr                                                                           | ecalcolato - 53.00                                                                                                    |
| La Camera di Commercio informa c                                                                              | he, durante l'istruttoria della pratica, gli importi indicati dall'utente potranno essere rettificati qu                                                                                                |

| Firma                                                                                                    | ^ |
|----------------------------------------------------------------------------------------------------|---|
| DICHIARANTE<br>· C 1. "Distinta da firmare"<br>JFI 2. "Firma" 5                                                                           |   |
| DIS<br>Puoi scegliere b ma della distinta: online e offline. In entrambi i casi è necessario utilizzare un dispositivo di firma digitale. |   |
| (└) <u>Distinta da firmare</u> Firma                                                                                                    |   |

| Riepilogo Imp                    | orti                        |                          |                                          |       |
|----------------------------------|-----------------------------|--------------------------|------------------------------------------|-------|
| Diritti di segreteria<br>€ 18,00 | Imposta di bollo<br>€ 17,50 | Diritto annuo<br>€ 53,00 | TOTALE DIRITTI E BOLLI<br>€ <b>88,50</b> |       |
| ndietro                          |                             |                          |                                          | Invia |

# 2) Inizio attività di agente/rappresentante di commercio di impresa individuale già iscritta al registro imprese

Le imprese individuali che sono già iscritte al registro imprese con altra attività ed aggiungono l'attività di agente o rappresentante di commercio devono presentare l'iscrizione al registro imprese, insieme al modello dei requisiti professionali, il giorno stesso dell'avvio dell'attività.

| Scegli Categoria Pratica<br>SUGGERIMENTO:<br>Scopri quali sono le pratiche<br>Iscrizione<br>Variazione<br>Categoria Pratica | e disponibili in DIRE. Maggiori info<br>Disponibili in DIRE. Maggiori info<br>Bilancio<br>Disponibili in DIRE. Maggiori info<br>Disponibili in DIRE. Maggiori info<br>Disponibili info<br>Disponibili info<br>Disponibil | rmazioni | a Titolare effettivo<br>O            | Cancellazione        | ^ |
|----------------------------------------------------------------------------------------------------|----------------------------------------------------------------------------------------------------|----------|--------------------------------------|----------------------|---|
| Inserisci Soggetto Codice fiscale                                                                                           | Seleziona provincia                                                                                                    |          | N° REA Sede                          | Procedi              | ~ |
|                                                                                                    |                                                                                                    |          |                                      |                      |   |
| Ad adempimenti A                                                                                                    | modelli Fedra                                                                                                    |          |                                      |                      |   |
| Dati impresa                                                                                                    |                                                                                                    | ~        | Mediatori, agenti, spedizionieri e m | ediatori marittimi   | ^ |
|                                                                                                    |                                                                                                    |          | Direttiva servizi                    |                      |   |
|                                                                                                    |                                                                                                    |          | Verifica dinamica dei requisiti      |                      |   |
| Artigiani                                                                                                    |                                                                                                    | $\sim$   | Procedure concorsuali                |                      | ~ |
| Sede                                                                                                    |                                                                                                    | $\sim$   | Attività                             |                      | ^ |
|                                                                                                    |                                                                                                    |          | Attività prevalente                  |                      |   |
|                                                                                                    |                                                                                                    |          | Impresa agricola                     |                      |   |
|                                                                                                    |                                                                                                    |          | Inizio/Variazione attività sede      |                      |   |
|                                                                                                    |                                                                                                    |          | Cessazione di ogni attività eser     | citata               |   |
| Unită locali                                                                                                    |                                                                                                    | ~        | Organi sociali e persone con cariche | e/qualifiche         | ^ |
|                                                                                                    |                                                                                                    |          | Cariche tecniche e altre cariche     | RI                   |   |
|                                                                                                    |                                                                                                    |          | Variazione domicilio/residenza       | e anagrafica persone |   |
| AC/INPS Assicurazione previdenz                                                                                             | iale commercio                                                                                                    | $\sim$   | Reti di imprese                      |                      | ~ |
| Denunce agli altri enti                                                                                                    |                                                                                                    | ~        |                                      |                      |   |

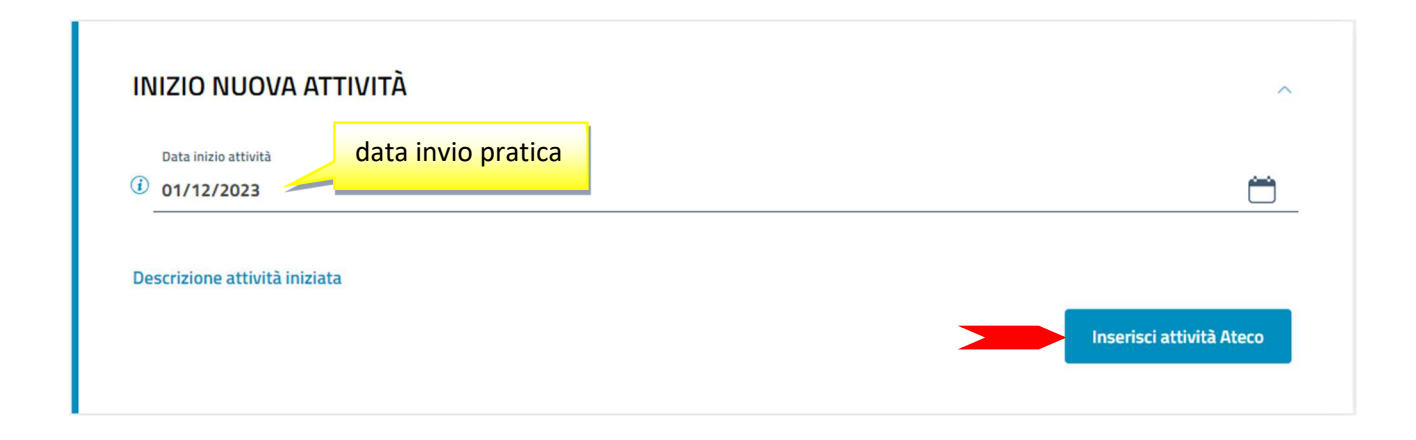

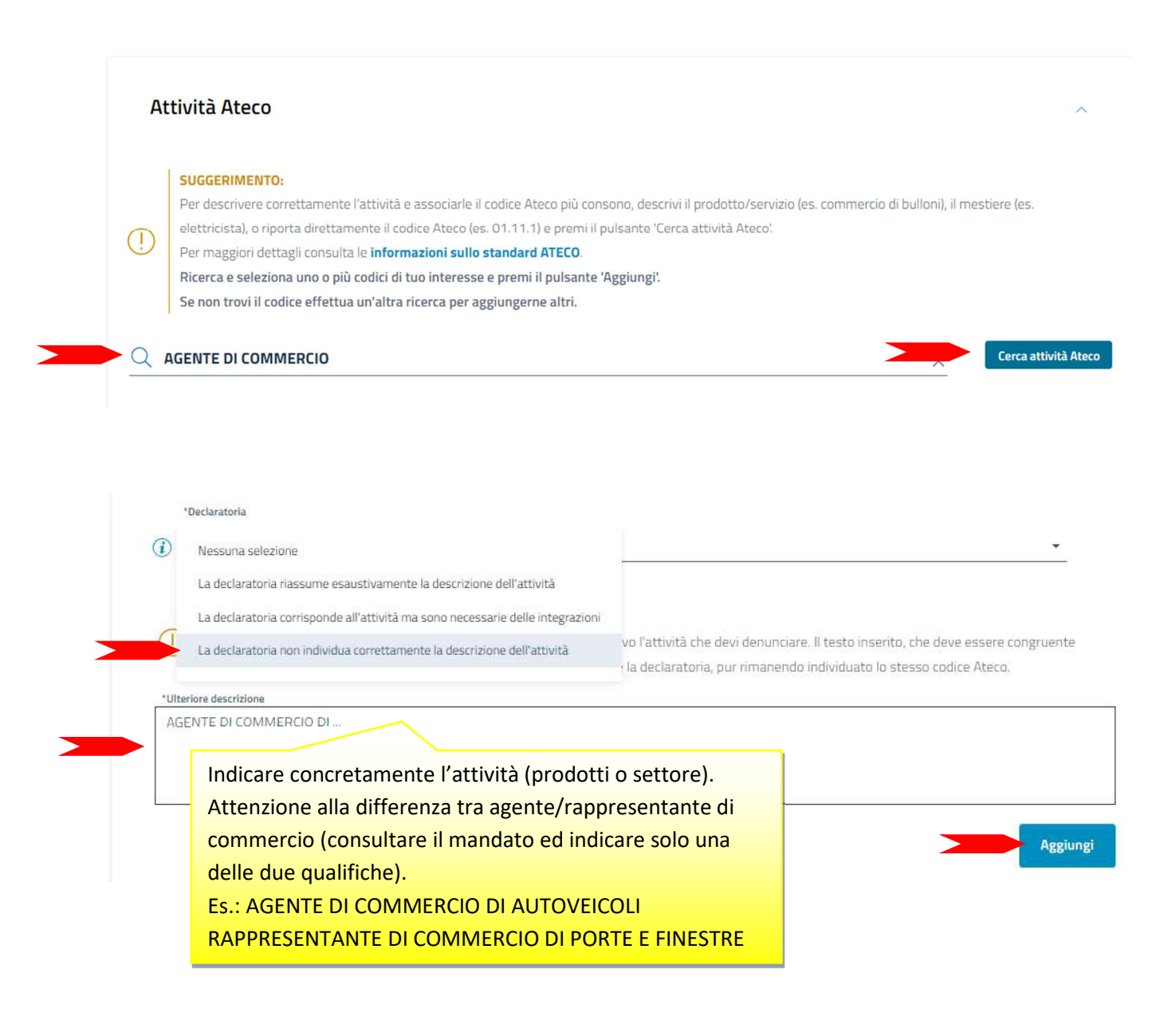

|                 | SUGGERIMENTO:                                                                                                    |                                                           |                                    |
|-----------------|----------------------------------------------------------------------------------------------------|-----------------------------------------------------------|------------------------------------|
|                 | Se la nuova attività avviata è la principale della sede, copiala                                                                    | dal riquadro 'Inizio nuova attività' e riportala in que   | sto campo. Se si tratta, invece, o |
| 1               | una attività secondaria, copiala nel riquadro 'Attività seconda                                                                     | aria risultante' insieme alle eventuali altre attività se | econdarie già descritte nel riqua  |
| $\smile$        | 'Attività della sede'. Generalmente l'attività primaria coincide                                                                    | con l'attività prevalente e artigiana quando la sede      | è anche sede di svolgimento        |
|                 | dell'attività artigiana.                                                                                                    |                                                           |                                    |
| *La sed         | de dell'impresa è anche sede di svolgimento dell'attività artigiana                                                                 |                                                           |                                    |
| sı              |                                                                                                    | ▼ gg/mm/aaaa                                              | <u> </u>                           |
| tivita<br>*Desc | <mark>à primaria risultante</mark><br>crizione attività primaria risultante                                                         |                                                           |                                    |
| *Desc           | à primaria risultante<br>crizione attività primaria risultante                                                                      |                                                           |                                    |
| *Desc           | à primaria risultante<br>crizione attività primaria risultante<br>à secondaria risultante                                           |                                                           |                                    |
| *Desc           | à primaria risultante<br>crizione attività primaria risultante<br>à secondaria risultante<br>rizione attività secondaria risultante |                                                           |                                    |
| *Desc           | à primaria risultante<br>crizione attività primaria risultante<br>à secondaria risultante<br>rizione attività secondaria risultante |                                                           |                                    |

| SEGNALAZIONE CERTIFICA         | ATA DI INIZIO ATTIVITÀ                                                               | ^                                  |
|--------------------------------|--------------------------------------------------------------------------------------|------------------------------------|
| Campi da compilare nel caso in | cui l'esercizio dell'attività sia legittimato dalla presentazione di una Segnalazior | ne Certificata di Inizio Attività. |
| Data 🌩                         | Ente/Autorită 🌩                                                                      | Azioni                             |
|                                | Nessun risultato                                                                     |                                    |
|                                |                                                                                      | Nuova segnalazione                 |

| SEGNALAZIONE                                                                  | ~                         |
|-------------------------------------------------------------------------------|---------------------------|
| *Data segnalazione inizio attività<br>(1) 01/12/2023 CAMERA DI COMMERCIO (CC) | *                         |
|                                                                               | Conferma e torna indietro |

| ALBI E RUOLI                                         |                                                                            |                                           | ^                    |
|------------------------------------------------------|----------------------------------------------------------------------------|-------------------------------------------|----------------------|
| Utilizza questo riquadro solo n<br>Dal<br>01/12/2023 | el caso in cui l'esercizio dell'attività sia subordinato al<br>vio pratica | ll'iscrizione in un albo, un ruolo, un el | lenco o un registro. |
| Ente/Autorită 🔶                                      | Albo/Elenco/Ruolo/Registro 🔶                                               | Data iscrizione 🗢                         | Azioni               |
|                                                      | Nessun risultato                                                           | -                                         | Nuova iscrizione     |

| *Ente/Autorità<br>CAMERA DI COMMERCIO (CC) | Ŧ | *Albo/Elenco/Ruolo/Registro AGENTI E RAPPRESENTANTI DI COMMERCIO | • | *Lettera AGENTI E RAPPRESENTANTI DI COMMERCIO |
|--------------------------------------------|---|------------------------------------------------------------------|---|-----------------------------------------------|
| Data iscrizione<br>gg/mm/aaaa<br>Altre inf | Ö | *Provincia<br>BOLZANO (BZ)                                       | • | Numero                                        |
| Non compilare<br>Data iscrizione           |   |                                                                  |   | Non compilare<br><i>Numero</i>                |
|                                            |   |                                                                  |   |                                               |

| Per ottenere il                    | iconoscimento di mestiere a                                    | rtistico e tradizionale, è necessario allegare, nello step suc                                                                  | cessivo 'COMPILA E ALLEGA':       |
|------------------------------------|----------------------------------------------------------------|----------------------------------------------------------------------------------------------------|-----------------------------------|
| - relazione tec<br>- dichiarazione | ico/merceologica nella quale<br>sostitutiva di atto notorio da | e venga dettagliatamente descritto il processo produttivo r<br>I cui risulti il numero dei dipendenti assunti e la relativa qua | nelle sue varie fasi;<br>alifica; |
| - eventuali fot                    | grafie o materiale illustrativo                                | o relativo alle lavorazioni eseguite e ai prodotti finiti.                                                                      |                                   |
| Sezione 👻                          |                                                                | Sottosezione 👻                                                                                                    | Azioni                            |
|                                    |                                                                | Nessun risultato                                                                                                    |                                   |
|                                    |                                                                |                                                                                                    |                                   |

|        | SUGGERIMENTO:                                                                                                    | 17                                                                                                    | and the second second                                                                                               |                           |  |
|--------|----------------------------------------------------------------------------------------------------|----------------------------------------------------------------------------------------------------|----------------------------------------------------------------------------------------------------|---------------------------|--|
| 0      | Questo adempimento ti servi<br>titolare, dei legali rappresenta                                                                               | e se devi presentare una segnalazione Certificata<br>Inti, degli eventuali preposti e di tutti coloro che s | a inizio Attività (SCIA), por comunicare i requesti prot<br>rolgono l'attività per conto dell'impresa, oppure nel c | iessionaii dei<br>iaso di |  |
| 0      | soccessive modifiche, che riguardino le attività di agenti d'affari in mediazione, agenti e rappresentanti di commercio, mediatori marittimi, |                                                                                                    |                                                                                                    |                           |  |
|        | spedizionieri (Direttiva 2006/                                                                                                    | 123/CE attuata con D.Lgs 59/2010). Premi il pu                                                              | sante "Salva e Prosegui" per completare la pratica co                                                               | n un modeilo              |  |
|        | definibile nel successivo step                                                                                                    | COMPLETA E ALLEGA, nella sezione MODELLI DI                                                                 | RETTIVA SERVIZI                                                                                                    |                           |  |
| Codice | focale                                                                                                    | Detomin                                                                                                    | zione                                                                                                    |                           |  |
|        |                                                                                                    | -                                                                                                    |                                                                                                    |                           |  |
| 0.000  |                                                                                                    |                                                                                                    |                                                                                                    |                           |  |
| Natura | gundica                                                                                                    | Provincia della sede                                                                                        | N" REA.                                                                                                    |                           |  |

| CARICHE TECI                                        | VICHE E ALTRE CARICHE RI                                                                                                    |                                                                      |                                                                               |                                                      |                                                                              |
|-----------------------------------------------------|----------------------------------------------------------------------------------------------------|----------------------------------------------------------------------|-------------------------------------------------------------------------------|------------------------------------------------------|------------------------------------------------------------------------------|
| ()<br>Utilizza que<br>che le carict<br>devi selezio | ENTO:<br>sto riquadro per comunicare cariche, partic<br>ne da iscrivere nel Registro Imprese, ad acc<br>nare gli adempimenti dedicati. | colari qualifiche e responabiliti<br>cezione di amministratori, sinc | à tecniche previste da leggi specia<br>daci, soci unici, liquidatori e curato | ali e rilevanti per il RE<br>ri fallimentari, per le | A , oltre<br>quali                                                           |
| Persona                                             | Modifiche eseguite                                                                                                    | Codice fiscale                                                       | Cariche tecr<br>REA                                                           | niche                                                | tioni                                                                        |
|                                                     | -                                                                                                    |                                                                      |                                                                               | Nuova pe                                             | Anagrafica<br>Cariche tecniche REA<br>Abilitazioni professio<br>Albi e ruoli |
| ndietro                                             |                                                                                                    |                                                                      |                                                                               | Salva e P                                            | rosegui                                                                      |
|                                                     |                                                                                                    |                                                                      |                                                                               |                                                      |                                                                              |

| Data variazione<br>01/12/2023 | data invio pratica |                  | Ö            |
|-------------------------------|--------------------|------------------|--------------|
| Carica                        | Modifiche eseguite | Durata carica    | Azioni       |
|                               |                    | Nessun risultato |              |
|                               |                    |                  | Nuova carica |
|                               |                    |                  | Nuova carica |

| CARICA                                                       |                                  | ^                     |
|--------------------------------------------------------------|----------------------------------|-----------------------|
| *Carica<br>PREPOSTO AGENTI RAPPRESENTANTI DI COMMERCIO (PAR) | *Durata<br>FINO ALLA REVOCA (RE) |                       |
|                                                              |                                  | Conferma e torna indi |

| a variazione                                     |                    |                       |                 |
|--------------------------------------------------|--------------------|-----------------------|-----------------|
| 12/2023                                          |                    |                       | Ë               |
| Carica                                           | Modifiche eseguite | Durata carica         | Azioni          |
| REPOSTO AGENTI RAPPRESENTANTI DI COMMERCIO (PAR) | Nuovo              | FINO ALLA REVOCA (RE) | :               |
| REPOSTO AGENTI RAPPRESENTANTI DI COMMERCIO (PAR) | Νυονο              | FINO ALLA REVOCA (RE) | :<br>uova cario |

| CARICHE TECNICHE E                                                                                                    | ALTRE CARICHE RI                                                                                                    |                                                                                                    | ^                                                                                                    |
|----------------------------------------------------------------------------------------------------|----------------------------------------------------------------------------------------------------|----------------------------------------------------------------------------------------------------|----------------------------------------------------------------------------------------------------|
| Utilizza questo riquadro<br>che le cariche da iscriven<br>devi selezionare gli adem                                                                                                    | er comunicare cariche, particolari qualifiche e re<br>nel Registro Imprese, ad accezione di amminist<br>pimenti dedicati.                                                                                     | esponabilità tecniche previste da leggi speciali e rilev<br>tratori, sindaci, soci unici, liquidatori e curatori fallim<br><b>Albi e ruoli</b>                                    | vanti per il REA , oltre<br>ventari, per le quali                                                        |
| Persona                                                                                                    | Modifiche eseguite Codice fiscale                                                                                                    |                                                                                                    | Azioni                                                                                                   |
|                                                                                                    | -                                                                                                    |                                                                                                    |                                                                                                    |
|                                                                                                    |                                                                                                    |                                                                                                    | Nuova pe<br>Cariche tecniche REA<br>Abilitazioni profession<br>Albi e ruoli                              |
| Indietro                                                                                                    |                                                                                                    |                                                                                                    | Salva e Prosegui                                                                                         |
| ALBI E RUOLI<br>SUGGERIMENTO: Utilizza questo riquadro dell'attività esercitata (e                                                                                                    | per indicare gli estremi delle iscrizioni in albi, i<br>s. impiantisti, mediatori).                                                                                                    | ruoli, elenchi, registri e tutte quelle abilitanti, alle                                                                                                    | quali è subordinato l'esercizio                                                                          |
| ALBI E RUOLI           SUGGERIMENTO:           Utilizza questo riquadro           dell'attività esercitata (e                                                                                   | per indicare gli estremi delle iscrizioni in albi, r<br>s. impiantisti, mediatori).<br>Albo/Elenco/Ruolo/Regi                                                                                                 | ruoli, elenchi, registri e tutte quelle abilitanti, alle<br>Istro 🗢 Data Iscrizione 🗢                                                                                             | quali è subordinato l'esercizio                                                                          |
| ALBI E RUOLI          SUGGERIMENTO:         Utilizza questo riquadro         dell'attività esercitata (e                                                                                        | per indicare gli estremi delle iscrizioni in albi, i<br>s. impiantisti, mediatori).<br>Albo/Elenco/Ruolo/Regi<br>Nessu                                                                                        | ruoli, elenchi, registri e tutte quelle abilitanti, alle<br>Istro 🗢 Data Iscrizione 🇢                                                                                             | quali è subordinato l'esercizio                                                                          |
| ALBI E RUOLI  SUGGERIMENTO: Utilizza questo riquadro dell'attività esercitata (e  Ente/Autorità \$                                                                                              | per indicare gli estremi delle iscrizioni in albi, i<br>s. impiantisti, mediatori).<br>Albo/Elenco/Ruolo/Regi<br>Nessu                                                                                        | ruoli, elenchi, registri e tutte quelle abilitanti, alle<br>istro 🔶 Data iscrizione 🗢<br>In risultato                                                                             | quali è subordinato l'esercizio<br>Azioni<br>Nuova iscrizione                                            |
| ALBI E RUOLI  SUGGERIMENTO: Utilizza questo riquadro dell'attività esercitata (e  Ente/Autorità \$                                                                                              | per indicare gli estremi delle iscrizioni in albi, i<br>s. impiantisti, mediatori).<br>Albo/Elenco/Ruolo/Regi<br>Nessu                                                                                        | ruoli, elenchi, registri e tutte quelle abilitanti, alle<br>istro 🔶 Data iscrizione 🗢<br>In risultato                                                                             | quali è subordinato l'esercizio Azioni Nuova iscrizione                                                  |
| ALBI E RUOLI  SUGGERIMENTO: Utilizza questo riquadro dell'attività esercitata (e  Ente/Autorità  ALBO / RUOLO  'Ente/Autorità CAMERA DI COMMERCIO (CC)                                          | per indicare gli estremi delle iscrizioni in albi, i<br>s. impiantisti, mediatori).<br>Albo/Elenco/Ruolo/Regi<br>Nessu<br>*Albo/Elenco/Ruolo/Registro<br>& GENTI E RAPPRESEN                                  | ruoli, elenchi, registri e tutte quelle abilitanti, alle<br>istro                                                                                                    | quali è subordinato l'esercizio          Azioni         Nuova iscrizione         RESENTANTI DI COMMERCIO |
| ALBI E RUOLI  SUGGERIMENTO: Utilizza questo riquadro dell'attività esercitata (e  Ente/Autorità  ALBO / RUOLO  *Ente/Autorità CAMERA DI COMMERCIO (CC) Data iscrizione gg/mm/aaaa               | per indicare gli estremi delle iscrizioni in albi, i<br>s. impiantisti, mediatori).<br>Albo/Elenco/Ruolo/Regi<br>Nessu<br>- Albo/Elenco/Ruolo/Registro<br>- AGENTI E RAPPRESEN<br>- Provincia<br>BOLZANO (B2) | ruoli, elenchi, registri e tutte quelle abilitanti, alle<br>istro $\  \  \  \  \  \  \  \  \  \  \  \  \ $                                                                        | quali è subordinato l'esercizio          Azioni         Nuova iscrizione         RESENTANTI DI COMMERCIO |
| ALBI E RUOLI  SUGGERIMENTO: Utilizza questo riquadro dell'attività esercitata (e  Ente/Autorità  ALBO / RUOLO  'Ente/Autorità CAMERA DI COMMERCIO (CC) Data iscrizione gg/mm/aaaa               | per indicare gli estremi delle iscrizioni in albi, i<br>s. impiantisti, mediatori).<br>Albo/Elenco/Ruolo/Regi<br>Nessu<br>•Albo/Elenco/Ruolo/Registro<br>• AGENTI E RAPPRESEN<br>•Provincia<br>BOLZANO (B2)   | ruoli, elenchi, registri e tutte quelle abilitanti, alle  istro  Data iscrizione  In risultato  Lettera  AGENTI E RAPPE  Vumero  Numero                                           | quali è subordinato l'esercizio          Azioni         Nuova iscrizione         RESENTANTI DI COMMERCIO |
| ALBI E RUOLI  SUGGERIMENTO: Utilizza questo riquadro dell'attività esercitata (e  Ente/Autorità  ALBO / RUOLO  'Ente/Autorità CAMERA DI COMMERCIO (CC) Data iscrizione gg/mm/aaaa Non compilare | per indicare gli estremi delle iscrizioni in albi, i<br>s. impiantisti, mediatori).<br>Albo/Elenco/Ruolo/Regi<br>Nessu<br>•Albo/Elenco/Ruolo/Registro<br>•AGENTI E RAPPRESEN<br>•Provincia<br>BOLZANO (BZ)    | ruoli, elenchi, registri e tutte quelle abilitanti, alle<br>istro   Data iscrizione   in risultato  · Lettera  TANTI DI COMMERCIO  · AGENTI E RAPPF · Numero Numero Non compilare | quali è subordinato l'esercizio Azioni Nuova iscrizione RESENTANTI DI COMMERCIO Conferma e torna india   |

| ALBI E RUOLI                                                                    |                                                                                |                                                  | ~                               |
|---------------------------------------------------------------------------------|--------------------------------------------------------------------------------|--------------------------------------------------|---------------------------------|
| Utilizza questo riquadro per indicar<br>dell'attività esercitata (es. impiantis | e gli estremi delle iscrizioni in albi, ruoli, elenchi, re<br>sti, mediatori): | gistri e tutte quelle abilitanti, alle quali è s | subordinato l'esercizio         |
| *Dal<br>01/12/2023                                                              |                                                                                |                                                  | Ö                               |
|                                                                                 |                                                                                |                                                  |                                 |
|                                                                                 |                                                                                |                                                  |                                 |
| Ente/Autorità 🗢<br>CAMERA DI COMMERCIO (CC)                                     | Albo/Elenco/Ruolo/Registro 🗢<br>AGENTI E RAPPRESENTANTI DI C                   | Data iscrizione 🗢                                | Azioni<br>:                     |
| Ente/Autorità 🗢<br>CAMERA DI COMMERCIO (CC)                                     | Albo/Elenco/Ruolo/Registro 🗘                                                   | Data iscrizione 🔶                                | Azioni<br>:<br>Nuova iscrizione |

| SUGGE    | IMENTO:                                               |                                              |                              |                                            |                  |
|----------|-------------------------------------------------------|----------------------------------------------|------------------------------|--------------------------------------------|------------------|
| Utilizza | questo riquadro per com                               | unicare cariche, particolari qualifiche      | e responabilità tecniche     | previste da leggi speciali e rilevanti pe  | er il REA , oltr |
| che le c | riche da iscrivere nel Rej<br>are gli ademnimenti ded | gistro Imprese, ad accezione di amm<br>icati | inistratori, sindaci, soci u | nici, liquidatori e curatori fallimentari, | per le quali d   |
|          |                                                       |                                              |                              |                                            |                  |
| Persona  |                                                       | Modifiche eseguite                           | Codice fiscale               | Rappresentante d'impresa                   | Azioni           |
| •        | (T)                                                   | Cariche tecniche REA                         | -                            | NO                                         | :                |
|          |                                                       | Albi e ruoli                                 |                              |                                            |                  |
|          |                                                       |                                              |                              | Nuc                                        | iva persona      |
|          |                                                       |                                              |                              |                                            |                  |

| MOD        | DELLI DIRETTIVA SERVIZI                                                                                                    | ^                                                                              |
|------------|----------------------------------------------------------------------------------------------------|--------------------------------------------------------------------------------|
| ()         | SUGGERIMENTO:<br>Utilizza questa sezione per compilare i modelli con i quali certificare le abilitazioni per le attività di agenti d'affari in mediazione, agenti<br>commercio, mediatori marittimi, spedizionieri. Premi il pulsante 'Definisci modello' per ogni allegato necessario al tuo caso, che verrà p<br>la normativa vigente.<br>Tutti i modelli compilati e generati in formato PDF, riportati nella lista sottostante, devono essere firmati dai sottoscrittori selezionand<br>Al termine, premi il pulsante 'Genera e allega' per creare il modello in formato XML che verrà inserito automaticamente nella sezione A<br>pratica Registro Imprese.<br>Ricorda di firmare il modello XML cosi creato, selezionando l'azione 'Firma modello', prima di completare la pratica. | e rappresentanti d<br>rodotto secondo<br>o l'azione 'Firma'.<br>ILLEGATI della |
| Docur      | mento Nome file                                                                                                    | Azioni                                                                         |
|            |                                                                                                    | finisci modello                                                                |
| TIPO       | ALLEGATO                                                                                                    | ^                                                                              |
| Tipo<br>MO | o allegato<br>DDELLO ATTIVITA'                                                                                                    | •                                                                              |
| ТІРС       | Ο ΑΤΤΙVITÀ                                                                                                    | ~                                                                              |
| *Tipo a    | attività<br>NTI E RAPPRESENTANTI DI COMMERCIO                                                                                                    | -                                                                              |
| Τ -        |                                                                                                    |                                                                                |

| Celesienene il titele ekiliteti ve |   |
|------------------------------------|---|
|                                    |   |
| imento di identità                 |   |
|                                    |   |
|                                    |   |
| LAVORATIVA                         |   |
|                                    |   |
|                                    | ^ |
| LAVUKATIVA                         |   |

|        | c Agente o rappresentante or commercio non svoigente ractivita rase la regime lo cur anarc. 7 dei decreto, sezione: iscrizione apposita sezione<br>regime):                                                                                                    |
|--------|----------------------------------------------------------------------------------------------------|
|        | D Agente o rappresentante di commercio non svolgente l'attività fase transitoria ai sensi dell'art. 10, c. 2 del decreto. Sezione: 'Iscrizione appos<br>sezione (transitorio)'.<br>E Modifiche inerenti il personale o l'attività d'impresa ai sensi dell'art. 9 del decreto. Sezioni: 'Anagrafica impresa', 'Modifiche'. |
|        |                                                                                                    |
| npresa | ualità di titolare/legale rappresentante/amministratore dell'impresa                                                                                                    |
| mpresa |                                                                                                    |

#### SEZIONE REQUISITI

~

#### SUGGERIMENTO:

Compila le sezione requisiti per indicare i requisiti necessari allo svolgimento dell'attività di agente o rappresentante di commercio posseduti dal titolare/legali rappresentanti, dal preposto, nonché dai soggetti che svolgono l'attività per conto dell'impresa. (eventuali altri soggetti compilano ciascuno un modello intercalare REQUISITI).

Dichiara, ai sensi degli articoli 46 e 47 del D.P.R. n. 445 del 2000, consapevole delle responsabilità penali cui può andare incontro in caso di false dichiarazioni, ai sensi dell'articolo 76 del medesimo D.P.R:

- di non trovarsi in una delle situazioni previste dall'articolo 5 lettera c), della legge 3 maggio 1985, n. 204
- di non svolgere alcuna attività in qualità di dipendente da persone, associazioni o enti, privati o pubblici
- di non svolgere attività per le quali è o era prescritta l'iscrizione nei ruoli dei mediatori

 di non essere interdetto o inabilitato, condannato, per delitti contro la pubblica amministrazione, l'amministrazione della giustizia, la fede pubblica, l'economia pubblica, l'industria e il commercio, ovvero per delitto di omicidio volontario, furto, rapina, estorsione, truffa, appropriazione indebita, ricettazione e per ogni altro delitto non colposo per il quale la legge commini la pena della reclusione non inferiore, nel minimo, a due anni e, nel massimo, a cinque anni, salvo che non sia intervenuta la riabilitazione.

| Scegli l'opzione che ti interessa                                                                                                    | Selezionare la voce corrispondente                                                                             |             |
|----------------------------------------------------------------------------------------------------|----------------------------------------------------------------------------------------------------|-------------|
| di avere conseguito un titolo di studio o di aver avuto un'esperienza                                                                                | a professionale qualificata                                                                                    |             |
| che il proprio titolo professionale è stato riconosciuto, ai sensi del t<br>per i cittadini che abbiano conseguito il titolo di studio o l'esperienz | itolo III del DL 206/2007, con provvedimento del Ministero dello sviluppo econo<br>a professionale all'estero) | omico (solo |
| di essere iscritto nella apposita sezione del REA di cui all'art. 74, c.                                                                             | 5, del decreto legislativo n. 59 del 2010, presso la Camera di commercio                                       |             |
| di essere stato iscritto nel soppresso ruolo degli agenti e rappreser                                                                                | ntanti di commercio (opzione possibile fino al termine previsto dall'articolo 10, c                            | omma3)      |

#### INFORMATIVA

Informativa prevista dall'art. 13 del decreto legislativo n. 196 del 2003

i dati acquisiti saranno utilizzati esclusivamente per il procedimento amministrativo in corso. La presentazione dell'istanza presuppone che gli interessati abbiano letto l'informativa contenuta nel foglio 'Privacy', disponibile sui siti internet e agli sportelli di ciascuna camera di commercio. I dati acquisiti potranno essere utilizzati per comunicazioni relative alla procedura per i quali sono stati acquisiti.

Titolare del trattamento è la Camera di commercio presso la quale è presentato il modello.

Conferma e torna indietro

Il modello (allegato A) così generato, deve essere firmato dal titolare dell'impresa con firma digitale. Se non dispone di firma digitale, il modello va stampato, apposta <u>due volte</u> la firma autografa, acquisito tramite scanner in formato PDF/A e firmato digitalmente dalla persona che presenta la pratica al registro imprese.

#### ALLEGATO A CUI ALL'ART. 1, COMMA 1, LETT. N)

ERCIO)

4G4728

#### Sezione ANAGRAFICA IMPRESA

☑ In qualità di titolare/legale rappresentante/amministratore dell'impresa MUMM MAX C.F.MMMMXA90A01B220M

(Compilare le sottostanti sezioni come necessario, con X sulle caselle di scelta)

 A) Impresa esercente attività di agente o rappresentante di commercio (compilare la sezione ANAGRAFICA IMPRESA, la sezione SCIA, la sezione REQUISITI, nonchè eventualmente la sezione MODIFICHE)

B) Impresa esercente attività di agente o rappresentante di commercio nel periodo transitorio ai sensi dell'art. c. 1 del

- di non essere interdetto o inabilitato, condannato, per delitti contro la pubblica amministrazione, l'amministrazione della giustizia, la fede pubblica, l'economia pubblica, l'industria e il commercio, ovvero per delitto di omicidio volontario, furto, rapina, estorsione, truffa, appropriazione indebita, ricettazione e per ogni altro delitto non colposo per il quale la legge commini la pena della reclusione non inferiore, nel minimo, a due anni e, nel massimo, a cinque anni salvo che non sia intervenuta la riabilitazione.

Note Requisiti:

Firma del soggetto cui si riferisce la sezione REQUISITI

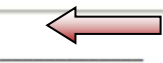

Note:

Firma (del soggetto che presenta il modello ARC)

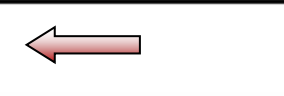

Informativa prevista dall'art. 13 del decreto legislativo n. 196 del 2003: i dati acquisiti saranno utilizzati esclusivamente per il procedimento amministrativo in corso. La presentazione dell'istanza presuppone che gli interessati abbiano letto l'informativa contenuta nel foglio Privacy, disponibile sui siti internet e agli sportelli di ciascuna camera di commercio. I dati acquisiti potranno essere utilizzati per comunicazioni relative alla procedura per i quali sono stati acquisiti. Titolare del trattamento è la Camera di commercio presso la quale è presentato il modello.

| SUGGERIMENTO:                                                                                             | ione per compilare i modelli con i quali cartificare la philitazioni per la attività di azonti d'afferi in modelmene pe                                                                                                    | tenti e ranprocontanti |
|----------------------------------------------------------------------------------------------------|----------------------------------------------------------------------------------------------------|------------------------|
| di commercio, med                                                                                         | ione per compilare i modeni con i quali certificare le abilitazioni per le attivita di agenti o affari in Mediazione, ag<br>diatori marittimi, spedizionieri. Premi il pulsante 'Definisci modello' per ogni allegato necessario al tuo caso, che                            | verrà prodotto         |
| secondo la normat                                                                                         | iva vigente.                                                                                                    |                        |
| Tutti i modelli com                                                                                       | pilati e generati in formato PDF, riportati nella lista sottostante, devono essere firmati dai sottoscrittori selezio                                                                                                    | nando l'azione 'Firma' |
| Al termine, premi il                                                                                      | l pulsante 'Genera e allega' per creare il modello in formato XML che verrà inserito automaticamente nella sezi<br>Locazo                                                                                                    | one ALLEGATI della     |
| Ricorda di firmare i                                                                                      | iprese.<br>Il modello XML cosi creato, selezionando l'azione 'Firma modello', prima di completare la pratica.                                                                                                    |                        |
| i.                                                                                                    |                                                                                                    | _                      |
|                                                                                                    | 1. "Scarica"                                                                                                    |                        |
| Documento                                                                                                 | Nome file 2. "Firma"                                                                                                    | Azioni                 |
| MODELLO ATTIVITA'                                                                                         | C34-MODELLO-ARC.PDF                                                                                                    |                        |
|                                                                                                    |                                                                                                    | Definieci              |
|                                                                                                    | 3. "Genera e allega"                                                                                                    | Firma                  |
|                                                                                                    |                                                                                                    | Star                   |
|                                                                                                    | n.b. usare la firma<br>del tipo CAdES .p7                                                                                                    | digitale<br>7m         |
|                                                                                                    | n.b. usare la firma<br>del tipo CAdES .p7                                                                                                    | digitale<br>7m         |
|                                                                                                    | n.b. usare la firma<br>del tipo CAdES .p7                                                                                                    | n digitale<br>7m       |
|                                                                                                    | n.b. usare la firma<br>del tipo CAdES .p7                                                                                                    | digitale<br>7m         |
|                                                                                                    | n.b. usare la firma<br>del tipo CAdES .p7                                                                                                    | digitale<br>7m         |
| ALLEGATI                                                                                                  | n.b. usare la firma<br>del tipo CAdES .p7                                                                                                    | digitale<br>7m         |
| ALLEGATI                                                                                                  | n.b. usare la firma<br>del tipo CAdES .p7                                                                                                    | digitale<br>7m         |
| ALLEGATI                                                                                                  | n.b. usare la firma<br>del tipo CAdES .p7                                                                                                    | digitale<br>7m         |
| ALLEGATI          SUGGERIMENTO:         Inserisci prima gli e                                             | n.b. usare la firma<br>del tipo CAdES .p7                                                                                                    | n digitale<br>7m       |
| ALLEGATI          SUGGERIMENTO:         Inserisci prima gli e                                             | n.b. usare la firma<br>del tipo CAdES .p7                                                                                                    | digitale<br>7m         |
| ALLEGATI<br>① SUGGERIMENTO:<br>Inserisci prima gli e<br>Documento                                         | n.b. usare la firma<br>del tipo CAdES .p7<br>Infine va prodotto il file tecnico .xml e firmato<br>digitalmente dalla persona che presenta la pratica al<br>registro imprese.<br>eventuali allegati preimpostati dal sistema.<br>1. "Scarica"<br>2. "Firma modello"           | n digitale<br>7m       |
| ALLEGATI          SUGGERIMENTO:         Inserisci prima gli e         Documento         MODELLO ARC (C34) | n.b. usare la firma<br>del tipo CAdES .p7<br>Infine va prodotto il file tecnico .xml e firmato<br>digitalmente dalla persona che presenta la pratica al<br>registro imprese.<br>eventuali allegati preimpostati dal sistema.                                                 | n digitale<br>7m       |
| ALLEGATI          SUGGERIMENTO:         Inserisci prima gli e         Documento         MODELLO ARC (C34) | n.b. usare la firma<br>del tipo CAdES .pr<br>Infine va prodotto il file tecnico .xml e firmato<br>digitalmente dalla persona che presenta la pratica al<br>registro imprese.<br>eventuali allegati preimpostati dal sistema.<br>eventuali allegati preimpostati dal sistema. | a digitale<br>7m       |

| Scarica il documento usando l'                                                                                                    | azione 'Scarica' dalla tabella 'Allegati' e, d                                                                                                    | opo averlo firmato, allegalo alla pratica usando il pulsante 'Carica' di que                                                                       |
|----------------------------------------------------------------------------------------------------|----------------------------------------------------------------------------------------------------|----------------------------------------------------------------------------------------------------|
| pagina.                                                                                                    |                                                                                                    | NON compilare ATTO                                                                                                    |
| *Tipo documento                                                                                                    |                                                                                                    | Atto                                                                                                    |
| MODELLO ARC (C34)                                                                                                    |                                                                                                    | Scegli tra le opzioni                                                                                                    |
| Descrizione                                                                                                    |                                                                                                    |                                                                                                    |
|                                                                                                    |                                                                                                    |                                                                                                    |
| *Data documento                                                                                                    | <u>~</u>                                                                                                    | *File B7-BR-304G4728 XMI                                                                                                    |
| *Dagina da                                                                                                    |                                                                                                    | 4Daeina a                                                                                                    |
| Pagina da<br>1                                                                                                    |                                                                                                    | Pagma a<br>1                                                                                                    |
|                                                                                                    |                                                                                                    |                                                                                                    |
| Firmatari                                                                                                    |                                                                                                    |                                                                                                    |
|                                                                                                    |                                                                                                    |                                                                                                    |
|                                                                                                    | Codice fiscale                                                                                                    | Esito verifica firma                                                                                                    |
| IMPORTI  Suggerimento: Il sistema ti suggerisce gli imp Se vuoi indicare autonomame                                                                                                    | Codice fiscale<br>orti per i diritti e il bollo.<br>nte questi importi puoi, in alternativa, co                                                                                                    | mpilare una pratica usando la modalità 'a modelli Fedra!                                                                                           |
| IMPORTI  SUGGERIMENTO: Il sistema ti suggerisce gli imp<br>Se vuoi indicare autonomame                                                                                                    | Codice fiscale<br>norti per i diritti e il bollo.<br>nte questi importi puoi, in alternativa, co                                                                                                    | mpilare una pratica usando la modalità 'a modelli Fedra!                                                                                           |
| IMPORTI  SUGGERIMENTO: Il sistema ti suggerisce gli imp<br>Se vuoi indicare autonomame  Diritti di segreteria "Usta diritti                                                                                                    | Codice fiscale<br>norti per i diritti e il bollo.<br>nte questi importi puoi, in alternativa, co                                                                                                    | npilare una pratica usando la modalità 'a modelli Fedra!                                                                                           |
| IMPORTI  SUGGERIMENTO: Il sistema ti suggerisce gli imp<br>Se vuoi indicare autonomame  Diritti di segreteria *Lista diritti  Impresa individuale                                                                                                    | Codice fiscale<br>orti per i diritti e il bollo.<br>nte questi importi puoi, in alternativa, co<br>"Importo<br>- 18                                                                                                    | npilare una pratica usando la modalità 'a modelli Fedra!                                                                                           |
| IMPORTI  SUGGERIMENTO: Il sistema ti suggerisce gli imp<br>Se vuoi indicare autonomame  Diritti di segreteria "Usta diritti Impresa individuale  Imposta di bollo                                                                                                    | Codice fiscale<br>orti per i diritti e il bollo.<br>nte questi importi puoi, in alternativa, co<br>'Importo<br>- 18                                                                                                    | npilare una pratica usando la modalità 'a modelli Fedra.'                                                                                          |
| IMPORTI  SUGGERIMENTO: Il sistema ti suggerisce gli imp<br>Se vuoi indicare autonomame  Diritti di segreteria *Usta diritti  Impresa individuale  Imposta di bollo *Modo bollo  ASSOLTO IN ENTRATA                                                                                                    | Codice fiscale<br>Iorti per i diritti e il bollo.<br>Inte questi importi puoi, in alternativa, co<br>"Importo<br>- 18                                                                                                    | npilare una pratica usando la modalità 'a modelli Fedra!<br>-                                                                                      |
| IMPORTI  SUGGERIMENTO: Il sistema ti suggerisce gli imp<br>Se vuoi indicare autonomame  Diritti di segreteria "Lista diritti I Impresa individuale  Imposta di bollo "Modo bollo I ASSOLTO IN ENTRATA "Estremi bollo                                                                                           | Codice fiscale orti per i diritti e il bollo. nte questi importi puoi, in alternativa, co 'Importo 18                                                                                                    | npilare una pratica usando la modalità 'a modelli Fedra!                                                                                           |
| IMPORTI                                                                                                    | Codice fiscale orti per i diritti e il bollo. nte questi importi puoi, in alternativa, co 1mporto 18 19.09.2000                                                                                                    | npilare una pratica usando la modalità 'a modelli Fedra!<br>-                                                                                      |
| IMPORTI                                                                                                    | Codice fiscale Internativa, co Inte questi importi puoi, in alternativa, co Importo Ilg.09.2000                                                                                                    | npilare una pratica usando la modalità 'a modelli Fedra.'                                                                                          |
| IMPORTI  SUGGERIMENTO: Il sistema ti suggerisce gli imp<br>Se vuoi indicare autonomame  Diritti di segreteria 'Lista diritti Impresa individuale  Imposta di bollo 'Modo bollo Imposta di bollo 'Estremi bollo BZ: N. 1423/2000/2/SS, REP. 2 DEL 'Lista bolli Impresa individuale                              | Codice fiscale Internativa, co Importo Internativa, co Internativa, co Interna | Importo calcolato sulla base della legge                                                                                                    |
| IMPORTI  SUGGERIMENTO: Il sistema ti suggerisce gli imp<br>Se vuoi indicare autonomame  Diritti di segreteria "Lista diritti Impresa individuale  Imposta di bollo "Modo bollo Imposta di bollo "Modo bollo Imposta di bollo Imposta di bollo Impresa individuale  Litta bolli Litta bolli Impresa individuale | Codice fiscale Codice fiscale Codice fiscale Codice fiscale Codice fiscale Codice fiscale Codice fiscale Importo Importo Importo Inporto Inporto Internativa, co Internativa, co Internativa,  | npilare una pratica usando la modalità 'a modelli Fedra!<br>-<br>Importo calcolato sulla base della legge<br>dicembre 2007 n. 244, art. 1, comma 2 |

| Firma                                                                                                    | ^    |
|----------------------------------------------------------------------------------------------------|------|
| DICHIARANTE<br>1. "Distinta da firmare"                                                                                        |      |
| JFI 2. "Firma" s                                                                                                    |      |
|                                                                                                    |      |
|                                                                                                    |      |
| Puoi scegliere b a della distinta: online e offline. In entrambi i casi è necessario utilizzare un dispositivo di firma digita | ale. |
| Distinta da firmare                                                                                                    |      |
|                                                                                                    |      |

| Riepilogo Importi                |                             |                                          |  |
|----------------------------------|-----------------------------|------------------------------------------|--|
| Diritti di segreteria<br>€ 18,00 | Imposta di bollo<br>€ 17,50 | TOTALE DIRITTI E BOLLI<br>€ <b>35,50</b> |  |
| Indietro                         |                             |                                          |  |

# 3) Iscrizione Persona Fisica che ha cessata di svolgere l'attività imprenditoriale

Le persone che hanno cessato l'attività di agente/rappresentante di commercio, ma vogliono mantenere i requisiti, devono presentare la domanda di iscrizione nell'apposita sezione del REA, insieme al modello dei requisiti professionali, entro 90 giorni dalla cessazione dell'attività.

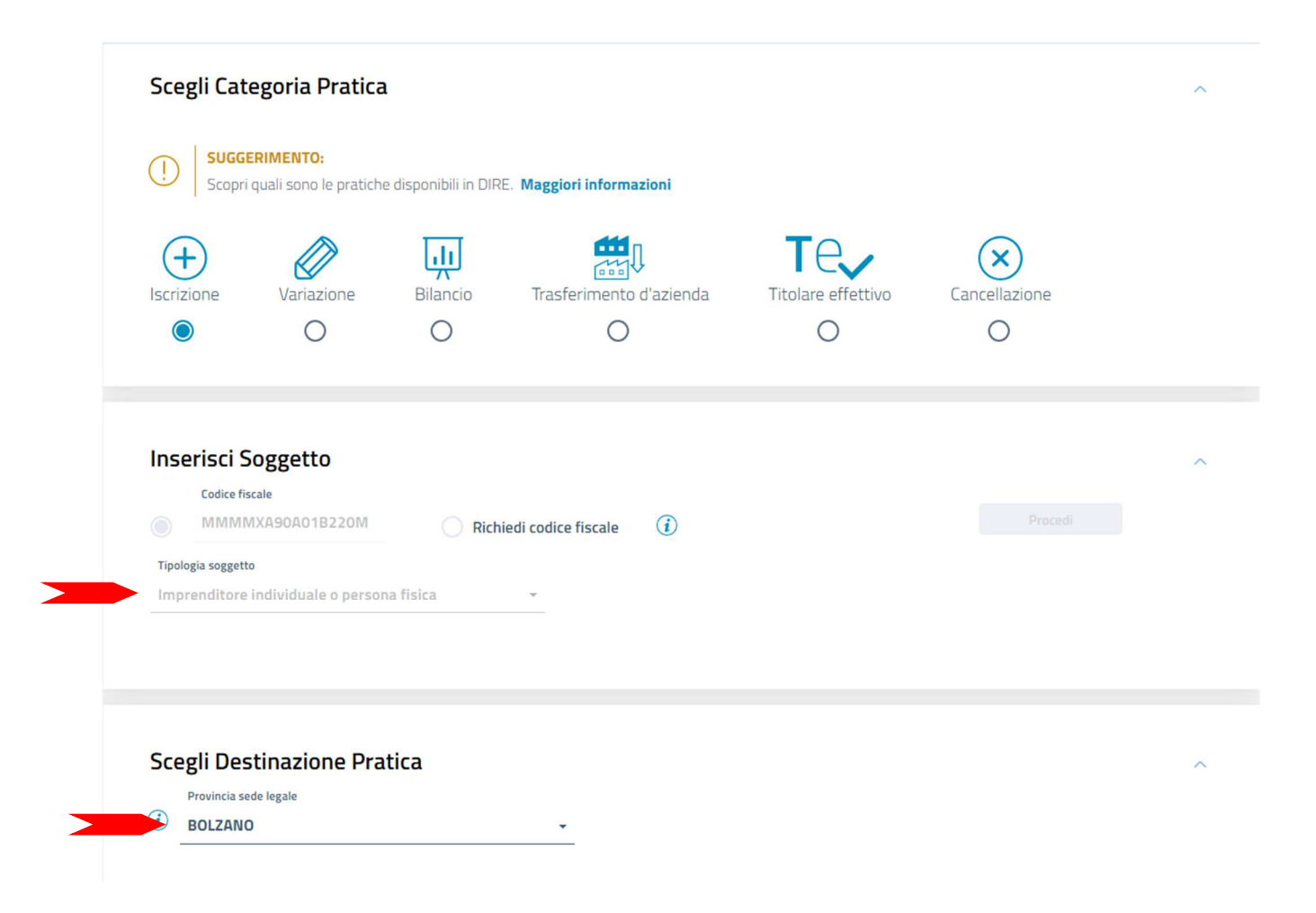

| i È un rinvio? 🔵 Si 🔵 No                                                                                                    |                                                                                                    |   |
|----------------------------------------------------------------------------------------------------|----------------------------------------------------------------------------------------------------|---|
| Modalità compilazione                                                                                                    |                                                                                                    |   |
| () SUGGERIMENTO:<br>La modalità di compilazione ad ad<br>Se selezionando ad adempimento                                                                                                    | <b>mpimento è guidata</b> e prevede maggiori controlli, quella a <b>modelli Fedra è per utenti esperti</b> .<br>non trovi la pratica di interesse, prova a modificare la modalità di compilazione. |   |
|                                                                                                    |                                                                                                    |   |
| Ad adempimenti                                                                                                    |                                                                                                    |   |
| Ad adempimenti<br>Iscrizione                                                                                                    | Mediatori, agenti, spedizionieri e mediatori marittimi                                                                                                    |   |
| Ad adempimenti  Iscrizione  Impresa individuale con inizio attivi                                                                                                    | Mediatori, agenti, spedizionieri e mediatori marittimi         A         Direttiva servizi                                                                                                    |   |
| Ad adempimenti Iscrizione Impresa individuale con inizio attivi Impresa individuale senza inizio att                                                                                                  | A Mediatori, agenti, spedizionieri e mediatori marittimi<br>Direttiva servizi<br>vità                                                                                                    |   |
| <ul> <li>Ad adempimenti</li> <li>Iscrizione</li> <li>Impresa individuale con inizio attivi</li> <li>Impresa individuale senza inizio attivi</li> <li>Yersona fisica non esercitante attivi</li> </ul> | A Mediatori, agenti, spedizionieri e mediatori marittimi<br>Direttiva servizi<br>vità<br>tà d'impresa                                                                                              | ÷ |

| *Cognome       |                                                                                                | *Nome                                                                                                    |                                                                                                    | *Data di nascita                                                                                                    | <u>m</u>                                                                                                    |
|----------------|------------------------------------------------------------------------------------------------|----------------------------------------------------------------------------------------------------|----------------------------------------------------------------------------------------------------|----------------------------------------------------------------------------------------------------|----------------------------------------------------------------------------------------------------|
| *Cittadinanza  |                                                                                                | Permessi di soggiorno                                                                                                    |                                                                                                    | Motivazioni                                                                                                    |                                                                                                    |
| - ITALIA (I)   | -                                                                                              | Scegli tra le opzioni                                                                                                    | Ŧ                                                                                                    | Scegli tra le opzioni                                                                                                    | ~                                                                                                    |
|                |                                                                                                |                                                                                                    |                                                                                                    |                                                                                                    |                                                                                                    |
| *Pro           | vincia                                                                                         |                                                                                                    | *Comune                                                                                                    |                                                                                                    |                                                                                                    |
| - BO           | ZANO (BZ)                                                                                      |                                                                                                    | BRUNICO                                                                                                    |                                                                                                    | •                                                                                                    |
| *Provincia     |                                                                                                | *Comune                                                                                                    |                                                                                                    |                                                                                                    |                                                                                                    |
| - BOLZANO (BZ) | -                                                                                              | BOLZANO                                                                                                    | -                                                                                                    | Frazione o località                                                                                                    |                                                                                                    |
| *Numero civico |                                                                                                | *CAP                                                                                                    |                                                                                                    |                                                                                                    |                                                                                                    |
| 60             |                                                                                                | 39100                                                                                                    |                                                                                                    | Altre indicazioni                                                                                                    |                                                                                                    |
| Non comp       | ilare Abilita                                                                                  | izioni                                                                                                    |                                                                                                    |                                                                                                    |                                                                                                    |
|                |                                                                                                |                                                                                                    |                                                                                                    |                                                                                                    |                                                                                                    |
|                | MUMM  *Cittadinanza  TTALIA (I)  *Prov BOL  *Provincia BOLZANO (BZ) *Numero civico 60 Non comp | MUMM  *Cittadinanza  TTALIA (I)  *Provincia BOLZANO (BZ)  *Provincia BOLZANO (BZ)  *Numero civico 60 Non compilare Abilita | MUMM MAX  *Cittadinanza *Cittadinanza TTALIA (I) *Provincia BOLZANO (BZ) *Provincia BOLZANO (BZ) *Ornune BOLZANO BOLZANO *Comune BOLZANO *Comune *Comune *Comune *Comu | MUMM       MAX         *Cittadinanza       Permessi di soggiorno         ITALIA (I)       Scegli tra le opzioni         *Provincia       *Comune         BOLZANO (BZ)       BRUNICO         *Provincia       *Comune         BOLZANO (BZ)       BOLZANO         *Numero civico       *CAP         60       39100 | MUMM       MAX       01/01/1990         *Cittadinanza       Permessi di soggiorno       Motivazioni         ITALIA (I)       Scegli tra le opzioni       Scegli tra le opzioni         *Provincia       *Comune         BOLZANO (BZ)       BUZANO         *Provincia       *Comune         *Provincia       *Comune         *Numero civico       *CAP         60       39100         Non compilare Abilitazioni |

| *Data iscrizione data                                                                                 | a invio pratica                                        |                |                               |   |          |                   |   |
|----------------------------------------------------------------------------------------------------|--------------------------------------------------------|----------------|-------------------------------|---|----------|-------------------|---|
| 01/12/2023                                                                                            |                                                        |                |                               |   |          |                   | Ċ |
| *Cognome e nome                                                                                       |                                                        |                |                               |   |          |                   |   |
| MUMM MAX                                                                                              |                                                        |                |                               |   |          |                   |   |
|                                                                                                    |                                                        |                |                               |   |          |                   |   |
|                                                                                                    |                                                        |                |                               |   |          |                   |   |
|                                                                                                    |                                                        |                |                               |   |          |                   |   |
|                                                                                                    |                                                        |                |                               |   |          |                   |   |
|                                                                                                    |                                                        |                |                               |   |          |                   |   |
| 1. 1                                                                                                  |                                                        |                |                               |   |          |                   |   |
| dirizzo e recapiti                                                                                    |                                                        |                |                               |   |          |                   |   |
| dirizzo e recapiti<br><sup>Provincia</sup>                                                            | *Cor                                                   | mune           |                               |   |          |                   |   |
| dirizzo e recapiti<br><sup>Provincia</sup><br>BOLZANO (BZ)                                            | *Cor<br>BOI                                            | mune           |                               | · | Frazione |                   |   |
| dirizzo e recapiti<br>Provincia<br>BOLZANO (BZ)<br>*Indirizzo                                         | *Cor<br>BOI<br>*Numero civico                          | mune           | *CAP                          | • | Frazione | Altre indicazioni |   |
| dirizzo e recapiti<br><sup>Provincia</sup><br>BOLZANO (BZ)<br><sup>*Indirizzo</sup><br>VIA ALTO ADIGE | *Cor<br>BOI<br>*Numero civico<br>60                    | mune           | *CAP<br><b>39100</b>          | • | Frazione | Altre indicazioni |   |
| dirizzo e recapiti<br>Provincia<br>BOLZANO (BZ)<br>*Indirizzo<br>VIA ALTO ADIGE                       | *Cor<br>BOI<br>*Numero civico<br>60                    | mune<br>ILZANO | *CAP<br>39100                 | • | Frazione | Altre indicazioni |   |
| dirizzo e recapiti<br>Provincia<br>BOLZANO (BZ)<br>*Indirizzo<br>VIA ALTO ADIGE<br>Telefono prefisso  | *Cor<br>BOI<br>*Numero civico<br>60<br>Telefono numero | nune<br>LZANO  | *CAP<br>39100<br>Fax prefisso | • | Frazione | Altre indicazioni |   |
| dirizzo e recapiti<br>Provincia<br>BOLZANO (BZ)<br>*Indirizzo<br>VIA ALTO ADIGE<br>Telefono prefisso  | *Cor<br>BOI<br>*Numero civico<br>60<br>Telefono numero | mune<br>IZANO  | *CAP<br>39100<br>Fax prefisso | • | Frazione | Altre indicazioni |   |

| AGENTI E RAPPRESENTA | NTI DI COMMERCIO (RR) |      |  |
|----------------------|-----------------------|------|--|
| Settore / Sezione    |                       |      |  |
| INTATTIVO            |                       |      |  |
|                      |                       |      |  |
|                      |                       |      |  |
|                      |                       |      |  |
|                      |                       | <br> |  |

| ALBI | E RUOLI                                                                                  |                                                                                                    |                                                         | ^                          |
|------|------------------------------------------------------------------------------------------|----------------------------------------------------------------------------------------------------|---------------------------------------------------------|----------------------------|
| (!)  | SUGGERIMENTO:<br>Utilizza questo riquadro per indi<br>REA. Utilizza il tasto "Nuova iscr | care le iscrizioni in albi, ruoli, elenchi, registri e le iscriz<br>izione' per riportare gli estremi di ogni eventuale iscri: | zioni abilitanti della persona da iscrivere :<br>zione. | nella apposita sezione del |
|      | Ente/Autorità 🔶                                                                          | Albo/Elenco/Ruolo/Registro 🗢                                                                                                   | Data iscrizione 🗢                                       | Azioni                     |
|      |                                                                                          | Nessun risultato                                                                                                    |                                                         |                            |
|      |                                                                                          |                                                                                                    |                                                         | Nuova iscrizione           |

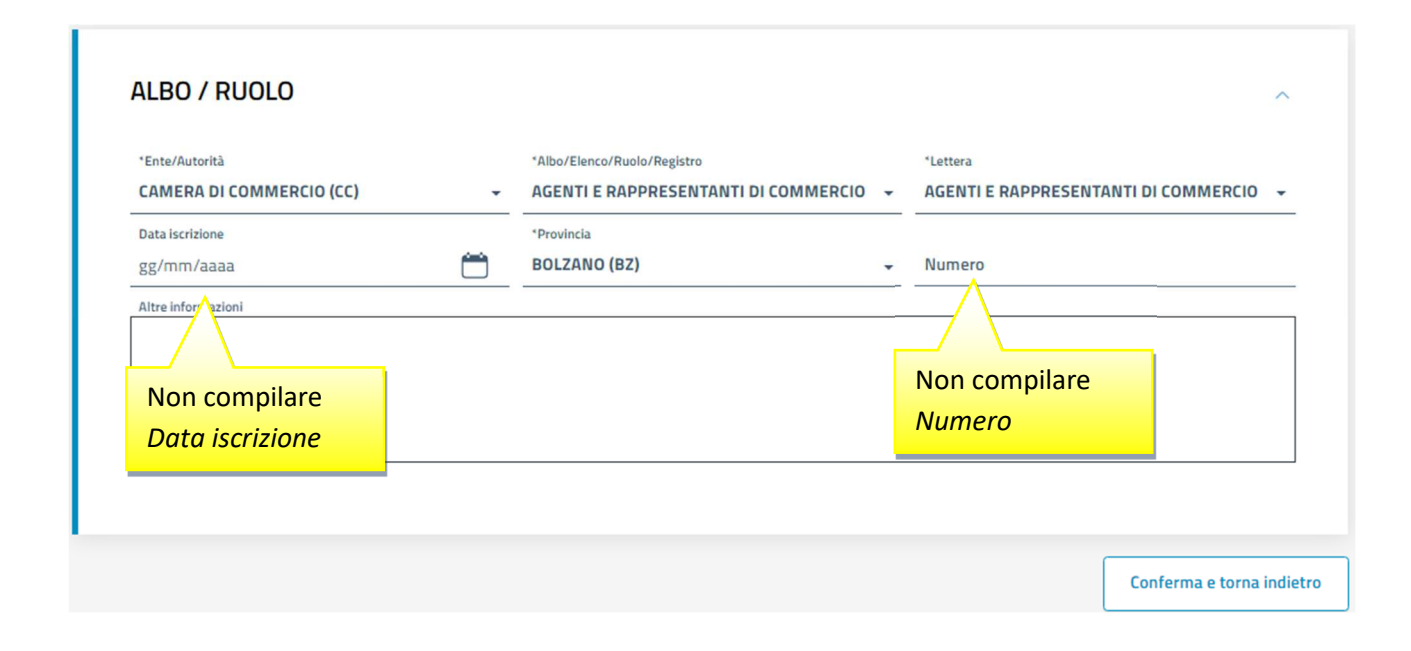

| PARTITA IVA                                         |  |
|-----------------------------------------------------|--|
| *Partita iva                                        |  |
| NON NECESSARIA LA PARTITA IVA PER I SEGUENTI MOTIVI |  |
| *Motivi                                             |  |
| PERSONA FISICA - NON IMPRESA                        |  |

| DIRE     | TTIVA SERVIZI                                                                                                    | ^                                                                                                    |
|----------|----------------------------------------------------------------------------------------------------|----------------------------------------------------------------------------------------------------|
| (!)      | SUGGERIMENTO:<br>Questo adempimento ti serve se devi presentare e<br>titolare, dei legali rappresentanti, degli eventuali p<br>successive modifiche, che riguardino le attività di a<br>spedizionieri (Direttiva 2006/123/CE attuata con<br>definibile nel successivo step COMPLETA E ALLEG | ina Segnalazione Certificata di Inizio Attività (SCIA), per comunicare i requisiti professionali del<br>reposti e di tutti coloro che svolgono l'attività per conto dell'impresa, oppure nel caso di<br><b>genti d'affari in mediazione, agenti e rappresentanti di commercio, mediatori marittimi,</b><br>D.Lgs. 59/2010). Premi il pulsante 'Salva e Prosegui' per completare la pratica con un modello<br>A, nella sezione MODELLI DIRETTIVA SERVIZI. |
| Codice   | fiscale                                                                                                    |                                                                                                    |
| MMM      | IMXA90A01B220M                                                                                                    | Denominazione                                                                                                    |
| Natur    | a giuridica                                                                                                    | Provincia della sede<br>BZ                                                                                                    |
| Indiatra |                                                                                                    | Salua e Prosegui                                                                                                    |
| 1     | SUGGERIMENTO:<br>Ublizza questa sezione per compilare i modelli con i quali<br>commercio, mediaton manttimi, spedizionieri. Premi il pu<br>la normativa vigonte.<br>Tutti i modelli compilati e generati in formato PDF, norta<br>Al tarmine, premi il pulsante 'Genera e allega' per creare i<br>pratica Registro Imprese.<br>Ricorda di firmare il modello XML così creato, selezionano | certificare le abilitazioni per le attività di agenti d'affa<br>Isante 'Definisci modello' per ogni allegato necessani<br>di nella lista sottostante, devono essere firmati dai se<br>I modello in formato XML che verrà insento automati<br>do l'azione 'Firma modello', prima di completare la pra | ri in mediazione, agenti e rappresentani<br>o al tuo caso, che verrà prodotto second<br>sttoscrittori selezionando l'azione 'Firm<br>camente nella sezione ALLEGATI della<br>tica. |
|-------|----------------------------------------------------------------------------------------------------|----------------------------------------------------------------------------------------------------|----------------------------------------------------------------------------------------------------|
| Docur | mento                                                                                                    | Nome file                                                                                                    | Asiant                                                                                                    |

|   | TIPO ALLEGATO                   | ^ |
|---|---------------------------------|---|
| > | Tipo allegato MODELLO ATTIVITA' | Ť |
|   |                                 |   |

|          | ΤΙΡΟ ΑΤΤΙVΙΤΑ                                          | ^ |
|----------|--------------------------------------------------------|---|
| <u> </u> | *Tipo attività<br>AGENTI E RAPPRESENTANTI DI COMMERCIO | * |
|          |                                                        |   |

| Selezionare il titolo  |                                                        |                                                 |
|------------------------|--------------------------------------------------------|-------------------------------------------------|
| abilitativo PRECEDENTE |                                                        |                                                 |
|                        | Selezionare il titolo<br>abilitativo <i>PRECEDENTE</i> | Selezionare il titolo<br>abilitativo PRECEDENTE |

Navigare alla Sezione Iscrizione apposita sezione (a regime)

| Dichiara, ai sensi degli articoli 46 e 47 de<br>dichiarazioni, ai sensi dell'articolo 76 del | el D.P.R. n. 445 del 2000, consapevole delle r<br>medesimo D.P.R.: | esponsabilità penali cui può andare incontro in caso di fals |
|----------------------------------------------------------------------------------------------|--------------------------------------------------------------------|--------------------------------------------------------------|
| Cessazione del rapporto di lavoro                                                            |                                                                    |                                                              |
| Data cessazione<br>gg/mm/aaaa                                                                | Ragione sociale impresa                                            | Codice fiscale                                               |
| ССІАА                                                                                        | Numero REA                                                         | Funzioni/ruolo                                               |
| Motivo della cessazione                                                                      |                                                                    |                                                              |
| oppure                                                                                       |                                                                    |                                                              |
| _                                                                                            |                                                                    |                                                              |
| come risultante dalle notizie iscritte pre                                                   | sso codesto registro delle imprese / REA                           |                                                              |
|                                                                                              | la propria iscrizione dalla posizione REA dell                     | impresa nell'apposita sezione del REA di cui all'articolo 74 |

# INFORMATIVA

Informativa prevista dall'art. 13 del decreto legislativo n. 196 del 2003

i dati acquisiti saranno utilizzati esclusivamente per il procedimento amministrativo in corso. La presentazione dell'istanza presuppone che gli interessati abbiano letto l'informativa contenuta nel foglio 'Privacy', disponibile sui siti internet e agli sportelli di ciascuna camera di commercio. I dati acquisiti potranno essere utilizzati per comunicazioni relative alla procedura per i quali sono stati acquisiti.

Titolare del trattamento è la Camera di commercio presso la quale è presentato il modello.

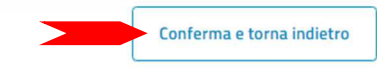

# ALLEGATO A (DI CUI ALL'ART. 1, COMMA 1, LETT. N)

# Modello ARC (AGENTI E RAPPRESENTANTI DI COMMERCIO)

Allegato ai moduli RI/REA I1/I2/INT P/S5/UL della pratica codice **304O3126** Il sottoscritto **MAX MUMM** C.F **MMMMXA90A01B220M** 

# Sezione ANAGRAFICA IMPRESA

□ In qualità di titolare/legale rappresentante/amministratore dell'impresa C.F.

# Sezione ISCRIZIONE APPOSITA SEZIONE (A REGIME)

Dichiara, ai sensi degli articoli 46 e 47 del D.P.R. n. 445 del 2000, consapevole delle responsabilità penali cui può andare incontro in caso di false dichiarazioni, ai sensi dell'articolo 76 del medesimo D.P.R., che in data ha cessato il proprio rapporto con l'impresa C.F. nella localizzazione iscritta presso la Camera di commercio di n. REA dove svolgeva le funzioni / ricopriva il ruolo di per (selezionare la scelta):

licenziamento;

cessazione dell'attività dell'impresa;

dimissioni;

altro (specificare):

□ come attestato mediante il seguente documento che si allega in copia semplice (specificare):

### oppure,

🗹 come risultante dalle notizie iscritte presso codesto registro delle imprese / REA

Chiede, conseguentemente, di trasferire la propria iscrizione dalla posizione REA dell'impresa nell'apposita sezione del REA di cui all'articolo 73, c. 5, del decreto legislativo n. 59 del 2010.

Note:

Il modello (Allegato A) così generato deve essere firmato dalla persona fisica con firma digitale. Se non dispone di firma digitale, il modello va stampato, apposta la firma autografa in questo riquadro, acquisito tramite scanner in formato PDF/A e firmato digitalmente dalla persona che presenta la pratica al registro imprese.

Firma (del soggetto che presenta il modello ARC)

Informativa prevista dall'art. 13 del decreto legislativo n. 196 del 2003: i dati acquisiti saranno utilizzati esclusivamente per il procedimento amministrativo in corso. La presentazione dell'istanza presuppone che gli interessati abbiano letto l'informativa contenuta nel foglio Privacy, disponibile sui siti internet e agli sportelli di ciascuna camera di commercio. I dati acquisiti potranno essere utilizzati per comunicazioni relative alla procedura per i quali sono stati acquisiti. Titolare del trattamento è la Camera di commercio presso la quale è presentato il modello.

| MOD   | ELLI DIRETTIVA SERVI                                                                                                    | ZI                                                                                                    |                                                                                                   | ^                                   |  |  |  |
|-------|----------------------------------------------------------------------------------------------------|----------------------------------------------------------------------------------------------------|---------------------------------------------------------------------------------------------------|-------------------------------------|--|--|--|
|       | SUGGERIMENTO:                                                                                                    |                                                                                                    |                                                                                                   |                                     |  |  |  |
|       | Utilizza questa sezione per compilare i modelli con i quali certificare le abilitazioni per le attività di agenti d'affari in mediazione, agenti e rappresentanti<br>di commercio, mediatori marittimi, spedizionieri. Premi il pulsante 'Definisci modello' per ogni allegato necessario al tuo caso, che verrà prodotto<br>secondo la normativa vigente |                                                                                                    |                                                                                                   |                                     |  |  |  |
| (İ)   | Tutti i modelli compilati e genera<br>Al termine, premi il pulsante 'Ger<br>pratica Registro Imprese.                                                                                                    | ti in formato PDF, riportati nella lista sottostante, devono es<br>nera e allega' per creare il modello in formato XML che verrà | sere firmati dai sottoscrittori selezionando l'az<br>inserito automaticamente nella sezione ALLE( | zione 'Firma'.<br>GATI della        |  |  |  |
|       | Ricorda di firmare il modello XMI                                                                                                    | . cosi creato, selezionando l'azione 'Firma modello', prima di (                                                                 | completare la pratica. 1. "Scarica"                                                               |                                     |  |  |  |
| Docum | nento                                                                                                    | Nome file                                                                                                    | 2. "Firma"                                                                                        | Azioni                              |  |  |  |
| MODE  | ELLO ATTIVITA'                                                                                                    | C34-MODELLO-ARC.PDF                                                                                                    |                                                                                                   |                                     |  |  |  |
|       |                                                                                                    | 3. "Genera e allega"                                                                                                    | Genera e allega Definisc                                                                          | i me<br>Firma<br>Scarica<br>Rimuovi |  |  |  |

n.b. usare la firma digitale del tipo CAdES .p7m

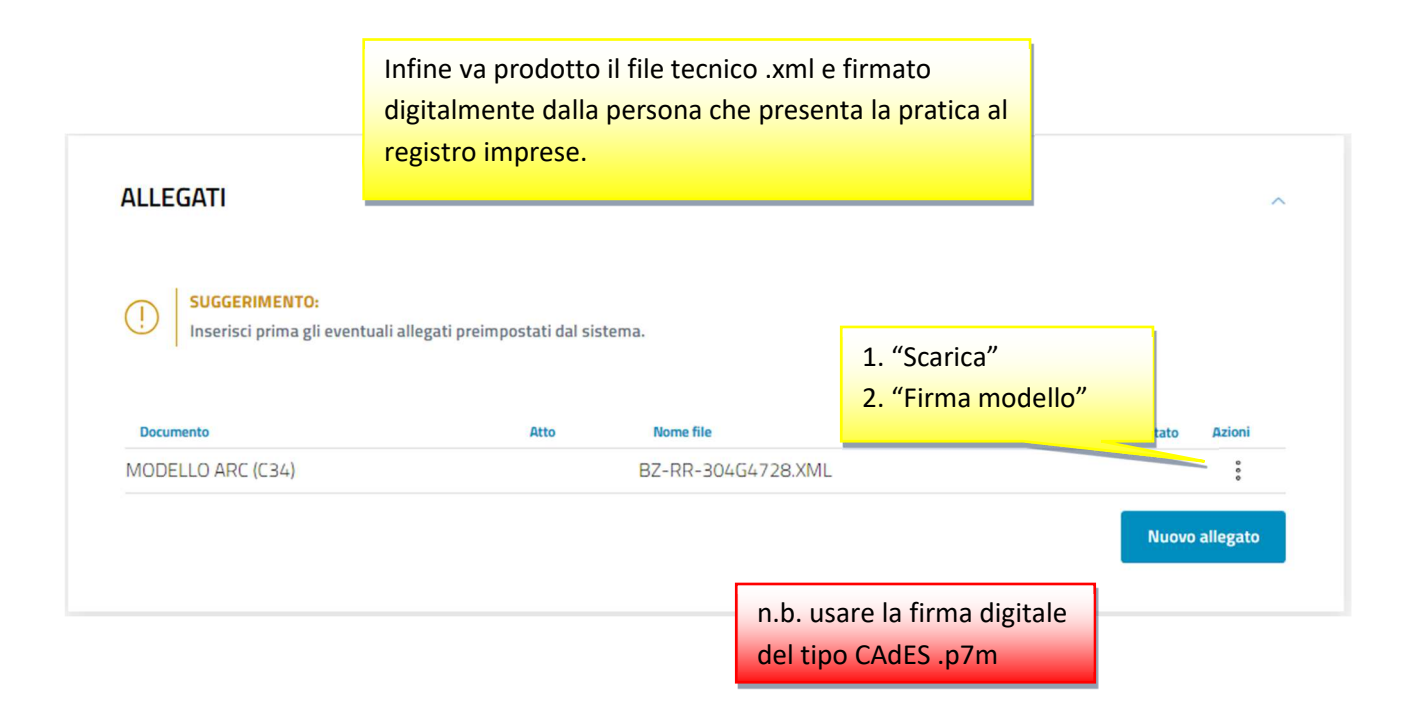

| DETTAGLIO ALLEGATO                                                              |                            | ^                                                                                                    |
|---------------------------------------------------------------------------------|----------------------------|----------------------------------------------------------------------------------------------------|
| SUGGERIMENTO:<br>Scarica il documento usando l'azione 'Scarica' dall<br>pagina. | la tabella 'Allegati' e, ( | dopo averlo firmato, allegalo alla pratica usando il pulsante 'Carica' di questa<br>NON compilare <i>ATTO</i> |
| *Tipo documento                                                                 |                            | Atto                                                                                                    |
| MODELLO ARC (C34)                                                               |                            | Scegli tra le opzioni                                                                                         |
| Descrizione<br>MODELLO ARC (C34)                                                |                            |                                                                                                    |
| *Data documento                                                                 |                            | *File                                                                                                    |
| 04/03/2024                                                                      | Ê                          | BZ-RR-304G4728.XML                                                                                            |
| *Pagina da                                                                      |                            | 'Pagina a                                                                                                    |
| 1                                                                               |                            | 1                                                                                                    |
| Firmatari                                                                       |                            |                                                                                                    |
| Nome Firmatario                                                                 | Codice fiscale             | Esito verifica firma                                                                                          |

| Diritti di segreteria<br>*Lista diritti                                                                                                    | "Importo                                                                                                    |                                                                                       |
|----------------------------------------------------------------------------------------------------|----------------------------------------------------------------------------------------------------|---------------------------------------------------------------------------------------|
|                                                                                                    |                                                                                                    |                                                                                       |
| Imposta di bollo                                                                                                    |                                                                                                    |                                                                                       |
| BOLLO ESENTE                                                                                                    |                                                                                                    |                                                                                       |
| Estremi bollo                                                                                                    |                                                                                                    |                                                                                       |
|                                                                                                    |                                                                                                    |                                                                                       |
| *Lista bolli                                                                                                    | Importo                                                                                                    |                                                                                       |
| Esente                                                                                                    | 0                                                                                                    |                                                                                       |
| Il diritto annuale di iscrizione<br>alla presente pratica oppure<br>"Modalità pagamento<br>Addebito contestuale con imp                                                                                                 | dovuto per le nuove imprese, le nuove unità locali o i nuovi soggetti R.E.A., può essere pag<br>ramite il "Modello di Pagamento Unificato F24" nei 30 giorni successivi alla presentazione<br>Importo<br>18.00                                                                                                    | agato contestualmente<br>ne della domanda.                                            |
| Il diritto annuale di iscrizione<br>alla presente pratica oppure<br>"Modalità pagamento<br>Addebito contestuale con imp<br>La Camera di Commercio info<br>conformi a quanto dovuto. L'                                  | dovuto per le nuove imprese, le nuove unità locali o i nuovi soggetti R.E.A., può essere pag<br>ramite il "Modello di Pagamento Unificato F24" nei 30 giorni successivi alla presentazione<br>Importo<br>rto precalcolato - 18.00<br>rma che, durante l'istruttoria della pratica, gli importi indicati dall'utente potranno essere<br>tente riceverà notifica via PEC dell'avvenuta rettifica operata. | agato contestualmente<br>ne della domanda.<br>e rettificati qualora non               |
| Il diritto Annuale Iscrizione<br>alla presente pratica oppure<br>"Modalità pagamento<br>Addebito contestuale con imp<br>La Camera di Commercio info<br>conformi a quanto dovuto. L'<br>idietro                          | dovuto per le nuove imprese, le nuove unità locali o i nuovi soggetti R.E.A., può essere pag<br>ramite il "Modello di Pagamento Unificato F24" nei 30 giorni successivi alla presentazione<br>Importo<br>18.00<br>rma che, durante l'istruttoria della pratica, gli importi indicati dall'utente potranno essere<br>tente riceverà notifica via PEC dell'avvenuta rettifica operata.                    | agato contestualmente<br>le della domanda.<br>e rettificati qualora non<br>Salva e Pr |
| Il diritto Annuale Iscrizione<br>alla presente pratica oppure<br>"Modalità pagamento<br>Addebito contestuale con imp<br>La Camera di Commercio info<br>conformi a quanto dovuto. L'<br>idietro                          | dovuto per le nuove imprese, le nuove unità locali o i nuovi soggetti R.E.A., può essere pag<br>ramite il "Modello di Pagamento Unificato F24" nei 30 giorni successivi alla presentazione<br>Importo<br>rto precalcolato - 18.00<br>rma che, durante l'istruttoria della pratica, gli importi indicati dall'utente potranno essere<br>tente riceverà notifica via PEC dell'avvenuta rettifica operata. | agato contestualmente<br>le della domanda.<br>e rettificati qualora non<br>Salva e Pr |
| II diritto Annuale di iscrizione<br>alla presente pratica oppure<br>"Modalità pagamento<br>Addebito contestuale con imp<br>La Camera di Commercio info<br>conformi a quanto dovuto. L'<br>adietro                       | dovuto per le nuove imprese, le nuove unità locali o i nuovi soggetti R.E.A., può essere pag<br>ramite il "Modello di Pagamento Unificato F24" nei 30 giorni successivi alla presentazione<br>Importo<br>rto precalcolato - 18.00<br>rma che, durante l'istruttoria della pratica, gli importi indicati dall'utente potranno essere<br>tente riceverà notifica via PEC dell'avvenuta rettifica operata. | agato contestualmente<br>le della domanda.<br>e rettificati qualora non<br>Salva e Pr |
| Il diritto Annuale Iscrizione<br>alla presente pratica oppure<br>"Modalità pagamento<br>Addebito contestuale con imp<br>La Camera di Commercio info<br>conformi a quanto dovuto. L'i<br>idietro<br>Firma<br>DICHIARANTE | dovuto per le nuove imprese, le nuove unità locali o i nuovi soggetti R.E.A., può essere pag<br>ramite il "Modello di Pagamento Unificato F24" nei 30 giorni successivi alla presentazione<br>Importo<br>rto precalcolato - 18.00<br>rma che, durante l'istruttoria della pratica, gli importi indicati dall'utente potranno essere<br>tente riceverà notifica via PEC dell'avvenuta rettifica operata. | agato contestualmente<br>le della domanda.<br>e rettificati qualora non<br>Salva e Pr |

| DICHIARANTE                      |                            |                                        |                                           |                                             |  |
|----------------------------------|----------------------------|----------------------------------------|-------------------------------------------|---------------------------------------------|--|
| 1. "D<br>2. "F                   | vistinta da firma<br>irma" | re"                                    |                                           | ES                                          |  |
| Puoi sceglie                     | irmare                     | ia della distinta: online e o<br>Firma | ffline. In entrambi i casi è necessario i | utilizzare un dispositivo di firma digitale |  |
| Riepilogo Imp                    | orti                       |                                        |                                           |                                             |  |
| Diritti di segreteria<br>€ 18,00 | Imposta di bollo<br>-      | Diritto annuo<br>€ 18,00               | TOTALE DIRITTI E BOLLI<br>€ 36,00         |                                             |  |
| Indietro                         |                            |                                        |                                           |                                             |  |

# 4) Persona fisica che diventa impresa individuale

Impresa individuale che richiede l'iscrizione nel Registro imprese poiché avvia l'attività imprenditoriale. Il titolare risulta già iscritto nel REA quale persona fisica.

| Scegli Cate     | egoria Pratica                           | ı                    |                          |                    |               | ^ |
|-----------------|------------------------------------------|----------------------|--------------------------|--------------------|---------------|---|
| () Scopri       | <b>RIMENTO:</b><br>quali sono le pratich | e disponibili in DIR | E. Maggiori informazioni |                    |               |   |
| +<br>Iscrizione | Variazione                               | Bilancio             | Trasferimento d'azienda  | Titolare effettivo | Cancellazione |   |
| 0               |                                          | 0                    | 0                        | 0                  | 0             |   |
| Inserisci S     | Soggetto                                 | -                    | Seleziona provincia      |                    |               | ^ |
| 0               |                                          |                      | BOLZANO +                | N° REA Sede        | Procedi       |   |

| SUCCEDIMENTO                                                                                                    |                                    |                                                                                                    |  |
|----------------------------------------------------------------------------------------------------|------------------------------------|----------------------------------------------------------------------------------------------------|--|
| La modalità di compilazione ad adempimento è guidata e<br>Se selezionando ad adempimento non trovi la pratica di in | prevede maggio<br>teresse, prova a | ori controlli, quella a <b>modelli Fedra è per utenti esperti</b> .<br>a modificare la modalità di compilazione. |  |
| Ad adempimenti A modelli Fedra                                                                                      |                                    |                                                                                                    |  |
| Dati impresa                                                                                                    | ^                                  | Mediatori, agenti, spedizionieri e mediatori marittimi                                                           |  |
| Altri atti e fatti soggetti a deposito                                                                              |                                    | Direttiva servizi                                                                                                |  |
| Variazione denominazione                                                                                            |                                    | Verifica dinamica dei requisiti                                                                                  |  |
| Variazione sezioni/qualifiche registro imprese                                                                      |                                    |                                                                                                    |  |
| Variazione numero addetti dell'impresa                                                                              |                                    |                                                                                                    |  |
| Artigiani                                                                                                    | ~                                  | Sede                                                                                                    |  |
|                                                                                                    |                                    | Domicilio digitale / PEC                                                                                         |  |
|                                                                                                    |                                    | Variazione indirizzo della sede                                                                                  |  |
|                                                                                                    |                                    | Variazione insegna della sede                                                                                    |  |
| Attività                                                                                                    | ^                                  | Unità locali                                                                                                    |  |
| Attività prevalente                                                                                                 |                                    |                                                                                                    |  |
| Impresa agricola                                                                                                    |                                    |                                                                                                    |  |
| Inizio/Variazione attività sede                                                                                     |                                    |                                                                                                    |  |
| Organi sociali e persone con cariche/qualifiche                                                                     | ~                                  | AC/INPS Assicurazione previdenziale commercio                                                                    |  |
| Cariche tecniche e altre cariche RI                                                                                 |                                    |                                                                                                    |  |
|                                                                                                    |                                    |                                                                                                    |  |

| *Data di variazione | data invio prat  | ica                        |                         |                           |
|---------------------|------------------|----------------------------|-------------------------|---------------------------|
| 01/12/2023          |                  |                            |                         | Ċ                         |
| Domanda di iscrizio | no in qualità di |                            |                         |                           |
| Domanda di Iscrizio | ne în quantă ul  |                            |                         |                           |
| Piccolo imprend     | tore (i)         | Imprenditore commerciale 🥡 | Coltivatore diretto (i) | Imprenditore agricolo (i) |
| 4                   |                  |                            |                         |                           |
|                     |                  |                            |                         |                           |

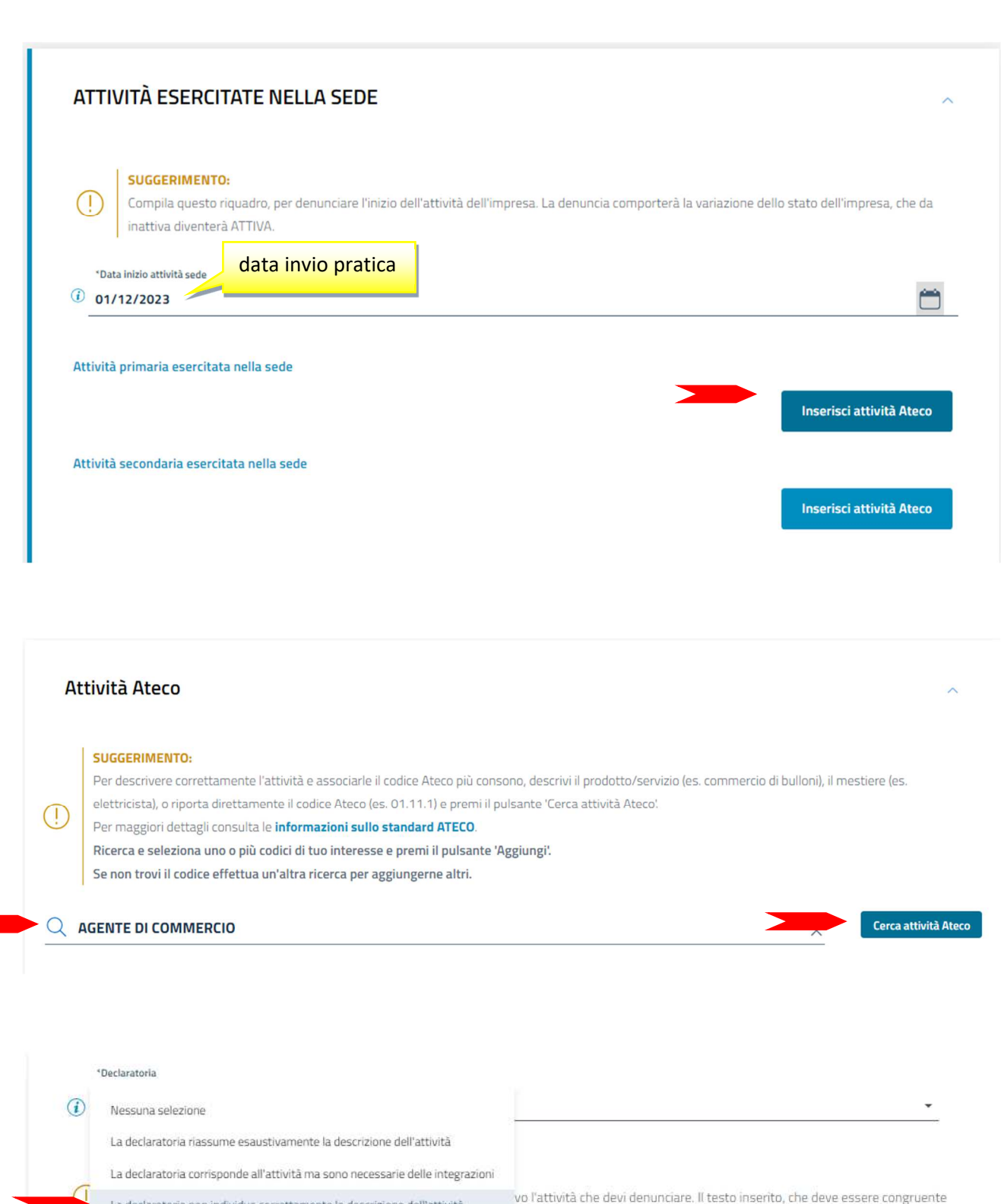

La declaratoria non individua correttamente la descrizione dell'attività

· la declaratoria, pur rimanendo individuato lo stesso codice Ateco.

\*Ulteriore descrizione AGENTE DI COMMERCIO DI .

Indicare concretamente l'attività (prodotti o settore). Attenzione alla differenza tra agente/rappresentante di commercio (consultare il mandato ed indicare solo una delle due qualifiche). Es.: AGENTE DI COMMERCIO DI AUTOVEICOLI

Aggiungi

**RAPPRESENTANTE DI COMMERCIO DI PORTE E FINESTRE** 

| SEGNALAZIONE CERTIFICATA                | DI INIZIO ATTIVITÀ                                                              | ^                               |
|-----------------------------------------|---------------------------------------------------------------------------------|---------------------------------|
| Campi da compilare nel caso in cui l'es | ercizio dell'attività sia legittimato dalla presentazione di una Segnalazione ( | Certificata di Inizio Attività. |
| Data 🔶                                  | Ente/Autorită 🗢                                                                 | Azioni                          |
|                                         | Nessun risultato                                                                | Nuova segnalazione              |

| SEGNALAZIONE<br>*Data segnalazione: parte a<br>(1) 01/12/2023 | data invio pratica | ÷ | <sup>*Ente o autorità<br/>CAMERA DI COMMERCIO (CC)</sup> | ~                         |
|---------------------------------------------------------------|--------------------|---|----------------------------------------------------------|---------------------------|
|                                                               |                    |   |                                                          | Conferma e torna indietro |

| ALBI E RUOLI                        |                              |                                        | ^                    |
|-------------------------------------|------------------------------|----------------------------------------|----------------------|
| Utilizza quest<br>Dal<br>01/12/2023 | pratica                      | 'iscrizione in un albo, un ruolo, un e | lenco o un registro. |
| Ente/Autorità 🗢                     | Albo/Elenco/Ruolo/Registro 🔶 | Data iscrizione 🔶                      | Azioni               |
|                                     | Nessun risultato             |                                        | Nuova iscrizione     |

| CAMERA DI COMMERCIO (CC) | •          | *Albo/Elenco/Ruolo/Registro<br>AGENTI E RAPPRESENTANTI DI COMMERCIO | • | <sup>*</sup> Lettera<br>AGENTI E RAPPRESENTANTI DI COMMERCIO |
|--------------------------|------------|---------------------------------------------------------------------|---|--------------------------------------------------------------|
| Data iscrizione          |            | *Provincia                                                          |   |                                                              |
| gg/mm/aaaa               | <b>```</b> | BOLZANO (BZ)                                                        | • | Numero                                                       |
| Altre informazioni       |            |                                                                     |   |                                                              |
| Non compilaro            |            |                                                                     |   | Non compilare                                                |
| Data iscrizione          |            |                                                                     |   | Numero                                                       |

| i;     | /merceologica nella quale venga dettagliatamente descritto il processo produttivo nelle sue varie fasi;<br>titutiva di atto notorio da cui risulti il numero dei dipendenti assunti e la relativa qualifica; | - relazione tecnico/merceol   |
|--------|----------------------------------------------------------------------------------------------------|-------------------------------|
|        | titutiva di atto notorio da cui risulti il numero dei dipendenti assunti e la relativa qualifica;                                                                                                    |                               |
|        |                                                                                                    | - dichiarazione sostitutiva d |
|        | fie o materiale illustrativo relativo alle lavorazioni eseguite e ai prodotti finiti.                                                                                                    | - eventuali fotografie o mat  |
| Azioni | Sottosezione 🗢                                                                                                    | Sezione 🗢                     |
|        | Nessun risultato                                                                                                    |                               |
|        |                                                                                                    |                               |
|        | Sottosezione 🗢<br>Nessun risultato                                                                                                    | Sezione 🗢                     |

| SUGGERIMENTO:                                                                                                    |                                                                                                    |                                                                                                    |                                                                                                    |
|----------------------------------------------------------------------------------------------------|----------------------------------------------------------------------------------------------------|----------------------------------------------------------------------------------------------------|----------------------------------------------------------------------------------------------------|
| Questo adempimi                                                                                                    | ento ti serve se devi presentare una Segnalaz                                                                                                    | ione Certificata di Inizio Attività (SCIA), per c                                                                                                    | omunicare i requisiti professionali del                                                                                                    |
| titolare, dei legali                                                                                                  | appresentanti, degli eventuali preposti e di tu                                                                                                    | utti coloro che svolgono l'attività per conto c                                                                                                    | dell'impresa, oppure nel caso di                                                                                                    |
| U successive modifi                                                                                                   | :he, che riguardino le attività di <b>agenti d'affar</b>                                                                                                    | ri in mediazione, agenti e rappresentanti di                                                                                                    | i commercio, mediatori marittimi,                                                                                                    |
| spedizionieri (Dire                                                                                                   | ttiva 2006/123/CE attuata con D.Lgs. 59/20                                                                                                    | 110). Premi il pulsante 'Salva e Prosegui' per                                                                                                    | completare la pratica con un modello                                                                                                    |
| definibile nel succ                                                                                                   | essivo step COMPLETA E ALLEGA, nella sezio                                                                                                    | ne MODELLI DIRETTIVA SERVIZI.                                                                                                    |                                                                                                    |
| Codice fiscale                                                                                                    |                                                                                                    | Denominazione                                                                                                    |                                                                                                    |
|                                                                                                    |                                                                                                    |                                                                                                    |                                                                                                    |
| Natura giuridica                                                                                                    | Provincia della sede                                                                                                    | N° REA                                                                                                    |                                                                                                    |
| PERSONA FISICA                                                                                                    | BZ                                                                                                    | <del>مر</del> ابع شنش،                                                                                                    |                                                                                                    |
|                                                                                                    |                                                                                                    |                                                                                                    |                                                                                                    |
| CARICHE TECNICH                                                                                                    | E ALTRE CARICHE RI                                                                                                    |                                                                                                    | ^                                                                                                    |
| CARICHE TECNICH                                                                                                    | E ALT <mark>RE CARICHE RI</mark>                                                                                                    |                                                                                                    | ^                                                                                                    |
| CARICHE TECNICHI<br>SUGGERIMENTO:<br>Utilizza questo riqu<br>che le cariche da iso<br>devi selezionare gli            | E ALTRE CARICHE RI<br>adro per comunicare cariche, particolari qualifiche<br>rivere nel Registro Imprese, ad accezione di amm<br>adempimenti dedicati.                                                    | e e responabilità tecniche previste da leggi spec<br>inistratori, sindaci, soci unici, liquidatori e curat                                           | iali e rilevanti per il REA , oltre<br>ori fallimentari, per le quali                                                                                                    |
| CARICHE TECNICHI<br>SUGGERIMENTO:<br>Utilizza questo riqu<br>che le cariche da iso<br>devi selezionare gli            | E E ALTRE CARICHE RI<br>adro per comunicare cariche, particolari qualifiche<br>rivere nel Registro Imprese, ad accezione di amm<br>adempimenti dedicati.                                                  | e e responabilità tecniche previste da leggi spec<br>ninistratori, sindaci, soci unici, liquidatori e curat<br>Cariche tec                           | iali e rilevanti per il REA , oltre<br>ori fallimentari, per le quali<br><b>cniche</b>                                                                                                   |
| CARICHE TECNICHI<br>SUGGERIMENTO:<br>Utilizza questo riqu<br>che le cariche da iso<br>devi selezionare gli<br>Persona | E E ALTRE CARICHE RI<br>adro per comunicare cariche, particolari qualifiche<br>rivere nel Registro Imprese, ad accezione di amm<br>adempimenti dedicati.<br>Modifiche eseguite Codice fie                 | e e responabilità tecniche previste da leggi spec<br>inistratori, sindaci, soci unici, liquidatori e curat<br><b>Cariche tec</b><br>scale <b>REA</b> | iali e rilevanti per il REA , oltre<br>ori fallimentari, per le quali<br><b>Cniche</b>                                                                                                   |
| CARICHE TECNICHI<br>SUGGERIMENTO:<br>Utilizza questo riqu<br>che le cariche da isc<br>devi selezionare gli<br>Persona | E ALTRE CARICHE RI<br>adro per comunicare cariche, particolari qualifiche<br>rivere nel Registro Imprese, ad accezione di amm<br>adempimenti dedicati.<br>Modifiche eseguite Codice fie                   | e e responabilità tecniche previste da leggi spec<br>ninistratori, sindaci, soci unici, liquidatori e curat<br><b>Cariche tec</b><br><b>scale</b>    | iali e rilevanti per il REA , oltre<br>ori fallimentari, per le quali<br>cniche                                                                                                    |
| CARICHE TECNICHI SUGGERIMENTO: Utilizza questo riqu che le cariche da isc devi selezionare gli Persona                | E E ALTRE CARICHE RI<br>adro per comunicare cariche, particolari qualifiche<br>rivere nel Registro Imprese, ad accezione di amm<br>adempimenti dedicati.<br>Modifiche eseguite Codice fie<br>- Codice fie | e e responabilità tecniche previste da leggi spec<br>inistratori, sindaci, soci unici, liquidatori e curat<br>scale<br>scale                         | iali e rilevanti per il REA , oltre<br>ori fallimentari, per le quali<br>Crniche<br>Nuova pe<br>Nuova pe<br>Anagrafica<br>Cariche tecniche RE/<br>Abilitazioni professio<br>Albi e ruoli |

DIRETTIVA SERVIZI

| 01/12/2023                                                  |                                       |                             |                                       |                     |
|-------------------------------------------------------------|---------------------------------------|-----------------------------|---------------------------------------|---------------------|
| Carica                                                      | Modifiche eseguite                    | Durata carica               |                                       | Azioni              |
|                                                             | Nes                                   | sun risultato               |                                       |                     |
|                                                             |                                       |                             |                                       | Nuova carica        |
| CARICA                                                      |                                       |                             |                                       | ^                   |
|                                                             |                                       |                             |                                       |                     |
| *Carica                                                     | RAPPRESENTANTI DI COMMERCIO (PAR)     | *Durata                     |                                       |                     |
|                                                             |                                       |                             |                                       |                     |
|                                                             |                                       |                             |                                       |                     |
|                                                             |                                       |                             | Cor                                   | nferma e torna indi |
|                                                             |                                       |                             |                                       |                     |
|                                                             | IICHE REA                             |                             |                                       | ^                   |
| CARICHE TECN                                                |                                       |                             |                                       |                     |
| CARICHE TECN                                                |                                       |                             |                                       |                     |
| *Data variazione<br>01/12/2023                              |                                       |                             |                                       | Ö                   |
| *Data variazione<br>01/12/2023                              |                                       | Modifiche eseguite          | Durata carica                         | Azioni              |
| *Data variazione<br>01/12/2023<br>Carica<br>• PREPOSTO AGEI | VTI RAPPRESENTANTI DI COMMERCIO (PAR) | Modifiche eseguite<br>Nuovo | Durata carica<br>FINO ALLA REVOCA (RE | Azioni<br>E         |

| CARICHE TECNICH                                                       | E E ALTRE CARICHE RI                                                                                           |                                                                       |                                                                                                    | ^                                                                                                    |
|-----------------------------------------------------------------------|----------------------------------------------------------------------------------------------------|-----------------------------------------------------------------------|----------------------------------------------------------------------------------------------------|----------------------------------------------------------------------------------------------------|
| Utilizza questo riqu<br>che le cariche da isi<br>devi selezionare gli | adro per comunicare cariche, particolari<br>crivere nel Registro Imprese, ad accezior<br>adempimenti dedicati. | qualifiche e responabilità tecni<br>ne di amministratori, sindaci, sc | che previste da leggi speciali e rilevanti pe<br>oci unici, liquidatori e curatori fallimentari, j | r il REA , oltre<br>per le quali                                                                         |
| Persona                                                               | Modifiche eseguite                                                                                             | Codice fiscale                                                        | Albi e ruoli                                                                                       | Azioni                                                                                                   |
| Indietro                                                              |                                                                                                    |                                                                       | Nuov                                                                                               | Anagrafica<br>Cariche tecniche REA<br>Abilitazioni professiona<br>Albi e ruoli<br><b>// a e Prosegui</b> |
| ALBI E RUOLI                                                          |                                                                                                    |                                                                       |                                                                                                    | ^                                                                                                    |
| Utilizza questo riqu<br>dell'attività esercit                         | uadro per indicare gli estremi delle isci<br>ata (es. impiantisti, mediatori).                                 | rizioni in albi, ruoli, elenchi, rej                                  | gistri e tutte quelle abilitanti, alle quali è                                                     | subordinato l'esercizio                                                                                  |
| Ente/Autoritã 🔶                                                       | Albo/Ele                                                                                                    | enco/Ruolo/Registro 🔶                                                 | Data iscrizione  🔶                                                                                 | Azioni                                                                                                   |
|                                                                       |                                                                                                    | Nessun risultato                                                      |                                                                                                    | Nuova iscrizione                                                                                         |

| CAMERA DI COMMERCIO (CC) |   | AGENTI E RAPPRESENTANTI DI COMMERCIO | - | AGENTI E RAPPRESENTANTI DI COMMERCIO |
|--------------------------|---|--------------------------------------|---|--------------------------------------|
| Data iscrizione          |   | *Provincia                           |   |                                      |
| gg/mm/aaaa               |   | BOLZANO (BZ)                         | - | Numero                               |
|                          |   |                                      |   |                                      |
| Altre inf ni             | - |                                      |   |                                      |
| Non compilare            |   |                                      |   | Non compilare                        |
| Data iscrizione          |   |                                      |   | Numero                               |
|                          |   |                                      |   |                                      |

| ALBI E RUOLI                                                                   |                                                                                   |                                               | ^                       |
|--------------------------------------------------------------------------------|-----------------------------------------------------------------------------------|-----------------------------------------------|-------------------------|
| Utilizza questo riquadro per indican<br>dell'attività esercitata (es. impianti | re gli estremi delle iscrizioni in albi, ruoli, elenchi, regi<br>sti, mediatori). | istri e tutte quelle abilitanti, alle quali è | subordinato l'esercizio |
| 'Dal<br>01/12/2023                                                             |                                                                                   |                                               | <u> </u>                |
| Ente/Autorità 🔶                                                                | Albo/Elenco/Ruolo/Registro ≑                                                      | Data iscrizione 🔶                             | Azioni                  |
|                                                                                | AGENTI E PAPPRESENTANTI DI CO                                                     |                                               |                         |
|                                                                                | Adenti e Rappice Sentanti Di Co                                                   | JM                                            | :                       |
|                                                                                |                                                                                   | JM                                            | :<br>Nuova iscrizione   |

|       | SUGGERIMENT       | D:                             |                                         |                                                                 |                              |
|-------|-------------------|--------------------------------|-----------------------------------------|-----------------------------------------------------------------|------------------------------|
| D     | Utilizza questo r | iquadro per comunicare carich  | e, particolari qualifiche e responabili | tà tecniche previste da leggi speciali e rileva                 | anti per il REA , oltre      |
| 9     | che le cariche da | iscrivere nel Registro Imprese | e, ad accezione di amministratori, sir  | ndaci <mark>,</mark> soci unici, liquidatori e curatori fallime | ntari, per le quali dev      |
|       |                   |                                |                                         |                                                                 |                              |
|       |                   |                                |                                         |                                                                 |                              |
| P     | rsona             | Modifiche eseguite             | Codice fiscale                          | Rappresentante d'impresa                                        | Azioni                       |
| P<br> | lersona           | Modifiche eseguite<br>Nuovo    | Codice fiscale                          | Rappresentante d'impresa<br>SI                                  | Azioni                       |
| P     | lersona           | Modifiche eseguite<br>Nuovo    | Codice fiscale                          | Rappresentante d'impresa<br>SI                                  | Azioni<br>:<br>Nuova persona |
| P     | Yersona           | Modifiche eseguite<br>Nuovo    | Codice fiscale                          | Rappresentante d'impresa<br>SI                                  | Azioni<br>:<br>Nuova persona |

| ]     | Utilizza questa sezione per compilare i modelli con i quali certificare le abilitazioni per le attività di agenti d'affari in mediazione, agenti e rappresentar<br>commercio, mediatori marittimi, spedizionieri. Premi il pulsante 'Definisci modello' per ogni allegato necessario al tuo caso, che verrà prodotto secono<br>la normativa vigente.<br>Tutti i modelli compilati e generati in formato PDF, riportati nella lista sottostante, devono essere firmati dai sottoscrittori selezionando l'azione 'Firm<br>Al termine, premi il pulsante 'Genera e allega' per creare il modello in formato XML che verrà inserito automaticamente nella sezione ALLEGATI della<br>pratica Registro Imprese. |
|-------|----------------------------------------------------------------------------------------------------|
| Decen | imento Nome file Azioni                                                                                                    |

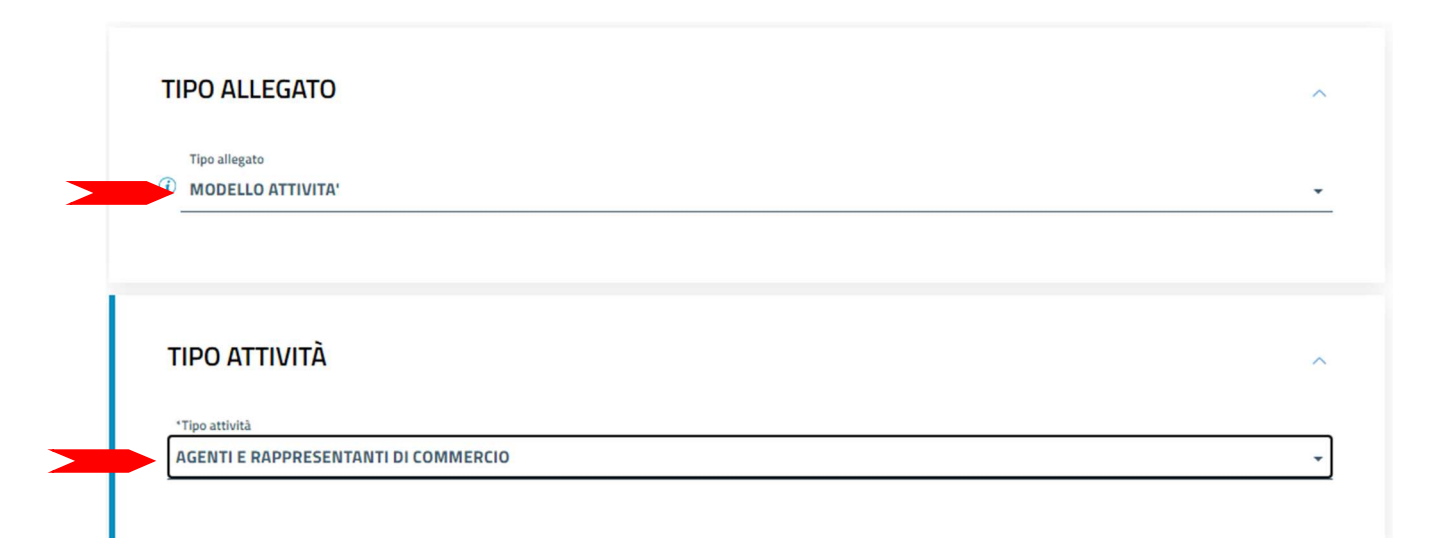

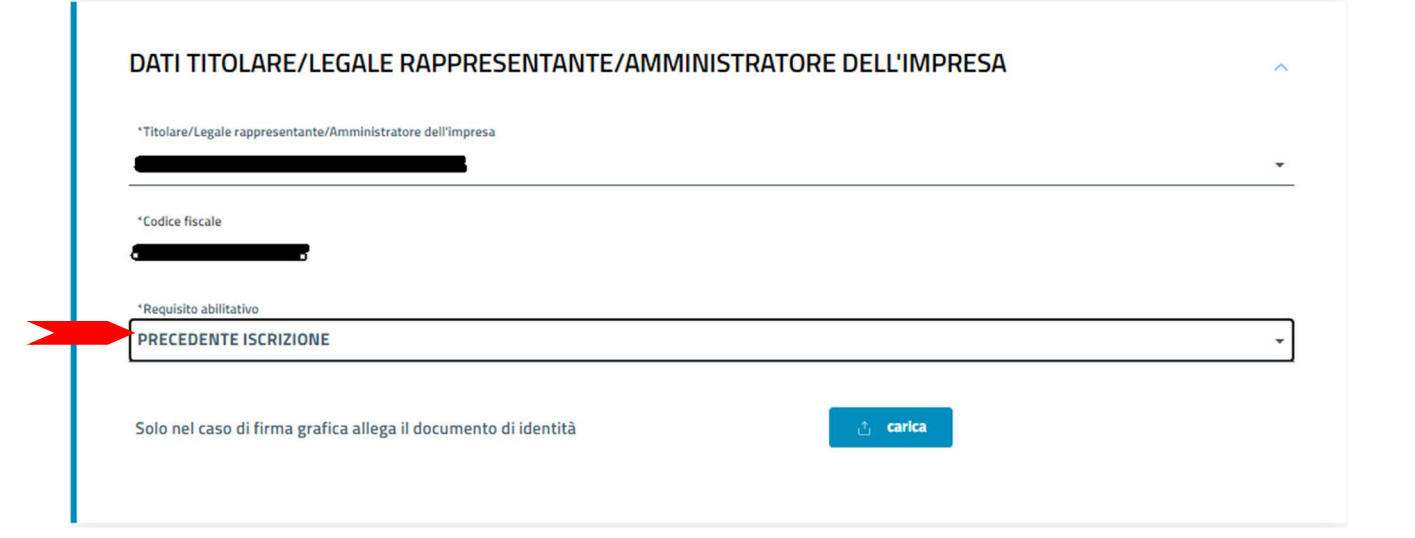

# SEZIONE ANAGRAFICA IMPRESA

| complia la segurita sectoria non encersitaria.                                                                                                    |
|----------------------------------------------------------------------------------------------------|
| A Impresa esercente attività di agente o rappresentante di commercio. Sezioni: 'Anagrafica impresa'. 'SCIA'. 'Reguisiti', eventuale sezione 'Modifiche'.                                                |
| B Impresa esercente attività di agente o rappresentante di commercio nel periodo transitorio ai sensi dell'art. 10, c. 1 del decreto. Sezioni 'Anagrafi<br>impresa,' 'Aggiornamento posizione RI/REA'). |
| C Agente o rappresentante di commercio non svolgente l'attività fase 'a regime' di cui all'art. 7 del decreto, Sezione: 'Iscrizione apposita sezione (a regime).                                        |
| D Agente o rappresentante di commercio non svolgente l'attività fase transitoria ai sensi dell'art. 10, c. 2 del decreto. Sezione: 'Iscrizione apposita<br>sezione (transitorio)'.                      |
| E Modifiche inerenti il personale o l'attività d'impresa ai sensi dell'art. 9 del decreto. Sezioni: 'Anagrafica impresa,' Modifiche'.                                                                   |
|                                                                                                    |
|                                                                                                    |
|                                                                                                    |
|                                                                                                    |
|                                                                                                    |
| ale                                                                                                    |
|                                                                                                    |
|                                                                                                    |

~

# SEZIONE REQUISITI SUGGERIMENTO: Compila le sezione requisiti per indicare i requisiti necessari allo svolgimento dell'attività di agente o rappresentante di commercio posseduti dal titolare/legali rappresentanti, dal preposto, nonché dai soggetti che svolgono l'attività per conto dell'impresa. (eventuali altri soggetti compilano ciascuno un modello intercalare REQUISITI). Dichiara, ai sensi degli articoli 46 e 47 del D.P.R. n. 445 del 2000, consapevole delle responsabilità penali cui può andare incontro in caso di false dichiarazioni, ai sensi dell'articolo 76 del medesimo D.P.R: • di non trovarsi in una delle situazioni previste dall'articolo 5 lettera c), della legge 3 maggio 1985, n. 204 • di non svolgere alcuna attività in qualità di dipendente da persone, associazioni o enti, privati o pubblici • di non svolgere attività per le quali è o era prescritta l'iscrizione nei ruoli dei mediatori • di non essere interdetto o inabilitato, condannato, per delitti contro la pubblica amministrazione, l'amministrazione della giustizia, la fede pubblica, l'economia pubblica, l'industria e il commercio, ovvero per delitto di omicidio volontario, furto, rapina, estorsione, truffa, appropriazione indebita, ricettazione e per ogni altro delitto non colposo per il quale la legge commini la pena della reclusione non inferiore, nel minimo, a due anni e, nel massimo, a cinque anni, salvo che non sia intervenuta la riabilitazione. Scegli l'opzione che ti interessa 🧹 di essere iscritto nella apposita sezione del REA di cui all'art. 74, c. 5, del decreto legislativo n. 59 del 2010, presso la Camera di commercio Numero iscrizione Camera di commercio Indicare il Numero REA

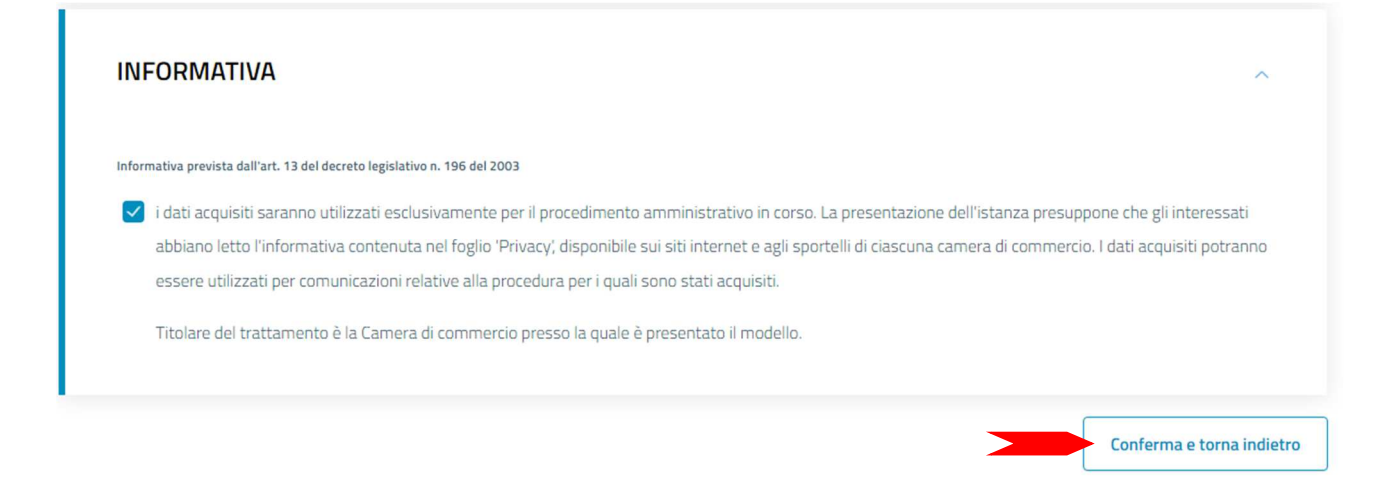

Il modello (allegato A) così generato, deve essere firmato dal legale rappresentante dell'impresa con firma digitale. Se non dispone di firma digitale, il modello va stampato, apposta **due volte** la firma autografa, acquisito tramite scanner in formato PDF/A e firmato digitalmente dalla persona che presenta la pratica al registro imprese.

ALLEGATO A UI ALL'ART. 1, COMMA 1, LETT. N)

Allegato ai moduli RI/REA I1/I2/INT P/S5/UL della pratica codice 223G3041 Il sottoscritto MAX MUMM C.F MMMMXA90A01B220M

# Sezione ANAGRAFICA IMPRESA

□ In qualità di titolare/legale rappresentante/amministratore dell'impresa C.F.

#### oppure

I di essere iscritto nella apposita sezione del REA di cui all'art. 74, c. 5, del decreto legislativo n. 59 del 2010, presso la Camera di commercio di al seguente numero: ; sezione da cui chiede, contestualmente, la cancellazione (allegato modulo I2);

oppure (opzione possibile fino al termine previsto dall'articolo 10, comma 3):

🗌 di essere iscritto nel soppresso ruolo degli agenti e rappresentanti di commercio al n. dal presso la C.C.I.A.A. di di

- di non essere interdetto o inabilitato, condannato, per delitti contro la pubblica amministrazione, l'amministrazione della giustizia, la fede pubblica, l'economia pubblica, l'industria e il commercio, ovvero per delitto di omicidio volontario, furto, rapina, estorsione, truffa, appropriazione indebita, ricettazione e per ogni altro delitto non colposo per il quale la legge commini la pena della reclusione non inferiore, nel minimo, a due anni e, nel massimo, a cinque anni salvo che non sia intervenuta la riabilitazione.

Note Requisiti:

Firma del soggetto cui si riferisce la sezione REQUISITI

Note:

Firma (del soggetto che presenta il modello ARC)

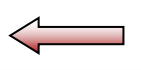

Informativa prevista dall'art. 13 del decreto legislativo n. 196 del 2003: i dati acquisiti saranno utilizzati esclusivamente per il procedimento amministrativo in corso. La presentazione dell'istanza presuppone che gli interessati abbiano letto l'informativa contenuta nel foglio Privacy, disponibile sui siti internet e agli sportelli di ciascuna camera di commercio. I dati acquisiti potranno essere utilizzati per comunicazioni relative alla procedura per i quali sono stati acquisiti. Titolare del trattamento è la Camera di commercio presso la quale è presentato il modello.

| MOD   | ELLI DIRETTIVA SERVI                                                                                  | ZI                                                                                                    |                                                                                                    | ^                                   |
|-------|----------------------------------------------------------------------------------------------------|----------------------------------------------------------------------------------------------------|----------------------------------------------------------------------------------------------------|-------------------------------------|
|       | SUGGERIMENTO:                                                                                         |                                                                                                    |                                                                                                    |                                     |
|       | Utilizza questa sezione per comp<br>di commercio, mediatori marittir<br>secondo la normativa vigente. | pilare i modelli con i quali certificare le abilitazioni per le attivi<br>ni, spedizionieri. Premi il pulsante 'Definisci modello' per ogni | ta di agenti d'affari in mediazione, agenti e rap<br>i allegato necessario al tuo caso, che verrà pro | opresentanti<br>odotto              |
| (İ)   | Tutti i modelli compilati e genera<br>Al termine, premi il pulsante 'Ger<br>pratica Registro Imprese. | ti in formato PDF, riportati nella lista sottostante, devono es<br>nera e allega' per creare il modello in formato XML che verrà            | sere firmati dai sottoscrittori selezionando l'az<br>inserito automaticamente nella sezione ALLE(     | zione 'Firma'.<br>GATI della        |
|       | Ricorda di firmare il modello XMI                                                                     | . cosi creato, selezionando l'azione 'Firma modello', prima di (                                                                            | completare la pratica. 1. "Scarica"                                                                   |                                     |
| Docum | nento                                                                                                 | Nome file                                                                                                    | 2. "Firma"                                                                                            | Azioni                              |
| MODE  | ELLO ATTIVITA'                                                                                        | C34-MODELLO-ARC.PDF                                                                                                    |                                                                                                    |                                     |
|       |                                                                                                    | 3. "Genera e allega"                                                                                                    | Genera e allega Definisc                                                                              | i me<br>Firma<br>Scarica<br>Rimuovi |

n.b. usare la firma digitale del tipo CAdES .p7m

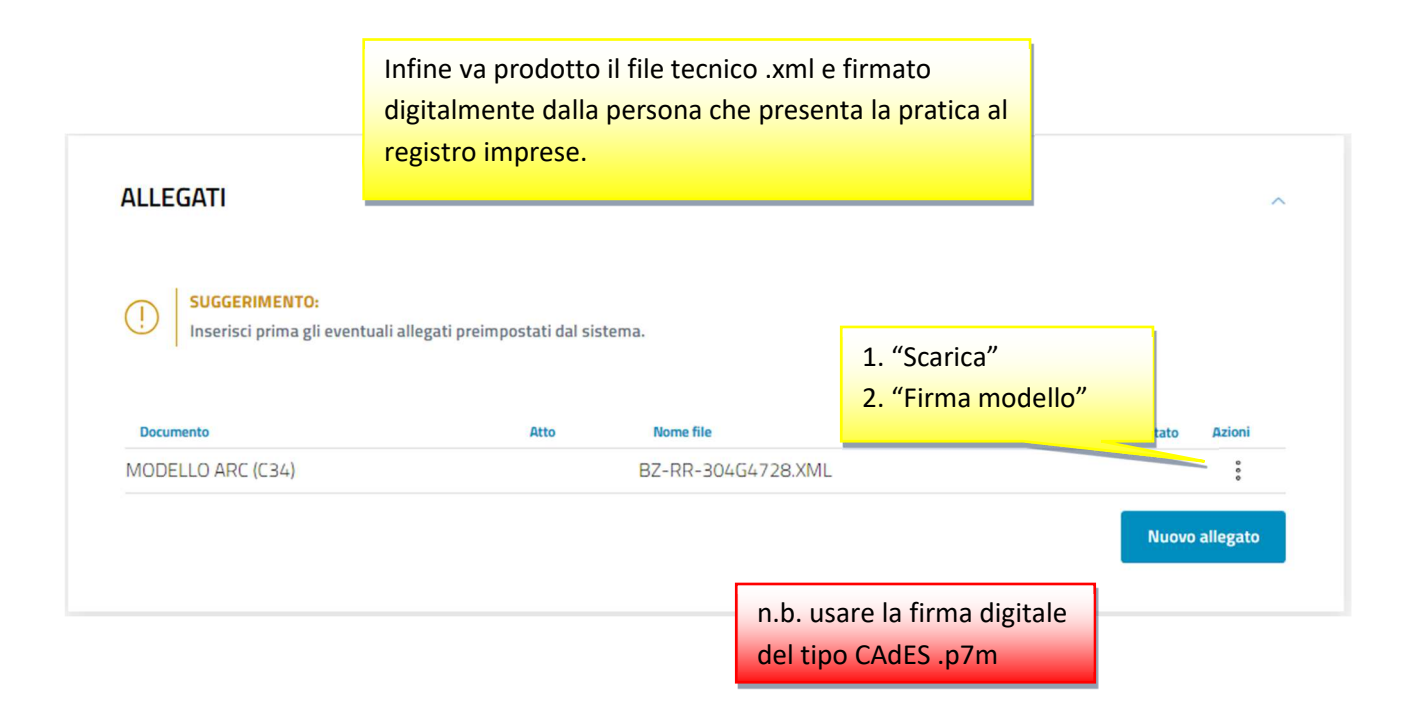

| DETTAGLIO ALLEGATO                                                            |                            | ,                                                                                                    |
|-------------------------------------------------------------------------------|----------------------------|----------------------------------------------------------------------------------------------------|
| SUGGERIMENTO:<br>Scarica il documento usando l'azione 'Scarica' da<br>pagina. | alla tabella 'Allegati' e, | dopo averlo firmato, allegalo alla pratica usando il pulsante 'Carica' di questa<br>NON compilare <i>ATTO</i> |
| *Tipo documento                                                               |                            | Atto                                                                                                    |
| MODELLO ARC (C34)                                                             |                            | Scegli tra le opzioni                                                                                         |
| Descrizione<br>MODELLO ARC (C34)                                              |                            |                                                                                                    |
| *Data documento                                                               |                            | *File                                                                                                    |
| 04/03/2024                                                                    | <b></b>                    | BZ-RR-304G4728.XML                                                                                            |
| *Pagina da                                                                    |                            | -<br>*Pagina a                                                                                                |
| 1                                                                             |                            | 1                                                                                                    |
| Firmatari                                                                     |                            |                                                                                                    |
| Nome Firmatario                                                               | Codice fiscale             | Esito verifica firma                                                                                          |

| IMPORTI                                                                                                    |                                                                                                    | ^ |
|----------------------------------------------------------------------------------------------------|----------------------------------------------------------------------------------------------------|---|
| U sistema ti suggerisce gli importi per i<br>Se vuoi indicare autonomamente ques                                                                                                    | i diritti e il bollo.<br>sti importi puoi, in alternativa, compilare una pratica usando la modalità 'a modelli Fedra'.                                                                  |   |
| Diritti di segreteria                                                                                                    |                                                                                                    |   |
| *Lista diritti                                                                                                    | "Importo                                                                                                    |   |
|                                                                                                    |                                                                                                    |   |
| *Estremi bollo<br>BZ: N. 1423/2000/2/55, REP. 2 DEL 19.09.20                                                                                                    | 200                                                                                                    |   |
| *Estremi bollo<br>BZ: N. 1423/2000/2/SS, REP. 2 DEL 19.09.20<br>*Lista bolli                                                                                                    | D00<br>Importo                                                                                                    |   |
| *Estremi bollo<br>BZ: N. 1423/2000/2/55, REP. 2 DEL 19.09.20<br>*Lista bolli<br>Trasformazione in impresa individuale                                                                                           | 2000<br>Importo<br>• 17.5                                                                                                    |   |
| *Estremi bollo<br>BZ: N. 1423/2000/2/SS, REP. 2 DEL 19.09.20<br>*Lista bolli<br>Trasformazione in impresa individuale<br>La Camera di Commercio informa che, dura<br>conformi a quanto dovuto. L'utente ricever | Importo<br>T17.5 -<br>ante l'istruttoria della pratica, gli importi indicati dall'utente potranno essere rettificati qualora non<br>à notifica via PEC dell'avvenuta rettifica operata. |   |

# 5) Società inizia l'attività di agente/rappresentante di commercio presso la sede legale

Le società che iniziano l'attività di agente di commercio devono presentare la denuncia al registro imprese, insieme al modello dei requisiti professionali, il giorno stesso dell'avvio dell'attività.

Tutti i legali rappresentanti, nonché eventuali ulteriori soggetti che svolgono l'attività, devono avere i requisiti professionali. Per ogni sede o localizzazione dove viene svolta l'attività, l'impresa deve comunicare un preposto. Per ogni preposto non legale rappresentante è richiesta la procura institoria depositata presso il registro imprese.

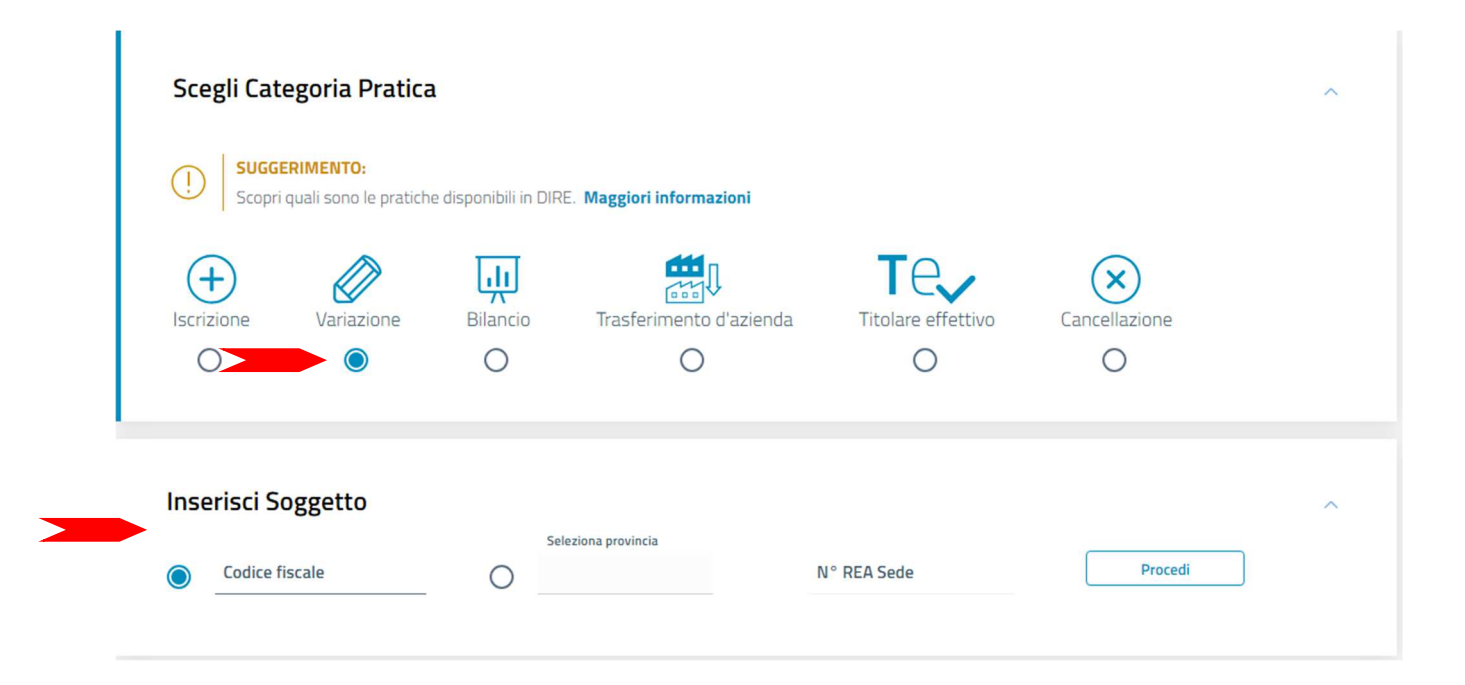

| Scegli Tipo Pratica                                                                                                    |                                  |                                                                                                    | ^      |
|----------------------------------------------------------------------------------------------------|----------------------------------|----------------------------------------------------------------------------------------------------|--------|
| (1) È un rinvio? 🔵 Si 🔘 No                                                                                                    |                                  |                                                                                                    |        |
| Modalità compilazione                                                                                                    |                                  |                                                                                                    |        |
| SUGGERIMENTO:           La modalità di compilazione ad adempimento è guidata e           Se selezionando ad adempimento non trovi la pratica di in | prevede maggi<br>iteresse, prova | ori controlli, quella a <b>modelli Fedra è per utenti esperti</b> .<br>a modificare la modalità di compilazione. |        |
| Ad adempimenti                                                                                                    |                                  |                                                                                                    |        |
| Dati impresa                                                                                                    | $\sim$                           | Mediatori, agenti, spedizionieri e mediatori marittimi                                                           | ^      |
|                                                                                                    |                                  | Direttiva servizi                                                                                                |        |
|                                                                                                    |                                  | Verifica dinamica dei requisiti                                                                                  |        |
| Artigiani                                                                                                    | $\sim$                           | AC/INPS Assicurazione previdenziale commercio                                                                    | $\sim$ |
| Procedure concorsuali                                                                                                    | $\sim$                           | Sede                                                                                                    | ~      |
| Attività                                                                                                    | ^                                | Unità locali                                                                                                    | $\sim$ |
| Attività prevalente                                                                                                    |                                  |                                                                                                    |        |
| Impresa agricola                                                                                                    |                                  |                                                                                                    |        |
| ✓ Inizio/Variazione attività sede                                                                                                    |                                  |                                                                                                    |        |
| Organi sociali e persone con cariche/qualifiche                                                                                                    | ~                                | Scioglimenti e liquidazioni                                                                                      | $\sim$ |
| Cariche e organi amministrativi                                                                                                    |                                  |                                                                                                    |        |
| Cariche e organi di controllo                                                                                                    |                                  |                                                                                                    |        |
| Cariche tecniche e altre cariche RI                                                                                                    |                                  |                                                                                                    |        |
| Variazione domicilio/residenza e anagrafica persone                                                                                                |                                  |                                                                                                    |        |

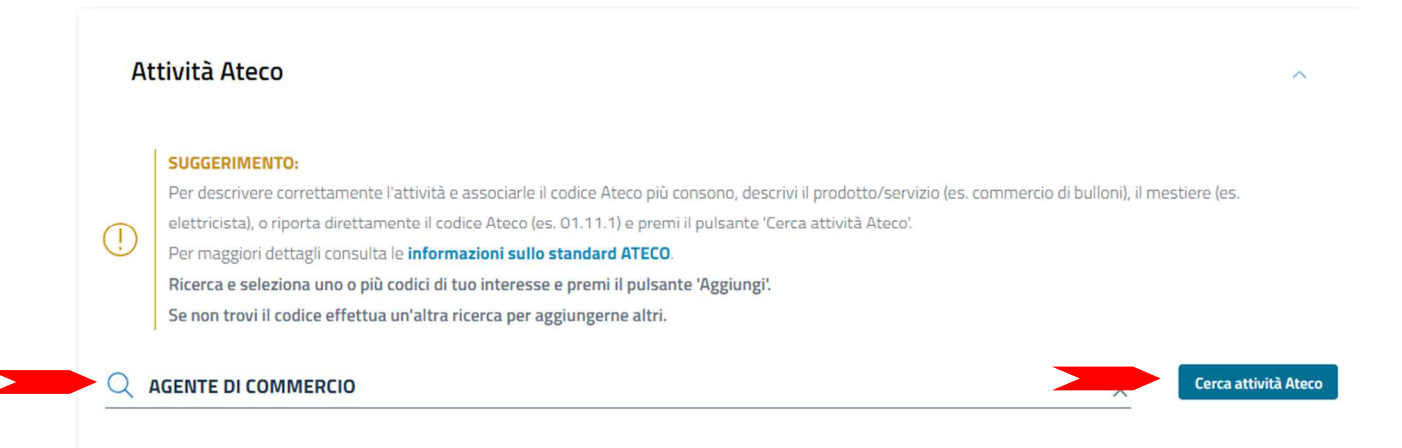

| 3     |                                                                                                    |                                                                                |
|-------|----------------------------------------------------------------------------------------------------|--------------------------------------------------------------------------------|
| U     | Nessuna selezione                                                                                                    |                                                                                |
|       | La declaratoria riassume esaustivamente la descrizione dell'attività                                                                                                    |                                                                                |
|       | La declaratoria corrisponde all'attività ma sono necessarie delle integrazioni                                                                                                    |                                                                                |
| 9     | La declaratoria non individua correttamente la descrizione dell'attività                                                                                                    | vo l'attività che devi denunciare. Il testo inserito, che deve essere congruen |
|       |                                                                                                    | la declaratoria, pur rimanendo individuato lo stesso codice Ateco.             |
| *Ulte | riore descrizione                                                                                                    |                                                                                |
|       |                                                                                                    |                                                                                |
| AG    | ENTE DI COMMERCIO DI                                                                                                    |                                                                                |
| AG    | ENTE DI COMMERCIO DI                                                                                                    |                                                                                |
| AG    | Indicare concretamente l'attività (prodotti                                                                                                    | o settore).                                                                    |
| AG    | Indicare concretamente l'attività (prodotti<br>Attenzione alla differenza tra agente/rapp                                                                                                    | o settore).                                                                    |
| AG    | Indicare concretamente l'attività (prodotti<br>Attenzione alla differenza tra agente/rapp                                                                                                    | o settore).<br>resentante di                                                   |
| AG    | Indicare concretamente l'attività (prodotti<br>Attenzione alla differenza tra agente/rapp<br>commercio (consultare il mandato ed indic                                                                   | o settore).<br>resentante di<br>care solo una                                  |
| AG    | Indicare concretamente l'attività (prodotti<br>Attenzione alla differenza tra agente/rapp<br>commercio (consultare il mandato ed indio<br>delle due qualifiche).                                         | o settore).<br>resentante di<br>care solo una                                  |
| AG    | Indicare concretamente l'attività (prodotti<br>Attenzione alla differenza tra agente/rapp<br>commercio (consultare il mandato ed indio<br>delle due qualifiche).<br>Es.: AGENTE DI COMMERCIO DI AUTOVEIC | o settore).<br>resentante di<br>care solo una                                  |

.

|                                   | SUGGERIMENTO:                                                                                                    |            | 1. 11. 1. 1. 1. 1. 1. 1. 1. 1. 1. 1. 1.           | C                               |
|-----------------------------------|----------------------------------------------------------------------------------------------------|------------|---------------------------------------------------|---------------------------------|
| D                                 | Se la nuova attivita avviata e la principale della sede, copiala d                                                                 | dal riqua  | dro "Inizio nuova attivita" e riportala in questo | campo. Se si tratta, invece, di |
| 9                                 | una attivita secondaria, copiala nel riguadro Attivita secondal<br>19tti ità della sedel Casardanasta l'attività asimaria scierida | ria risuit | ante: Insieme alle eventuali altre attivita seco  | noarie gia descritte nei riquad |
|                                   | dell'attività artigiana                                                                                                    | CONTALL    | vita prevalente e arugiana quando la sede e a     | anche sede di svoigimento       |
|                                   | uen acuvica artigiaria.                                                                                                    |            |                                                   |                                 |
| a sede                            | e dell'impresa è anche sede di svolgimento dell'attività artigiana                                                                 |            | Data variazione                                   |                                 |
| 1                                 |                                                                                                    | •          |                                                   | <u> </u>                        |
| Descr                             | rizione attività primaria risultante                                                                                               |            |                                                   |                                 |
| Descr                             | rizione attività primaria risultante                                                                                               |            |                                                   |                                 |
| ività<br>ività                    | rizione attività primaria risultante                                                                                               |            |                                                   |                                 |
| ività<br>Descr<br>ività<br>eescri | rizione attività primaria risultante                                                                                               |            |                                                   |                                 |
| ività<br>Descri<br>ività          | rizione attività primaria risultante                                                                                               |            |                                                   |                                 |

| SEGNALAZIONE CERTIFICATA               |                                                                               |                                     |
|----------------------------------------|-------------------------------------------------------------------------------|-------------------------------------|
| Campi da compilare nel caso in cui l'e | esercizio dell'attività sia legittimato dalla presentazione di una Segnalazio | one Certificata di Inizio Attività. |
| Data 🗢                                 | Ente/Autorită 🔶                                                               | Azioni                              |
|                                        | Nessun risultato                                                              |                                     |

| *Data segnalazione inizio attività data invio pratica | - | *Ente o autorità | ^                         |
|-------------------------------------------------------|---|------------------|---------------------------|
|                                                       |   |                  | Conferma e torna indietro |

| ALBI E RUOLI                     |                                                           |                                             | ~                   |
|----------------------------------|-----------------------------------------------------------|---------------------------------------------|---------------------|
| Utilizza questo riquadro solo ne | l caso in cui l'esercizio dell'attività sia subordinato a | all'iscrizione in un albo, un ruolo, un ele | enco o un registro. |
| Dal data inv<br>01/12/2023       | io pratica                                                |                                             | Ö                   |
| Ente/Autorită 🌩                  | Albo/Elenco/Ruolo/Registro 🌲                              | Data iscrizione 🔶                           | Azioni              |
|                                  | Nessun risultato                                          |                                             |                     |
|                                  |                                                           |                                             | Nuova iscrizione    |

| "Ente/Autorità           |   | *Albo/Elenco/Ruolo/Registro           |   | *Lettera                              |
|--------------------------|---|---------------------------------------|---|---------------------------------------|
| LAMERA DI LOMMERCIO (LL) | • | AGEN IT E RAPPRESENTANTI DI COMMERCIO | • | AGEN IT E RAPPRESENTANTI DI COMMERCIO |
| Data iscrizione          |   | *Provincia                            |   |                                       |
| gg/mm/aaaa               |   | BOLZANO (BZ)                          | • | Numero                                |
|                          |   |                                       |   |                                       |
| Altre informa            |   |                                       |   |                                       |
| Non compilare            |   |                                       |   |                                       |
| Data iscrizione          |   |                                       |   | Non compliare                         |
| Dutu iscrizione          |   |                                       |   | Numero                                |

| ()     | SUGGERIMENTO:<br>Questo adempimento ti serve se devi pi<br>titolare, dei legali rappresentanti, degli e<br>successive modifiche, che riguardino le<br>spedizionieri (Direttiva 2006/123/CE at<br>definibile nel successivo step COMPLET | resentare una Segnalazion<br>eventuali preposti e di tutti<br>attività di <b>agenti d'affari ir</b><br>ttuata con D.Lgs. 59/2010<br>A E ALLEGA, nella sezione | e Certificata di Inizio Attività (SCIA), per comunicare i requisiti professionali del<br>coloro che svolgono l'attività per conto dell'impresa, oppure nel caso di<br><b>mediazione, agenti e rappresentanti di commercio, mediatori marittimi,</b><br>). Premi il pulsante 'Salva e Prosegui' per completare la pratica con un modello<br>MODELLI DIRETTIVA SERVIZI. |
|--------|----------------------------------------------------------------------------------------------------|----------------------------------------------------------------------------------------------------|----------------------------------------------------------------------------------------------------|
| Codice | fiscale                                                                                                    |                                                                                                    | Denominazione                                                                                                    |
|        | 3                                                                                                    |                                                                                                    | l                                                                                                    |
|        | abuildes                                                                                                    | Provincia della sede                                                                                                    | N° BEA                                                                                                    |
| Natura | giunaica                                                                                                    |                                                                                                    |                                                                                                    |

| ARICHE 1      | ECNICHE E ALTRE CARIO                                                                                       | CHE RI Trai<br>svol                                                          | nite questo riquadro ogni p<br><mark>ge l'attività di agente/rappr</mark> | ersona che 🧹 |
|---------------|----------------------------------------------------------------------------------------------------|------------------------------------------------------------------------------|---------------------------------------------------------------------------|--------------|
| SUGG          | ERIMENTO:                                                                                                   | di c                                                                         | ommercio deve essere nom                                                  | inata alla   |
| Utilizz       | a questo riquadro per comunicare car                                                                        | iche, particolari qualific <mark>rela</mark>                                 | tiva carica tecnica.                                                      | pltre        |
| che le devi s | cariche da iscrivere nel Registro Impri<br>elezionare gli adempimenti dedicati.                             | ese, ad accezione di an <u>amiene</u>                                        |                                                                           |              |
| Persona       | cariche da iscrivere nel Registro Impr<br>elezionare gli adempimenti dedicati.<br><b>Modifiche eseguite</b> | ese, ad accezione di an <u>ana di an</u>                                     | Rappresentante d'impresa                                                  | Azioni       |
| Persona       | cariche da iscrivere nel Registro Impr<br>elezionare gli adempimenti dedicati.<br><b>Modifiche eseguite</b> | ese, ad accezione di an <u>accezione</u><br>Codice fiscale<br>Nessun risulta | Rappresentante d'impresa                                                  | Azioni       |

r

| INSERISCI IL COD<br>Codice Fiscale | ICE FISCALE DEL | LA NUOVA PERSONA |   |          |
|------------------------------------|-----------------|------------------|---|----------|
|                                    |                 |                  |   |          |
|                                    |                 | Annuli           | a | Conferma |

| 'Tipo persona                                                                                                    |                                                                       |                                                 |         |
|----------------------------------------------------------------------------------------------------|-----------------------------------------------------------------------|-------------------------------------------------|---------|
| Persona física                                                                                                    |                                                                       |                                                 |         |
| Data variatione                                                                                                    |                                                                       |                                                 |         |
| gg/mm/aaba                                                                                                    |                                                                       |                                                 | <b></b> |
| *Rappresentante dell'impresa                                                                                           |                                                                       |                                                 |         |
| 3 NO                                                                                                    |                                                                       |                                                 |         |
|                                                                                                    |                                                                       |                                                 |         |
| ANAGRAFICA                                                                                                    | *Cognome                                                              | "Nome                                           | *       |
| ANAGRAFICA<br>*Codice fiscale<br>Costroposts                                                                           | *Cognome                                                              | "Nome<br>*********                              | ~       |
| ANAGRAFICA<br>"Codice fiscale<br>FORMORES"<br>"Ottadinanza<br>ITALIA (I)                                               | "Cognome<br>"Costa di nasoita<br>"Data di nasoita<br>"Data di nasoita | "Nome<br>"Sesso<br>1                            | ~       |
| ANAGRAFICA<br>*Codice fiscale<br>rotunosus<br>*Cittadinanza<br>ITALIA (I)<br>Mogo di nascita                           | *Cognome<br>********<br>*Data di nascita<br>******                    | "Nome<br>                                       | *       |
| ANAGRAFICA<br>"Codice fiscale<br>rotunoses<br>"Cittadinanca<br>ITALIA (I)<br>Luogo di nascita<br>"Stato                | *Cognome<br>•••••••<br>•Data di nascita<br>••••••••                   | "Nome<br>"Sesso<br>1<br>"Comune                 | ~       |
| ANAGRAFICA<br>*Codice fiscale<br>Costrophere<br>*Cittadinanza<br>ITALIA (I)<br>Uogo di nascita<br>*State<br>ITALIA (I) | *Cognome<br>*******<br>*Data di nascita<br>********                   | "Nome<br>•••••••<br>"Sesso<br>1<br>"Comune<br>5 | ~       |
| ANAGRAFICA<br>*Codee fiscale<br>FOLLOORE<br>*Cittadinanca<br>ITALIA (I)<br>Luogo di nascita<br>*State<br>ITALIA (I)    | "Cognome<br>"Data di nasolta<br>"Data di nasolta<br>"Provincia        | ttome<br>                                       | ~       |

| CARICHE                           | recniche                                                                 | E ALTRE CAR <mark>ICHE F</mark>                                                           | 81                                                     |                                      |                                                                  |                                                       | ^                                                                                                    |
|-----------------------------------|--------------------------------------------------------------------------|-------------------------------------------------------------------------------------------|--------------------------------------------------------|--------------------------------------|------------------------------------------------------------------|-------------------------------------------------------|----------------------------------------------------------------------------------------------------|
| ()<br>Utilizz<br>che le<br>devi s | ERIMENTO:<br>:a questo riquad<br>: cariche da iscri<br>elezionare gli ac | dro per comunicare cariche, pa<br>vere nel Registro Imprese, ad i<br>dempimenti dedicati. | rticolari qualifiche e resp<br>accezione di amministra | oonabilità tecn<br>Itori, sindaci, s | iiche previste da leggi speci<br>oci unici, liquidatori e curato | ali e rilevanti per il RE<br>iri fallimentari, per le | iA , oltre<br>quali                                                                                                    |
| Persona                           |                                                                          | Modifiche esemuite                                                                        | Codico Recalo                                          |                                      | Cariche tec                                                      | niche                                                 | tioni                                                                                                    |
|                                   | _T]                                                                      | -                                                                                         |                                                        | ş:                                   |                                                                  |                                                       |                                                                                                    |
|                                   |                                                                          |                                                                                           |                                                        |                                      |                                                                  | Nuova pe                                              | Anagrafica<br>Cariche tecniche REA<br>Limitazione alla capacità di agire<br>Abilitazioni professionali<br>Albi e ruoli |
| dietro                            |                                                                          |                                                                                           |                                                        |                                      |                                                                  | Salva e P                                             | rosegui                                                                                                    |

| *Data variazione | data invio pratica |                |        |
|------------------|--------------------|----------------|--------|
| 01/12/2023       |                    |                |        |
|                  |                    |                |        |
| Carica           | Modifiche eseguite | Durata carica  | Azioni |
|                  | Ne                 | ssun risultato |        |

|   | CARICA                                                                                       | ~                         |
|---|----------------------------------------------------------------------------------------------|---------------------------|
| - | *Carica *Durata<br>PREPOSTO AGENTI RAPPRESENTANTI DI COMMERCIO (PAR) - FINO ALLA REVOCA (RE) |                           |
|   |                                                                                              | Conferma e torna indietro |

| *Data variazione 01/12/2023                       |                    |                       | <b>—</b>    |
|---------------------------------------------------|--------------------|-----------------------|-------------|
|                                                   |                    |                       |             |
| Carica                                            | Modifiche eseguite | Durata carica         | Azioni      |
| PREPOSTO AGENTI RAPPRESENTANTI DI COMMERCIO (PAR) | Nuovo              | FINO ALLA REVOCA (RE) | :           |
|                                                   |                    | N                     | Jova carica |
|                                                   |                    |                       |             |

| CARICHE                           | TECNICHE                                                                    | E ALTRE CARICHE                                                                         | RI                                                        |                                   | ^                                                                                                    |
|-----------------------------------|-----------------------------------------------------------------------------|-----------------------------------------------------------------------------------------|-----------------------------------------------------------|-----------------------------------|----------------------------------------------------------------------------------------------------|
| () SUG<br>Utiliz<br>che l<br>devi | GERIMENTO:<br>iza questo riquad<br>e cariche da iscri<br>selezionare gli ai | dro per comunicare cariche, pi<br>vere nel Registro Imprese, ad<br>dempimenti dedicati. | articolari qualifiche e resp<br>l accezione di amministra | ionabilità teo<br>Itori, sindaci, | cniche previste da leggi speciali e rilevanti per il REA , oltre<br>.soci unici, liquidatori e curatori fallimentari, per le quali |
| Persona                           | .T]                                                                         | Modifiche eseguite                                                                      | Codice fiscale                                            | 2                                 | Albi e ruoli                                                                                                    |
|                                   |                                                                             |                                                                                         |                                                           |                                   | Anagrafica<br>Cariche tecniche REA<br>Limitazione alla capacità di agii<br>Abilitazioni professionali<br>Albi e ruoli              |
| ndietro                           |                                                                             |                                                                                         |                                                           |                                   | Salva e Prosegui                                                                                                    |

| ALBI E RUOLI                                                                  |                                                                                    |                                              | ^                       |
|-------------------------------------------------------------------------------|------------------------------------------------------------------------------------|----------------------------------------------|-------------------------|
| Utilizza questo riquadro per indica<br>dell'attività esercitata (es. impianti | 'e gli estremi delle iscrizioni in albi, ruoli, elenchi, regi:<br>sti, mediatori). | stri e tutte quelle abilitanti, alle quali è | subordinato l'esercizio |
| Ente/Autorità 🗢                                                               | Albo/Elenco/Ruolo/Registro 🔶                                                       | Data iscrizione 🔶                            | Azioni                  |
|                                                                               | IVESSUIT IISUITATO                                                                 |                                              | Nuova iscrizione        |

| CAMERA DI COMMERCIO (CC)                                                           | - AGENT  | II E RAPPRESENTANTI DI COMME | RCIO + | AGENTI E RAPPRESENTANTI DI COMMERCIO |
|------------------------------------------------------------------------------------|----------|------------------------------|--------|--------------------------------------|
| Data iscrizione<br>gg/mm/aaaa<br>Altre informa<br>Non compilare<br>Data iscrizione | *Provinc | ia<br>INO (BZ)               |        | Numero<br>Non compilare<br>Numero    |

| tività esercitata (es. impiar     | atisti mediatori)                 |                                         |                                                                                                    |
|-----------------------------------|-----------------------------------|-----------------------------------------|----------------------------------------------------------------------------------------------------|
|                                   | itisti, mediatorij.               |                                         |                                                                                                    |
|                                   |                                   |                                         |                                                                                                    |
|                                   |                                   |                                         | Ċ)                                                                                                    |
|                                   |                                   |                                         |                                                                                                    |
| /Autorità ≑                       | Albo/Elenco/Ruolo/Registro 🍦      | Data iscrizione 🗢                       | Azioni                                                                                                    |
| ERA DI COMMERCIO <mark>(</mark> C | C) AGENTI E RAPPRESENTANTI DI CO  | DM                                      | :                                                                                                    |
|                                   |                                   |                                         |                                                                                                    |
|                                   | ′Autorità ≑<br>RA DI COMMERCIO (C | /Autorità    Albo/Elenco/Ruolo/Registro | /Autorità        Albo/Elenco/Ruolo/Registro        Data iscrizione          ERA DI COMMERCIO (CC)       AGENTI E RAPPRESENTANTI DI COM |

| SUGGERIMENT       | 0:                                                     |                                                                       |                                                                             |                                      |
|-------------------|--------------------------------------------------------|-----------------------------------------------------------------------|-----------------------------------------------------------------------------|--------------------------------------|
| ) Utilizza questo | riquadro per comunicare car                            | iche, particolari qualifiche e respona                                | bilità tecniche previste da leggi s                                         | peciali e rilevanti per il REA , olt |
| che le cariche d  | a iscrivere nel Registro Impre<br>ademnimenti dedicati | ese, ad accezione di amministratori,                                  | sindaci, soci unici, liquidatori e cu                                       | ratori fallimentari, per le quali    |
|                   |                                                        |                                                                       |                                                                             |                                      |
|                   |                                                        |                                                                       |                                                                             |                                      |
|                   |                                                        |                                                                       |                                                                             |                                      |
| Persona           | Modifiche eseguite                                     | Codice fiscale                                                        | Rappresentante d'im                                                         | oresa Azioni                         |
| Persona           | Modifiche eseguite Nuovo                               | Codice fiscale<br>Ripetere i passi preced                             | Rappresentante d'im<br>enti per ogni                                        | Azioni                               |
| Persona           | Modifiche eseguite                                     | Codice fiscale<br>Ripetere i passi precedu<br>Ilteriore persona che s | Rappresentante d'im<br>enti per ogni<br>volge l'attività di                 | Azioni                               |
| Persona           | Modifiche eseguite                                     | Codice fiscale<br>Ripetere i passi precedu<br>Ilteriore persona che s | Rappresentante d'im<br>enti per ogni<br>volge l'attività di<br>di commercio | Azioni<br>:<br>Nuova persona         |

| MOD   | ELLI DIRETTIVA SERVIZI                                                                                                    | Tramite questo modello ogni persona che<br>svolge l'attività di agente/rappresentante di<br>commercio ed ogni legale rappresentante deve<br>dimostrare i requisiti professionali. | ^      |
|-------|----------------------------------------------------------------------------------------------------|----------------------------------------------------------------------------------------------------|--------|
| ()    | <ul> <li>SUGGERIMENTO:</li> <li>Utilizza questa sezione per compilare i modelli con i quali certificare le abilitazioni per le attività di agenti d'affari in mediazione, agenti e rappresentanti di commercio, mediatori marittimi, spedizionieri. Premi il pulsante 'Definisci modello' per ogni allegato necessario al tuo caso, che verrà prodotto secondo la normativa vigente.</li> <li>Tutti i modelli compilati e generati in formato PDF, riportati nella lista sottostante, devono essere firmati dai sottoscrittori selezionando l'azione 'Firma'. Al termine, premi il pulsante 'Genera e allega' per creare il modello in formato XML che verrà inserito automaticamente nella sezione ALLEGATI della pratica Registro Imprese.</li> <li>Ricorda di firmare il modello XML cosi creato, selezionando l'azione 'Firma modello', prima di completare la pratica.</li> </ul> |                                                                                                    |        |
| Docum | mento                                                                                                    | Nome file                                                                                                    | Azioni |

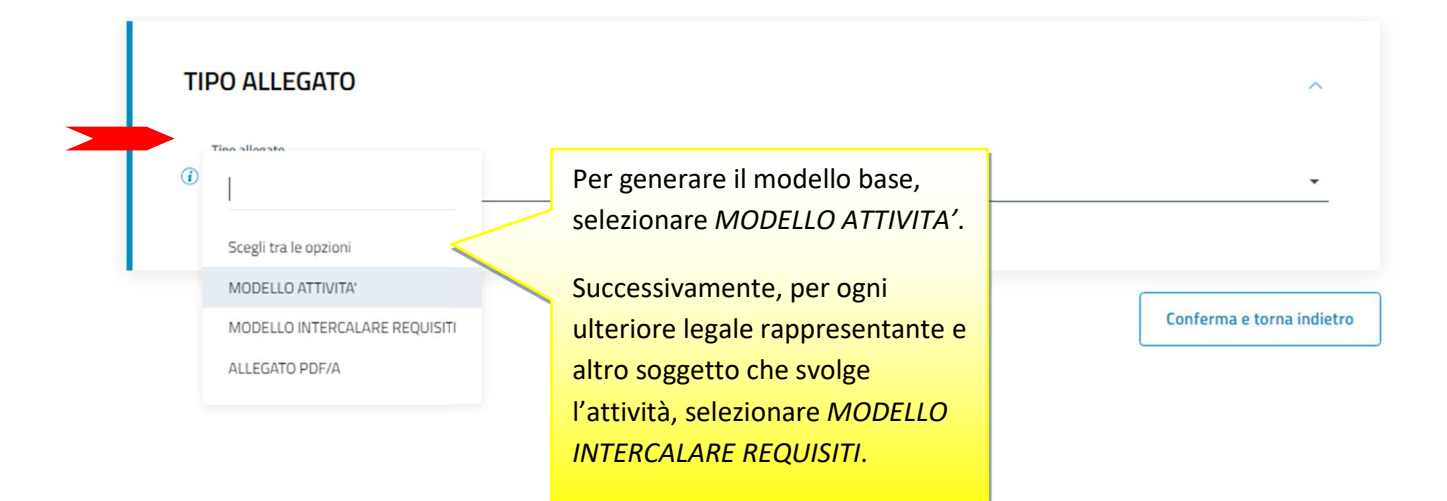

|   | ΤΙΡΟ ΑΤΤΙVΙΤΑ                                          |                  | ~        |
|---|--------------------------------------------------------|------------------|----------|
| > | *Tipo attività<br>AGENTI E RAPPRESENTANTI DI COMMERCIO |                  | *        |
|   |                                                        |                  |          |
|   |                                                        | Conferma e torna | indietro |

| DATI TITOLARE/LEGALE R                                                                                           | APPRESENTANTE/AMMINISTRATORE      | DELL'IMPRESA    |
|----------------------------------------------------------------------------------------------------|-----------------------------------|-----------------|
| *Titolare/Legale rappresentante/Amministrator                                                                    | e dell'impresa                    | ~               |
| *Codice fiscale  *Dequicite abilitation  Scegli tra le opzioni  CORSO/ESAME  MANCANZA DEI REQUISITI              | Selezionare il titolo abilitativo | .▼<br>La carica |
| PRECEDENTE ESPERIENZA LAVORATIV<br>PRECEDENTE ISCRIZIONE<br>TITOLO DI STUDIO<br>TRASFERIMENTO DA ALTRA PROVINCIA |                                   | ^               |

# SEZIONE ANAGRAFICA IMPRESA

|           | SUGGERIMENTO:                                                                                                    |
|-----------|----------------------------------------------------------------------------------------------------|
|           | Compila le seguenti sezioni come necessario:                                                                                                    |
|           | A Impresa esercente attività di agente o rappresentante di commercio. Sezioni: 'Anagrafica impresa', 'SCIA', 'Requisiti', eventuale sezione 'Modifiche'.                                                  |
| 0         | B Impresa esercente attività di agente o rappresentante di commercio nel periodo transitorio ai sensi dell'art. 10, c. 1 del decreto. Sezioni 'Anagrafica<br>impresa', 'Aggiornamento posizione RI/REA'). |
| (!)       | C Agente o rappresentante di commercio non svolgente l'attività fase 'a regime' di cui all'art. 7 del decreto. Sezione: 'Iscrizione apposita sezione (a regime)'.                                         |
|           | D Agente o rappresentante di commercio non svolgente l'attività fase transitoria ai sensi dell'art. 10, c. 2 del decreto. Sezione: 'Iscrizione apposita sezione (transitorio).                            |
|           | E Modifiche inerenti il personale o l'attività d'impresa ai sensi dell'art. 9 del decreto. Sezioni: 'Anagrafica impresa,' Modifiche'.                                                                     |
| In Impres | n qualità di titolare/legale rappresentante/amministratore dell'impresa<br>a                                                                                                    |
| F         | see and the second second second second second second second second second second second second second second s                                                                                           |
|           |                                                                                                    |
|           |                                                                                                    |
|           |                                                                                                    |
| Codice    | fiscale                                                                                                    |
| F         | 1                                                                                                    |
| 21        |                                                                                                    |

# SEZIONE REQUISITI

#### SUGGERIMENTO:

Compila le sezione requisiti per indicare i requisiti necessari allo svolgimento dell'attività di agente o rappresentante di commercio posseduti dal titolare/legali rappresentanti, dal preposto, nonché dai soggetti che svolgono l'attività per conto dell'impresa. (eventuali altri soggetti compilano ciascuno un modello intercalare REQUISITI).

Dichiara, ai sensi degli articoli 46 e 47 del D.P.R. n. 445 del 2000, consapevole delle responsabilità penali cui può andare incontro in caso di false dichiarazioni, ai sensi dell'articolo 76 del medesimo D.P.R:

- di non trovarsi in una delle situazioni previste dall'articolo 5 lettera c), della legge 3 maggio 1985, n. 204
- di non svolgere alcuna attività in qualità di dipendente da persone, associazioni o enti, privati o pubblici
- di non svolgere attività per le quali è o era prescritta l'iscrizione nei ruoli dei mediatori
- di non essere interdetto o inabilitato, condannato, per delitti contro la pubblica amministrazione, l'amministrazione della giustizia, la fede pubblica, l'economia pubblica, l'industria e il commercio, ovvero per delitto di omicidio volontario, furto, rapina, estorsione, truffa, appropriazione indebita, ricettazione e per ogni altro delitto non colposo per il quale la legge commini la pena della reclusione non inferiore, nel minimo, a due anni e, nel massimo, a cinque anni, salvo che non sia intervenuta la riabilitazione.

Nel riguadro della SEZIONE REQUSITI

Scegli l'opzione che ti interessa

| di avere conseguito un titolo di studio o di aver avuto                                                                                                    |                        |
|----------------------------------------------------------------------------------------------------|------------------------|
| che il proprio titolo professionale è stato riconosciuto, ai sensi del titolo III del DL 206/2007, con provvedimento del Ministero dello su<br>per i cittadini che abbiano conseguito il titolo di studio o l'esperienza professionale all'estero) | iluppo economico (solo |

🔲 di essere iscritto nella apposita sezione del REA di cui all'art. 74, c. 5, del decreto legislativo n. 59 del 2010, presso la Camera di commercio

🔲 di essere stato iscritto nel soppresso ruolo degli agenti e rappresentanti di commercio (opzione possibile fino al termine previsto dall'articolo 10, comma3)

# INFORMATIVA

Informativa prevista dall'art. 13 del decreto legislativo n. 196 del 2003

i dati acquisiti saranno utilizzati esclusivamente per il procedimento amministrativo in corso. La presentazione dell'istanza presuppone che gli interessati abbiano letto l'informativa contenuta nel foglio 'Privacy', disponibile sui siti internet e agli sportelli di ciascuna camera di commercio. I dati acquisiti potranno essere utilizzati per comunicazioni relative alla procedura per i quali sono stati acquisiti.

Titolare del trattamento è la Camera di commercio presso la quale è presentato il modello.

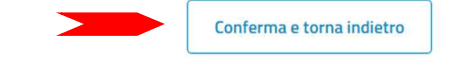

| IODELLI DIRETTIVA SERVIZI         SUGGERIMENTO:         Utilizza questa sezione per compilare i modelli con i quali certificare le abilitazioni per le attività di a di commercio, mediatori marittimi, spedizionieri. Premi il pulsante 'Definisci modello' per ogni allego secondo la normativa vigente.         Tutti i modelli compilati e generati in formato PDF, riportati nella lista sottostante, devono essere fi Al termine, premi il pulsante 'Genera e allega' per creare il modello in formato XML che verrà inseriti pratica Registro Imprese. |                                  | Per ogni ulteriore legale<br>rappresentante selezionare<br><i>Definisci modello</i> .<br>Anche per ogni altro soggetto<br>che svolge l'attività. |  |
|----------------------------------------------------------------------------------------------------|----------------------------------|----------------------------------------------------------------------------------------------------|--|
| Documento<br>MODELLO ATTIVITA'                                                                                                    | Nome file<br>C34-MODELLO-ARC.PDF | Egenera e allega Definisci modello                                                                                                    |  |

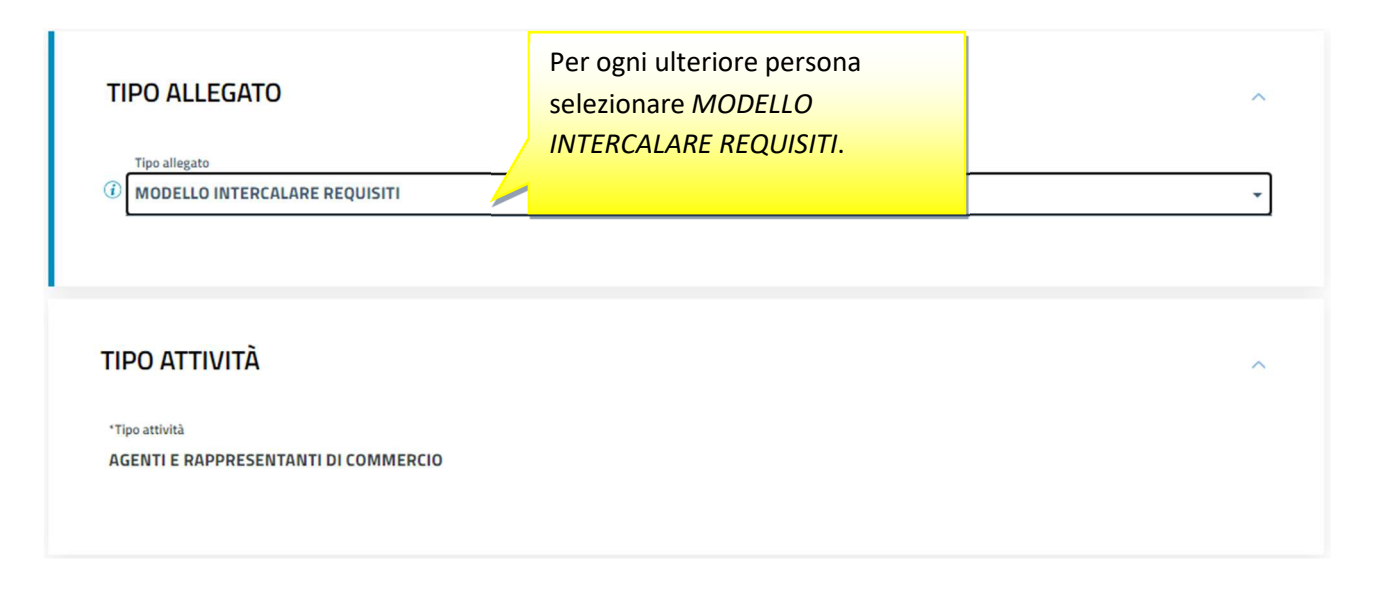

Il modello (allegato A) così generato, deve essere firmato dal legale rappresentante dell'impresa con firma digitale. Se non dispone di firma digitale, il modello va stampato, apposta **due volte** la firma autografa, acquisito tramite scanner in formato PDF/A e firmato digitalmente dalla persona che presenta la pratica al registro imprese.

ALLEGATO A (DI CUI ALL'ART. 1, COMMA 1, LETT. N)

**oppure** (opzione possibile fino al termine previsto dall'articolo 10, comma 3):

di essere iscritto nel soppresso ruolo degli agenti e rappresentanti di commercio al n. dal presso la C.C.I.A.A. di

- di non essere interdetto o inabilitato, condannato, per delitti contro la pubblica amministrazione, l'amministrazione della giustizia, la blica, l'economia pubblica, l'industria e il commercio, ovvero per delitto di omicidio volontario, furto, rapina, concente, truffa, appropriazione indebita, ricettazione e per ogni altro delitto non colposo per il quale la legge commini la pena della reclusione non inferiore, nel minimo, a due anni e, nel massimo, a cinque anni salvo che non sia intervenuta la riabilitazione.

Note Requisiti:

Firma del soggetto cui si riferisce la sezione REQUISI I

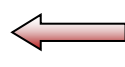

Note:

Firma (del soggetto che presenta il modello ARC)
Per ogni ulteriore legale rappresentante e altro soggetto che svolge l'attività si è generato un modello intercalare REQUISITI (allegato B) e deve essere firmato dalla persona con firma digitale. Se non dispone di firma digitale, il modello va stampato, apposta la firma autografa, acquisito tramite scanner in formato PDF/A e firmato digitalmente dalla persona che presenta la pratica al registro imprese.

## ALLEGATO B (DI CUI ALL'ART. 1, COMMA 1, LETT. N)

dall'articolo 10, comma 3):

genti e rappresentanti di commercio

- di non essere interdetto o inabilitato, fallito, condannato per reati contro la pubblica amministrazione, l'amministrazione della giustizia, la fede pubblica, l'economia pubblica, l'industria e il commercio ovvero per delitto di omicidio volontario, furto, rapina, estorsione, truffa, appropriazione indebita, ricettazione, emissione di assegni a vuoto e per ogni altro delitto non colposo per il quale la legge commini la pena della reclusione non inferiore, nel minimo, a due anni e, nel massimo, a cinque anni, salvo riabilitazione.

Note:

Firma del soggetto che effettua la dichiarazione

Informativa prevista dall'art. 13 del decreto legislativo n. 196 del 2003: i dati acquisiti saranno utilizzati esclusivamente per il procedimento amministrativo in corso. La presentazione dell'istanza presuppone che gli interessati abbiano letto l'informativa contenuta nel foglio Privacy, disponibile sui siti internet e agli sportelli di ciascuna camera di commercio. I dati acquisiti potranno essere utilizzati per comunicazioni relative alla procedura per i quali sono stati acquisiti. Titolare del trattamento e' la Camera di commercio presso la quale e' presentato il modello.

| MODELLI DIRETTIVA SE  |                                                                                                    | Esempio di aver prodotto un modello AR<br>A) per il legale rappresentante ed uno (a                                                                                                    | RC (allegato                                                                                                    |
|-----------------------|----------------------------------------------------------------------------------------------------|----------------------------------------------------------------------------------------------------|----------------------------------------------------------------------------------------------------|
| D                     | SUGGERIMENTO:<br>Utilizza questa sezione pe<br>commercio, mediatori mar<br>la normativa vigente.<br>Tutti i modelli compilati e g<br>Al termine, premi il pulsan | un'ulteriore persona. Scaricarli in format<br>firmarli con firma digitale (o autografa) o<br>persona, aggiungere la firma digitale del<br>che presenta la pratica al registro impres<br>alla pratica. | to PDF,<br>dalla relativa<br>la persona<br>se e riallegarli<br>selezionando l'azione 'Firma'<br>Ila sezione ALLEGATI della |
|                       | pratica Registro Imprese.                                                                                                    |                                                                                                    |                                                                                                    |
| Docur                 | Ricorda di firmare il modelle                                                                                                    | o XML cosi creato, selezionando l'azione 'Firma modello', prima di con<br>Nome file                                                                                                    | npleta<br>1. "Scarica"<br>2. "Firma"                                                                                       |
| <b>Docur</b><br>VODE  | Ricorda di firmare il modelle<br>nento<br>LLO ATTIVITA'                                                                                                    | o XML cosi creato, selezionando l'azione 'Firma modello', prima di con<br>Nome file<br>C34-MODELLO-ARC.PDF                                                                                            | 1. "Scarica"<br>2. "Firma"<br>3. "Scarica"                                                                                 |
| Docur<br>MODE<br>MODE | Ricorda di firmare il modelle<br>nento<br>LLO ATTIVITA'<br>LLO INTERCALARE REQU                                                                                  | Nome file C34-MODELLO-ARC.PDF ISITI C35-INTERCALARE-REQUISITI-ARC-F                                                                                                    | npleta<br>1. "Scarica"<br>2. "Firma"<br>3. "Scarica"<br>4. "Firma"                                                         |

Infine va prodotto il file tecnico .xml e firmato digitalmente dalla persona che presenta la pratica al registro imprese. ALLEGATI SUGGERIMENTO: (!)Inserisci prima gli eventuali allegati preimpostati dal sistema. "Scarica" 1. 2. "Firma modello" Nome file Documento Atto ato Azioni 000 MODELLO ARC (C34) BZ-RR-103K1140.XML Nuovo allegato n.b. usare la firma digitale del tipo CAdES .p7m **DETTAGLIO ALLEGATO** SUGGERIMENTO: Scarica il documento usando l'azione 'Scarica' dalla tabella 'Allegati' e, dopo averlo firmato, allegalo alla pratica usando il pulsante 'Carica' di questa (1)pagina. NON compilare ATTO \*Tipo documento Atto MODELLO ARC (C34) Scegli tra le opzioni Descrizione MODELLO ARC (C34) \*Data documento \*File 03/01/2024 <u>ش</u> BZ-RR-103K1140.XML.P7M 📩 carica \*Pagina a \*Pagina da 1 1

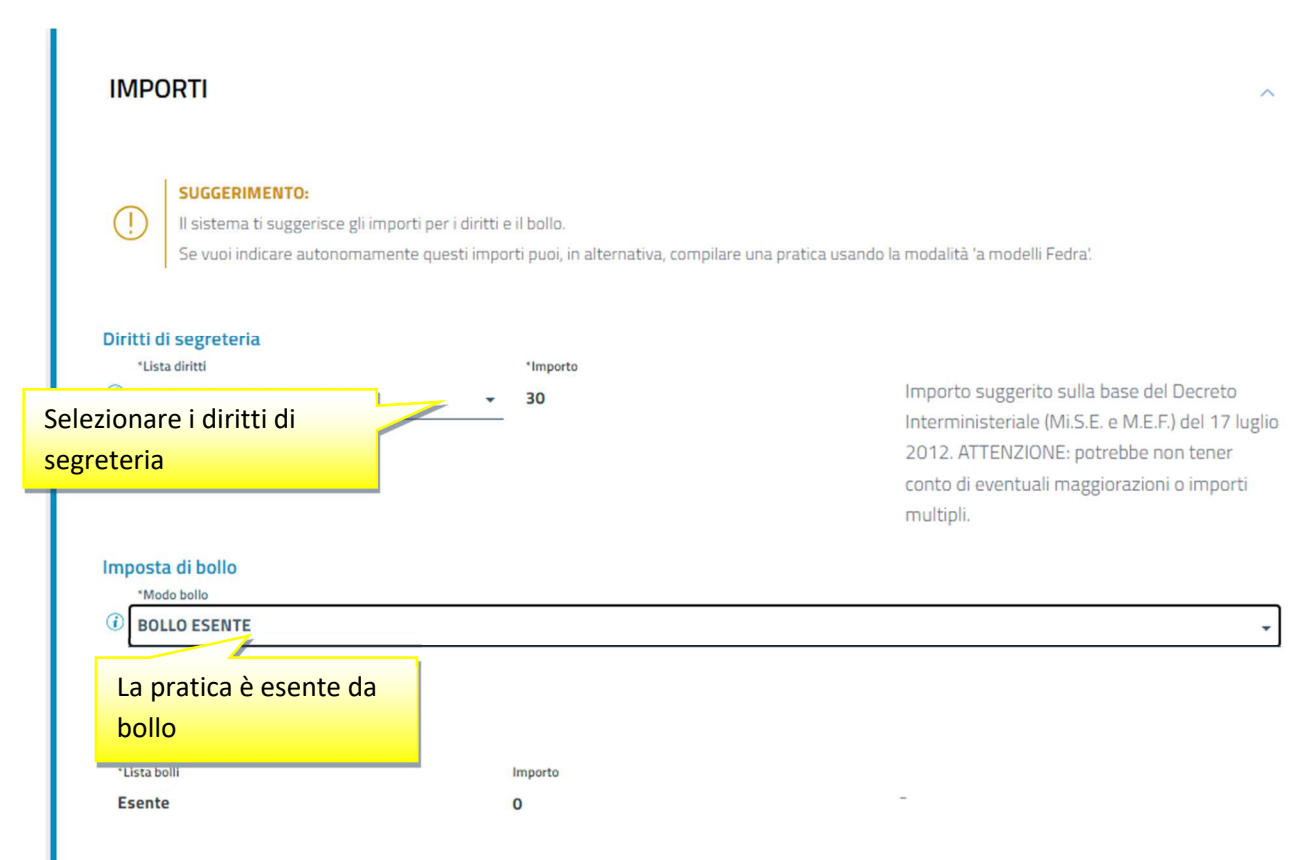

La Camera di Commercio informa che, durante l'istruttoria della pratica, gli importi indicati dall'utente potranno essere rettificati qualora non conformi a quanto dovuto. L'utente riceverà notifica via PEC dell'avvenuta rettifica operata.